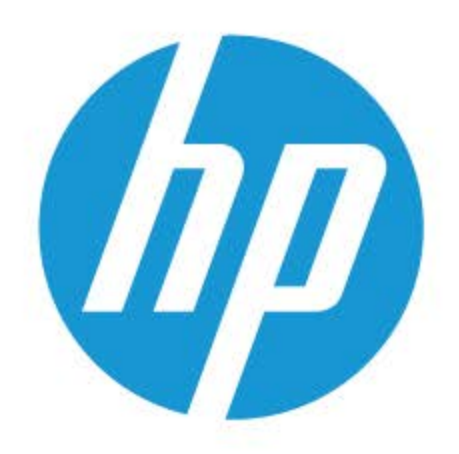

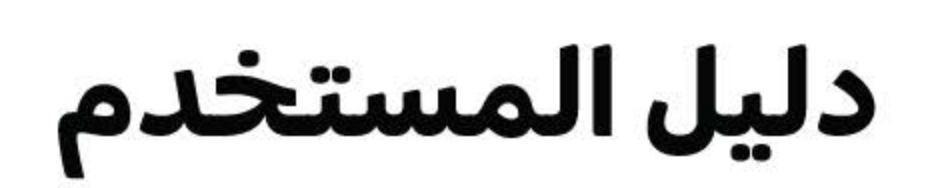

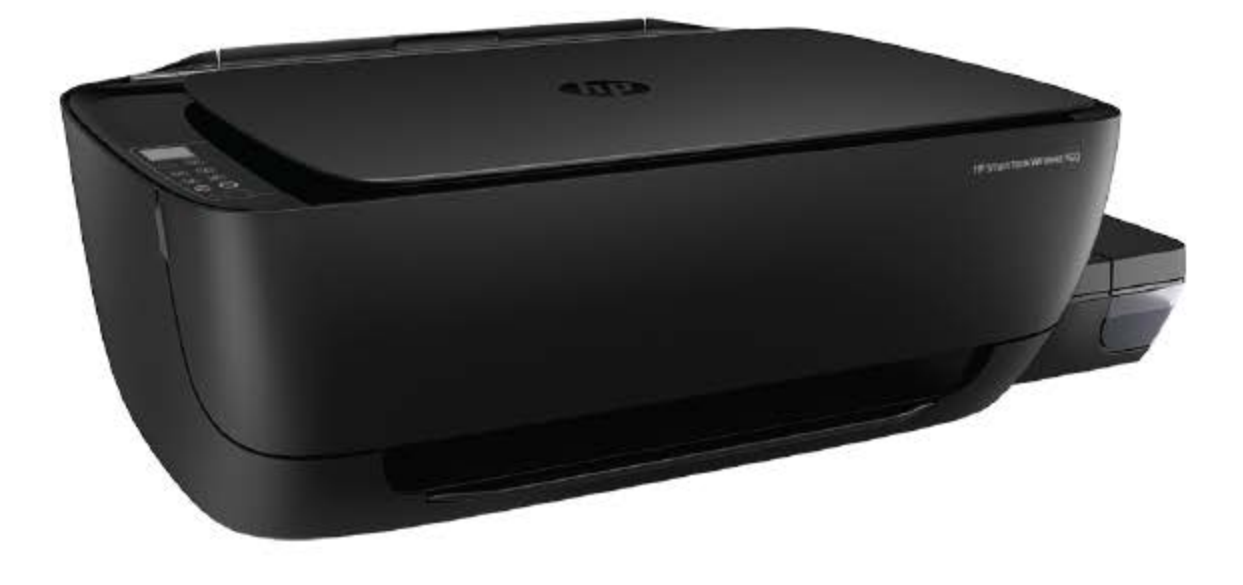

# HP Smart Tank Wireless 450 series

HP Smart Tank Wireless 450 series

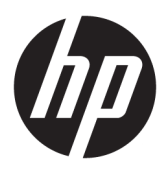

### جدول المحتويات

| ١  |                                                                                               | ۱ تعلیمات ries  |
|----|-----------------------------------------------------------------------------------------------|-----------------|
|    |                                                                                               |                 |
| ۲  |                                                                                               | ۲ بدء الاستخدام |
| ٣  | أجزاء الطابعة                                                                                 |                 |
| 0  | التعرف على نظام خزان الحبر                                                                    |                 |
| ٦  | ميزات لوحة التحكم                                                                             |                 |
| ٨  | مصابيح لوحة التحكم وعرض حالة الرموز                                                           |                 |
| ١١ | تحميل وسائط ۷                                                                                 |                 |
| ۲۱ | ةم بتغيير حجم الورق الافتراضي الذي تم كشفه بواسطة الطابعة                                     |                 |
| ٢٢ | تحميل نسخة أصلية على السطح الزجاجي للماسحة الضوئية                                            |                 |
| ٢  | أساسيات الورق٤                                                                                |                 |
| ۲۰ | افتح برنامج طابعة HP (نظام التشغيل Windows)                                                   |                 |
| ٢١ | استخدم تطبيق HP Smart للطباعة والمسح الضوئي وحل المشكلات من جماز iOS أو Android أو Windows 10 |                 |
| ٢, | وضع السكون ٨                                                                                  |                 |
| ٢  | الوضع الهادئ٩                                                                                 |                 |
| ٣  | إيقاف تلقائي                                                                                  |                 |
|    |                                                                                               |                 |
| ٣  | л                                                                                             | ۳ طباعة         |
| ٣١ | الطباعة من خلال تطبيق HP Smart                                                                |                 |
| ٣١ | الطباعة من حماز الكمبيوتر                                                                     |                 |
| ٣, | الطباعة من الأجمرة المحمولة                                                                   |                 |
| ٣  | تلميحات للطباعة الناجحة                                                                       |                 |
|    |                                                                                               |                 |
| ٤  | ت الویب۲                                                                                      | ٤ استخدام خدماد |
| ٤١ | ما هي خدمات الويب؟                                                                            |                 |
| ٤  | ِ<br>إعداد خدمات الويب٤                                                                       |                 |
| ٤٥ | الطباعة باستخدام HP ePrint                                                                    |                 |
| ٤  | استخدم الماقر الألكترية. HP Connected                                                         |                 |
| ٤١ | ۲ می د کریا<br>ازالة خدمات الویب ۷                                                            |                 |

| ٤٨ | ح الضوئي                                           | <ul> <li>النسخ والمسع</li> </ul> |
|----|----------------------------------------------------|----------------------------------|
| ٤٩ | نسخ المستندات                                      |                                  |
| ٥. | المسح الضوئي من خلال تطبيق <b>HP Smart</b>         |                                  |
| 07 | م<br>قم بإجراء مسح ضوئي باستخدام برنامج الطابعة HP |                                  |
| ०٦ | المسح الضوفي بواسطة Webscan                        |                                  |
| ٥γ | تــــــــــــــــــــــــــــــــــــ              |                                  |

| ٥٨ | س الطباعة                                 | ٦ إدارة الحبر ورأ |
|----|-------------------------------------------|-------------------|
| ٥٩ | مستويات الحبر                             |                   |
| ٦٠ | إعادة تعبئة خزانات الحبر                  |                   |
| ٦٣ | طلب مستلزمات الحبر                        |                   |
| ٦٤ | الطباعة بالحبر الأسود فقط                 |                   |
| ٦٥ | تلعيحات حول التعامل مع الحبر ورأس الطباعة |                   |
| ٦٦ | ة الطابعة                                 |                   |

| توصيل طابعتك |                                                                                | 71 |
|--------------|--------------------------------------------------------------------------------|----|
|              | قم بتوصيل طابعتك بشبكة لاسلكية مع جماز توجيه                                   | V  |
|              | قم بتوصيل الطابعة لاسلكيًا بدون موجه ١                                         | ٧٧ |
|              | توصيل الطابعة بواسطة تطبيق HP Smart                                            | ٧٤ |
|              | إعدادات اللاسلكية                                                              | ٧٧ |
|              | ة بتوصيل الطابعة بالكمبيوتر باستخدام كابل <b>USB (</b> اتصال غير شبكي <b>)</b> | ٧٦ |
|              | تغيير اتصال <b>USB</b> إلى اتصال لاسلكي                                        | ۷١ |
|              | أدوات متقدمة لإدارة الطابعة (خاصة بالطابعات المتصلة بالإنتزنت)                 | ٧) |
|              | تلميحات بخصوص إعداد طابعة متصلة بشبكة واستخدامها                               | ٨٠ |
|              |                                                                                |    |

| ۸۱  | ۸ حل مشکلة                                                                                                    |
|-----|----------------------------------------------------------------------------------------------------|
| ٨٢  | انحشار الورق ومشاكل تغذية الورق                                                                                  |
| ٨٨  | مشكلات رؤس الطباعة                                                                                               |
| ٩٢  | مشاكل متعلقة بالطباعة                                                                                            |
| 1+1 | مشاكل النسخ                                                                                                    |
| ۱۰۲ | مشاكل المسح الضوئي                                                                                               |
| ۱۰۳ | مشاكل الشبكة والاتصال                                                                                            |
| ١٠٥ | الحصول على المساعدة من تطبيق HP Smart                                                                            |
| ۱۰۲ | مشاكل تتعلق بأجمزة الطابعة                                                                                       |
| ١٠٧ | رموز الخطأ في لوحة التحكم                                                                                        |
| ۱۰۸ | خدمة دع <b>HP</b>                                                                                                |
|     |                                                                                                    |
|     | and the second second second second second second second second second second second second second second second |

| 11.     | المعلومات الفنية                 | الملحق أ |
|---------|----------------------------------|----------|
| • • • • | الإشعارات الحاصة بشركة <b>HP</b> |          |

| ۱۱۲ | المواصفات                          |  |
|-----|------------------------------------|--|
| ١١٤ | الإشعارات التنظيمية                |  |
| ١٢١ | برنامج الإشراف البيئي على المنتجات |  |
|     |                                    |  |

0

الفهرس .....

### HP Smart Tank Wireless 450 series تعلیات

تعرف على كيفية استخدام طابعتك.

١

- بدء الاستخدام في صفحة ٢
  - طباعة في صفحة ٣١
- <u>استخدام خدمات الويب في صفحة ٤٢</u>
- النسخ والمسح الضوئي في صفحة ٤٨
- إدارة الحبر ورأس الطباعة في صفحة ٥٨
  - وصيل طابعتك في صفحة ٢٧
    - \_\_\_\_\_\_ <u>حل مشكلة في صفحة ۸۱</u>
  - المعلومات الفنية في صفحة ١١٠

### ۲ بدء الاستخدام

- ف أجزاء الطابعة
- التعرف على نظام خزان الحبر
  - ميزات لوحة التحكم
- مصابيح لوحة التحكم وعرض حالة الرموز
  - تحميل وسائط
- قم بتغيير حجم الورق الافتراضي الذي تم كشفه بواسطة الطابعة
  - تحميل نسخة أصلية على السطح الزجاجي للماسحة الضوئية
    - أساسيات الورق
- افتح برنامج طابعة HP (نظام التشغيل Windows)
- استخدم تطبيق HP Smart للطباعة والمسج الضوئي وحل المشكلات من جماز iOS أو Android أو Windows 10
  - وضع السكون
  - الوضع الهادئ
  - ايقاف تلقائي

۲

### أجزاء الطابعة

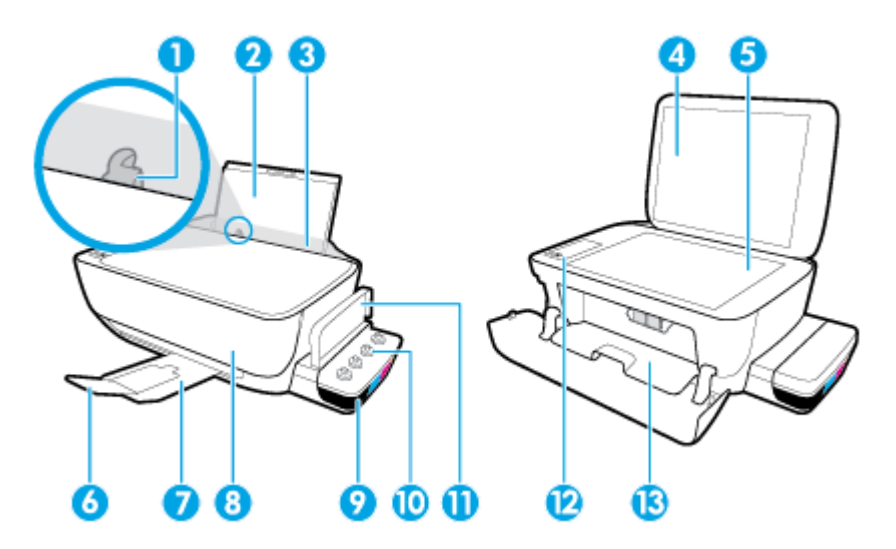

| 1  | دليل عرض الورق                                               |
|----|--------------------------------------------------------------|
| 2  | درج الإدغال                                                  |
| 3  | خطاء درج الإدخال                                             |
| 4  | غطاء الماسحة الضوئية                                         |
| 5  | زجاج الماسحة الضوتية                                         |
| 6  | أداء إطالة درج الإخراج (يشار إنها أيضًا كاداة إطالة الحاوية) |
| 7  | درج الإخراج                                                  |
| 8  | الباب الأمايي                                                |
| 9  | خزان الحبر                                                   |
| 10 | أغطية خزان الحبر                                             |
| 11 | غطاء خزان الحبر                                              |
| 12 | لوحة التحكم                                                  |
| 13 | باب الوصول إلى الخرطوشات                                     |

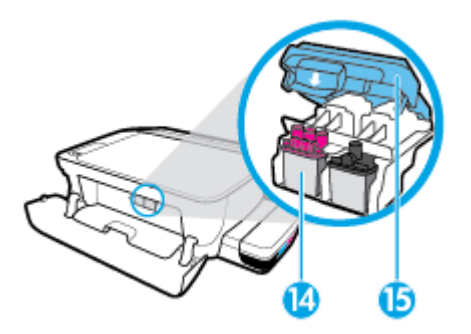

| 14   | رؤوس الطباعة      |
|------|-------------------|
| · 15 | مزلاج رأس الطباعة |

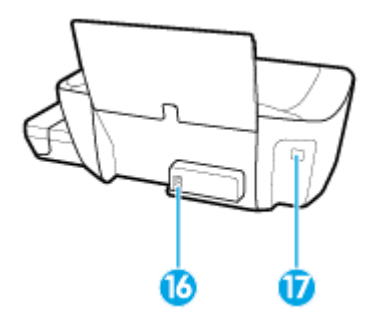

| توصيل الطاقة | 16 |
|--------------|----|
| معد USB      | 17 |

| م خزان الحبر | على نظا | التعرف |
|--------------|---------|--------|
|--------------|---------|--------|

| لمطلح             | التعريف                                                                                                    |
|-------------------|----------------------------------------------------------------------------------------------------|
| يؤوس الطباعة      | تُعد رؤوس الطباعة مكوّنات آلية الطباعة التي تضع الحبر على الورق. هناك رأسا طباعة. رأس طباعة بالحبر الأسود ورأس طباعة بالحبر الثلاثي الألوان.                                                                                                    |
|                   | ملاحظة:     بعد إعداد الطابعة، فلا تفتح مزلاج رؤوس الطباعة إلا إذا كنت تركب رؤوس طباعة جديدة أو تنقل الطابعة إلى خارج منزلك أو مكتبك.                                                                                                    |
|                   |                                                                                                    |
| بزلاج رأس الطباعة | يعمل مزلاج رأس الطباعة الموجود على حامل خرطوشات الطباعة على تثبيت رؤوس الطباعة في الحامل. تحقق من إغلاق مزلاج رأس الطباعة على ما يرام لتجنب المشاكل مثل انحشار الخرطوشة.                                                                                        |
|                   | ملاحظة: بعد إعداد الطابعة، فلا تفتح مزلاج رؤوس الطباعة إلا إذا كنت تركب رؤوس طباعة جديدة أو تنقل الطابعة إلى خارج منزاك أو مكتبك.                                                                                                    |
|                   |                                                                                                    |
| فزانات الحبر      | تعد خزانات الحبر حاويات خارجية للحبر توجد في الجانب الأتين من الطابعة. توجد أربعة خزانات حبر. يطابق كل من خزانات الحبر لونًا معيًّا. أسود وسهاوي وأرجواني وأصفر.                                                                                                |
|                   |                                                                                                    |
| غطية خزان الحبر   | تعد أغطية خزان الحبر سدادات مطاطية مستخدمة لغلق خزانات الحبر.                                                                                                    |
| لتجهيز            | التجهيز هو عملية تعبئة أنابيب إمداد الحبر التي توصل خزانات الحبر برؤوس الطباعة. تحدث هذه العملية عندما ترك رؤوس طباعة جديدة وتبدأ عملية التجهيز من لوحة التحكم. للمزيد من المعلومات<br>حول التجهيز، راجع <u>أيقونات تجهيز ومحاذاة رؤوس الطباعة في صفحة ١</u> ٢. |
| - 11              |                                                                                                    |

### ميزات لوحة التحكم

نظرة عامة عن الأزرار والمصابيح

| 7<br>                                                    |                                                                                                    |
|----------------------------------------------------------|----------------------------------------------------------------------------------------------------|
| -0                                                       | 3 (ŋ)· (j)                                                                                                    |
| 0                                                        |                                                                                                    |
| 0                                                        | 5 (B) (B)                                                                                                    |
|                                                          |                                                                                                    |
|                                                          |                                                                                                    |
| الميرة                                                   | الوصف                                                                                                    |
| الميزة<br>1                                              | <b>الوصف</b><br>ها <b>نة لوحة التحكم :</b> يشير إلى عدد النسخ، وحالة تجهيز رؤوس الطباعة، وأخطاء الوسائط، والحالة اللاسلكية وقوة الإشارة، وحالة Wi-Fi Direct والمشكلات المتعلقة برؤوس الطباعة.                                                                                                    |
| يلي<br>اللي<br>1<br>2                                    | الوصف<br>هافة لوحة التحكم : يشير إلى عدد النسخ، وحالة تجميز رؤوس الطباعة، وأخطاء الوسائط، والحالة اللاسلكية وقوة الإشارة، وحالة Mi-Fi Direct والمشكلات المتعلقة برؤوس الطباعة.<br>زر <b>إلغاء الأمر :</b> يوقف العملية الحالية.                                                                                                    |
| الي<br>الي<br>1<br>2<br>3                                | <b>الوصف</b><br><b>شاشة لوحة التحكم :</b> يشير إلى عدد النسخ، وحالة تجييز رؤوس الطباعة، وأخطاء الوسائط، والحالة اللاسلكية وقوة الإشارة، وحالة Wi-Fi Direct والمشكلات المتعلقة برؤوس الطباعة.<br>زر <b>اللاملكية : ا</b> نشغيل الإمكانيات اللاسلكية في الطابعة وإيقاف تشغي <b>لها.</b><br>زر <b>اللاملكية : ا</b> نشغيل الإمكانيات اللاسلكية في الطابعة وإيقاف تشغي <b>لها.</b>                                                                                                    |
| اليرة<br>1<br>2<br>3                                     | الوصف<br>هدفة لوحة التعكم : يشير إلى عدد النسخ، وحالة تجميز رؤوس الطباعة، وأحطاء الوسائط، والحالة اللاسلكية وقوة الإشارة، وحالة Wi-Fi Direct والمشكلات المتعلقة برؤوس الطباعة.<br>زر <b>اللاسلكية : ا</b> لتشغيل الايمكانيات اللاسلكية في الطابعة وإيقاف تشغيلها.<br><b>اللاسلكية</b> مصباح: يشير إلى إذا ماكانت الطابعة متصابة بشبكة لاسلكية.                                                                                                    |
| <br>الی<br>2<br>3<br>4                                   | الوصف<br>هادة لوحة التحكم : يشير إلى عدد النسخ، وحالة تجهيز رؤوس الطباعة، وأخطاء الوسائط، والحالة اللاسلكية وقوة الإشارة. وحالة Wi-Fi Direct والمشكلات المتعلقة برؤوس الطباعة.<br>زر اللغاء الأمر : يوقف العملية الحالية.<br>زر اللاصلكية : لتشغيل الإمكانيات اللاسلكية في الطابعة وايقاف تشغيلها.<br>اللاصلكية مصباح: يشير إلى إذا ماكانت الطابعة متصلة بشبكة لاسلكية.<br>زر Hi-Fi Direct : يتوم بتشغيل Wi-Fi Direct وايقاف تشغيلها.                                                                                                    |
| <u>المی</u><br>1<br>2<br>3<br>4                          | الوصد<br>هاشة لوحة التعكم : يشير إلى عدد النسخ، وحالة تجهيز رؤوس الطباعة، وأحطاء الوسائط، والحالة اللاسلكية وقوة الإشارة. وحالة Ti Direct والمسكلات المتعلقة برؤوس الطباعة.<br>زر العد الأمر : يوقف العملية الحالية.<br>زر اللاصلكية : لتشعيل الابكايات اللاسلكية في الطابعة وإيقاف تشعيلها.<br>اللاسلكية مصباح: يشير إلى إذا ماكانت الطابعة متصلة بشبكة لاسلكية.<br>زر Ti Direct : يقوم بتشعيل Wi-Fi Direct وإيقاف تشعيله.<br>زر Wi-Fi Direct : يقوم بتشعيل الانتخاب الاسلكية.<br>Wi-Fi Direct : يقوم بتشعيل الانتخاب الاسلكية التشعيل الانتخاب الاسلكية.                                                                                                    |
| <u>عيار</u><br>1<br>2<br>3<br>4<br>5                     | الرصد<br>هادة لوح التعكم : يشير إلى عدد النسح، وحالة تجهيز رؤوس الطباعة، وأخطاء الوسائط، والحالة اللاسلكية وقوة الإشارة، وحالة Ti Direct والمسلكات المتعلقة برؤوس الطباعة.<br>زر للغام الأمر : يوقف العملية الحالية.<br>زر اللاسلكية : لتشغيل الابكايات اللاسلكية في الطابعة وإيقاف تشغيلها.<br>الاسلكية مصباح: يشير إلى إذا ما كانت الطابعة موايقاف تشغيلها.<br>زر Ti Direct : يقوم بتشغيل Wi-Fi Direct وايقاف تشغيلها.<br>زر Ti Direct : يقوم بتشغيل الانتخاب الاسلكية المائية.<br>زر النسح بالألوان : بدء محمة نسح بالألوان. لزيادة عدد النُسح الملوة، اضغط على الزر عدة مرات. ستبدأ عملية النسح خلال ثانيتين بعد آخر ضغطة على الزر.                                                                                                    |
| <u>عيار</u><br>1<br>2<br>3<br>4<br>5                     | الوصد<br>هادة لوحة التعكم : يشير إلى عدد النسج، وحالة تجهيز رؤوس الطباعة، واخطاء الوسائط، واخالة اللاسلكية وقوة الإشارة، وحالة OW-Fi Direct والمسكلات المتعلقة برؤوس الطباعة.<br>زر اللاسلكية : لتشغيل الامكليات اللاسلكية في الطابعة وإيقاف تشغيلها.<br>اللاسلكية مصاح: يشير إلى إذا ما كانت الطابعة منصلة بشبكة لاسلكية.<br>زر The Direct : يقوم بتشغيل الامكليات اللاسلكية مصاح : يقوم بتشغيل المالية وايقاف تشغيلها.<br>زر The Direct : يقوم بتشغيل الامكليات اللاسلكية مصاح : يقوم بتشغيل المالية وايقاف تشغيلها.<br>زر النسج بالألوان : بدء محمة نسج بالألوان. لزيادة عدد النُسج الموقة، اضغط على الزر عدة مرات. ستبدا عملية النسج حلال فانيتين بعد آخر صفعلة على الزر.                                                                                                    |
| <u>کیاا</u><br>1<br>2<br>3<br>4<br>5<br>5                | الرصد<br>علمة لوحة المحكم : يشير إلى عدد النسج، وحالة تجهير رؤوس الطباعة، وأخطاء الوسائط، واخالة اللاسلكية وفوة الإشارة، وحالة TDTTTTTTTTTTTTTTTTTTTTTTTTTTTTTTTTTTT                                                                                                    |
| <u>کیلا</u><br>1<br>2<br>3<br>4<br>5<br>6<br>7           | الرصد<br>علقة لومة التمكم : يثير إلى عدد النسخ، وحالة تجيز رووس الطباعة، وأخطاء الوسائط، واخالة اللاسلكية وقوة الإغارة، وحالة Tip والمشكلات المعلقة مرووس الطباعة،<br>رز العاد الأمر : يوق السلبة الحالة.<br>زر العاد الكر : يوق السلبة الحالة.<br>اللاسلكية مساح: يشير إلى إذا ماكنت الطابعة وإيقاف تعقيلها.<br>اللاسلكية مساح: يشير إلى حالة التعقيل المحلومات.<br>رز العمل المولين : بدء محة نسح بالأولن، لوادة عد النسح المراو علية النوعة مرات، ستبنا علية السح خلال تانين بعد آخر عفظة على الرر.<br>مواحظة: يكمك إنتاء نقرر تشخيص جودة الطباعة بالتعقيل لن عدة مرات، ستبنا علية السح خلال تانين بعد آخر عفظة على الرو.<br>رز العالمة : يتوم ينتقول العابة وإيقاف تنقيل لهدة فلات فوان.<br>مواحظة: يكمك إنتاء نقرر تشخيص جودة الطباعة بالقعط على زر النسخ بالأولن لمدة فلات فوان.<br>رز العالمة : يتوم ينتقول الطباعة وايقاف تنقيليا.                                                                                                    |
| <u>هیلا</u><br>1<br>2<br>3<br>4<br>5<br>5<br>6<br>7<br>8 | الرصد<br>حلدة لومة العمر : يشير إلى عدد السع، وحالة تجهيز رؤوس الطباغ، وأعطاء الوسائط، والحالة اللاسلكية وقوة الإشارة. وحالة Direct ولشكلات المنطنة برؤوس الطباغ.<br>(ز الماد الأمر : يوقف العداية الحاية :<br>(ز الماد ملكية : المشعل الإنكابات اللاسلكية في الطابعة وايقاف التعايما<br>اللاسلكية صعلح: يشير إلى إذا ماكنت الطابعة مصلة بشبكة لاسلكية.<br>(ز المسلكية صعلح: يشير إلى إذا ماكنت الطابعة مصلة بشبكة لاسلكية.<br>(ز المسلكية مصلح: يشير إلى إذا ماكنت الطابعة مصلة بشبكة لاسلكية.<br>(ز المسلكية الموالية : بدء معة نسع بالأكوان. لوادة عدد الشيع الملوة، انتعالى ال<br>ملاحظة: يمكن النماء موادة المنابعة المنافع إلى وان عند مرات. ستبدا علية النسع علال الز عنة مرات. ستبدا علية النسع علال الاتين بعد آخر ضعطة على الرز.<br>ملاحظة: يمكن النماء موادة المنابعة المنافع الموادة. انتعالى ال 2010، المنافع على الرز عدة مرات. ستبدا علية النسع علال الاتين بعد آخر ضعطة على الرز.<br>ملاحظة: يمكن النماء موادة المنابعة المنافع المادة، المنافع على الرز عدة مرات. ستبدا علية النسع علال الاتين بعد آخر ضعطة على الرز.<br>ملاحظة: يمكن النماء موادة المانية بالمنافع المنافع الموادة. المنع المواد، المادة مواد المنافع المواد، المنافع المواد، المنافع على الرز عدة مرات. ستبدا علية النسع على الرز.<br>ملاحظة: يمكن المادة موادة المنافع المادة موادة المنافع المواد، المادة مواد المنافع المواد، المواد المنافع المواد المعالة الموادة.<br>مدين راسلمانية مصاح: يشير إلى ستاك الى روس المانانة.<br>مدين راسلمانية مصاح: يشير إلى ستاك إلى روس المانانة.<br>مدين مستفلك الموادة المنة بعد أي يمال إلى سيل المان، بعال مور أوازانه اعتدار أورد].                                                                                                    |
| <u>کیلا</u><br>1<br>2<br>3<br>4<br>5<br>6<br>7<br>8      | ارمد<br>دامه نوم المحكم : يتبر إلى عد النبح، وجاة تجيز رووس المياء، واعطاء الوساعل، واخاة الالساكية وقوة الإشارة، وحاة Thi والمسكلات المعلقة برووس المياءة.<br>ار الملاسلكية : لتعمل الامكانات اللاسلكية في الطابقة وابقاف تتعيايا.<br>الاسلكية مساح: يشير إلى إذا ماكنت الطابعة وابقاف تتعيايا.<br>الاسلكية مساح: يشير إلى إذا ماكنت الطابعة وابقاف تتعيايا.<br>الاسلكية مساح: يشير إلى اذا ماكنت الطابعة وابقاف تتعيايا.<br>الاسلكية مساح: يشير إلى اذا ماكنت الطابعة وابقاف تتعيايا.<br>الاسلكية مساح: يشير إلى اذا ماكنت الطابعة وابقاف تتعيايا.<br>الاسلكية مساح: يشير إلى حداث المنابعة معالة بديمان المنابع الروانيات الاسلكية وابقاف التعيل الاسلكية والمائين<br>الاسلكية مساح: يشير إلى المائة مساح: يشير إلى حالة المتعل إلى إدانة منابعاً.<br>المسلكية مساح: يشير إلى المائة مساح: يشير إلى مائة المنعط على إلى المنابع والمائية : يتما معلة السلح مائولة.<br>المسلكية مساح: يشير إلى مائل المائية والمائين مائل المائية. منه مسلك المائية والمائية المائية والمائية.<br>المسلكية مساح: يشير إلى المائية والمائية تعيايا.<br>المسلكية مساح: يشير إلى المائية والمائية. يمان المائية، والمائية.<br>المسلكية مساح: يشير إلى المائية والمائية المائية، مائلة المائية المائية والمائية.<br>المسلكية مساح: يشير إلى المائية والمائية. معال المائية، مائلة المائية المائية، والمائية.<br>المسلكية مساح: يشير إلى المائية والمائية.<br>المسلكية مساح: يشير إلى المائية والمائية.<br>المسلكية مساح: يشير إلى الطابعة والمائية.<br>المسلكية مساح: يشير إلى الطابعة والمائية.<br>المسلكية مساح: يشير إلى الطابعة والمائية.<br>المسلكية مساح: يشير إلى الطابعة والمائية.<br>المسلكية مسلح: يشير إلى الطابعة والمائية.<br>المسلكية مسلح: يشير إلى الطابعة والمائية.<br>المسلكية مسلح: يشير إلى الطابعة والمائية مائية مائية مائية.<br>المسلكية مسلح: يشير إلى الطابعة والمائية.<br>المسلكية مسلح: يشير إلى الطابعة والمائية.<br>المائية المائية والمائية والمائية.<br>المائية المائية والمائية والمائية.<br>المائية المائية والمائية والمائية.<br>المائية المائية والمائية والمائية والمائية.<br>المائية المائية والمائية والمائية والمائية.<br>المائية المائية والمائية والمائية والمائية.<br>المائية المائية والمائية والمائية.<br>المائية المائية والمائية والمائية والمائية.<br>المائية المائية |

| الوصف                                                                                                    | الميزة |
|----------------------------------------------------------------------------------------------------|--------|
| زر HP ePrint ا يتوم بتشغيل HP ePrint وإيقاف تشغيله.                                                                                                    | 10     |
| <b>HP ePrint</b> مصباح: يشير إلى حالة التشغيل أو إيقاف التشغيل ل HP ePrint. يشير المصباح الذي يومض سريعاً إلى حدوث مشكلة في الاتصال بخدمات الويب.                        |        |
| زر <b>النسخ بالأسود :</b> يدأ محمة نسخ بالأبيض والأسود. ازيادة عدد النُسخ بالأبيض والأسود، اضغط على الزر عدة مرات. ستبدأ عملية النسخ خلال ثانيتين بعد آخر ضغطة على الزر. | 11     |

أيقونات شاشة لوحة التحكم

|                                                                                                    | <br>-    |
|----------------------------------------------------------------------------------------------------|----------|
| الوصف                                                                                                    | الرمز    |
| عدد النسخ رمز : يعرض عدد النسخ عندما يتم نسخ المستندات، ويتغير إلى الحرف P عندما تتطلب الطابعة إجراء التجهيز، ويتبدل بين الحرف E ويبر<br>خطا.                                                               | ]        |
| <b>خطا</b> ومز : بشیر الی حدوث خطاً.                                                                                                    | !        |
| <b>خطا في الورق</b> رمز : يشير إلى خطأ يتعلق بالورق.                                                                                                    | D        |
| اللاسلكية رموز الحالة: يوضح حالة الاتصال اللاسلكي.<br>تتكون رموز الحالة اللاسلكية من ثلاثة رموز، رمز <b>اللاسلكية (((م)))</b> ). ورمز <b>التنبيه اللاسلكي (أ)</b> ) ورمز <b>أشرطة الإضارة (أأأأأأوه)</b> ). | 11       |
| Wi-Fi Direct رمز : يشير إلى أنَّ Wi-Fi Direct يعمل أو هو في مرحلة الاتصال.                                                                                                    | <u>,</u> |
| رأس الطباعة رموز: يشير وميض أيقونة رأس الطباعة اليسرى إلى خطأ ذي صلة برأس الطباعة الثلاثي الألوان، ويشير وميض الأيقونة البينى إلى خطأ ذي                                                                    |          |

### مصابيح لوحة التحكم وعرض حالة الرموز

- الطاقة مصباح الزر
- اللاسلكية مصابيح ورموز
- Wi-Fi Direct مصباح ورمز
  - <u>HP ePrint مصباح</u>
- وموز رأس الطباعة ومصباح تنبيه رأس الطباعة
  - فيقونات تجهيز ومحاذاة رؤوس الطباعة
- رمز خطأ ، ورمز خطأ في الورق ومصباح استئناف
  - مزعدد النُسخ
  - ميانة نظام الحبر

### الطاقة مصباح الزر

|                                                                                                    | ٩             |
|----------------------------------------------------------------------------------------------------|---------------|
| الوصف                                                                                                    | الحالة        |
| الطابعة قيد التشغيل.                                                                                                    | التشغيل       |
| تم إيقاف تشغيل الطابعة.                                                                                                    | إيقاف التشغيل |
| يشير إلى أن الطابعة في وضع السكون. يدخل الجهاز تلقائيًا وضع السكون بعد مرور 5 دقائق من عدم النشاط. بعد مرور ساعتين من عدم النشاط. تتوقف الطابعة عن التشغيل تلقائيًا<br>إذا لم تكن متصلة بشبكة لاسلكية أو بالكمبيوتر.                                                                                         | خافت          |
| الطابعة تقوم بمعالجة محمة. لإلغاء المهمة، اضغط على الزر <b>إلغاء الأمر (XX).</b>                                                                                                    | يومض          |
| إذا كان باب الوصول إلى رؤوس الطباعة مفتومًا، فأغلقُه. إذا كان باب الوصول إلى رؤوس الطباعة مغلقًا والمصباح يومض سريعًا، فإن الطابعة في حالة خطأ والتي يمكنك حلها عن طريق<br>اتباع الرسائل الظاهرة على شاشة حماز الكمبيوتر. في حالة عدم مشاهدتك أية رسائل على الشاشة، جرب طباعة مستند لتوليد رسالة على الشاشة. | يومض بسرعة    |

### اللاسلكية مصابيح ورموز

مصباح اللاسلكية بجانب زر اللاسلكية (((٩٩)) ورموز حالة اللاسلكية على شاشة لوحة التحكم يعملون معاً للإشارة إلى حالة الاتصال اللاسلكي.

لن يضيء مصباح **اللاسلكية** ورموز حالة **اللاسلكية** إلا إذا ا<sup>ك</sup>تملت عملية المحاذاة أثناء الإعداد الأولي.

| الحالة                                                                                  | الوصف                        |
|-----------------------------------------------------------------------------------------|------------------------------|
| مصباح <b>اللاسلكية</b> ، ورمز <b>اللاسلكية</b> ورمز <b>أشرطة الإشارة</b> جميعهم يعملون. | الطابعة متصلة بشبكة لاسلكية. |
|                                                                                         |                              |

| ᅨ나                                                                                                    | الوصف                                                                                                    |
|----------------------------------------------------------------------------------------------------|----------------------------------------------------------------------------------------------------|
| المصباح ا <b>للاسلكية</b> غير مضاء.                                                                             | الإمكانيات اللاسلكية للطابعة لا تعمل لتشغيل الإمكانيات اللاسلكية. اضغط على زر <b>اللاسلكية (((م))).</b>     |
| (( <sup>†</sup> )).                                                                                             |                                                                                                    |
| مصباح <b>اللاسلكية</b> يومض سريعاً. ورمز <b>اللاسلكية</b> يعمل ورمز <b>أشرطة الإضارة</b> جميعهم يعملون في دورة. | تكون الطابعة في وضع الاتصال اللاسلكي النلقائي.                                                              |
|                                                                                                    |                                                                                                    |
| يومض مصباح <b>اللاسلكية</b> سريعاً لمدة ثلاث ثوان ثم يقف تشغيله.                                                | يتم تعطيل الإمكانيات اللاسلكية في الطابعة.                                                                  |
| (( <b>†</b> ))**                                                                                                | تغيير الإعدادات اللاسلكية. للمزيد من المعلومات، راجع <u>إعدادات اللاساكية في صفحة ٢</u> ٧.                  |
| مصباح <b>اللاسلكية</b> يومض سريعاً. ورمز <b>اللاسلكية</b> ورمز <b>التنبيه اللاسلكي</b> يعملان.                  | لا توجد إشارة لاسلكية.                                                                                      |
|                                                                                                    | <ul> <li>تحقق من تشغيل الموجه اللاسلكي أو نقطة الوصول.</li> </ul>                                           |
|                                                                                                    | • حرك الطابعة قريبًا من الموجه اللاسلكي.                                                                    |
| مصباح <b>اللاسلكية</b> يومض سريعاً. ورمز <b>اللاسلكية</b> يعمل ورمز ا <b>لتتبيه اللاسلكي</b> يومض سريعاً.       | قد حدثت إحدى المشكلات التالية.                                                                              |
|                                                                                                    | الطابعة لديها مشكلة بالاتصال بالمشبكة اللاسلكية.                                                            |
|                                                                                                    | <ul> <li>حدث خطأ أو تم الكشف عن جلسة تداخل عند استخدام WPS.</li> </ul>                                      |
|                                                                                                    | اضغط على زر <b>اللاسلكية (((ٻ)))</b> وزر <b>معلومات ((())</b> معاً لاجراء الفحص اللاسلكي. ثم معاينة تقرير ا |
|                                                                                                    | للحصول على معلومات حول كيفية حل المشكلة.                                                                    |
| يومض مصباح <b>اللاسلكية</b> ، ويضيء رمز ا <b>للاسلكية</b> ، وتومض <b>أشرطة الإشارة</b> ممّا.                    | تكون الطابعة في وضع الضغط على زر WPS) Wi-Fi Protected Setup).                                               |
| (()) *+ (), ())                                                                                                 |                                                                                                    |
| يومض مصباح ال <b>لاسلكية</b> ويضيء رمز ا <b>للاسلكية .</b>                                                      | تم تشغيل الوظيفة اللاسلكية للطابعة. لكن لم يتم تكويتها.                                                     |
| ((ŋ)) + + (ŋ)                                                                                                   |                                                                                                    |
|                                                                                                    | الطنة اللاسكة الطامة قد التشدا . تم يكريا ساعًا. قارا. الطامة الاصال بالشكة.                                |

### Wi-Fi Direct مصباح ورمز

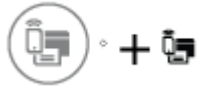

لن يضيء مصباح Wi-Fi Direct ورمز حالة Wi-Fi Direct إلا إذا اكتملت عملية المحاذاة أثناء الإعداد الأولي.

| الحالة                                                               | الوصف                                                                                                    |
|----------------------------------------------------------------------|----------------------------------------------------------------------------------------------------|
| مصباح ورمز Wi-Fi Direct يعبلان.                                      | تم تشغيل Wi-Fi Direct وجاهز للاستخدام.                                                                                      |
|                                                                      | لموفة كيفية الاتصال بطابعتك باستخدام Wi-Fi Direct، راجع ق <u>م يتوصيل الطابعة لاسلكيا بدون موجه</u><br>ف <u>ى صفحة ۷۱</u> . |
| مصباح ورمز Wi-Fi Direct لا يعملان.                                   | Wi-Fi Direct لا يعمل.                                                                                                    |
|                                                                      | لتشغيل Wi-Fi Direct، اضغط على زر Wi-Fi Direct (                                                                             |
| مصباح Wi-Fi Direct يومض سريعاً.                                      | تتصل الطابعة بجهاز محول في وضع الدفع (Wi-Fi Protected Setup (WPS. اضغط على زر Wi-Fi .<br>Direct ( ( ) لإبهاء الاتصال.       |
| يومض مصباح <b>Wi-Fi Direct</b> سريعاً لمدة تلاث ثوان. ثم يضاء بثبات. | الطابعة لديها بالفعل العدد الأقصى من اتصال Wi-Fi Direct ويحاول جماز آخر الاتصال بالطابعة باستخدام Wi-Fi<br>Direct.          |
| يومض مصباح <b>Wi-Fi Direct</b> سريعاً لمدة ثلاث ثوان، ثم يقف تشغيله. | تم تعطيل Wi-Fi Direct. لمزيد من المعلومات، اتصل بالشخص الذي قام بإعداد الطابعة.                                             |

### مصباح HP ePrint

| الغالة                     | الوصف                                                                     |
|----------------------------|---------------------------------------------------------------------------|
| مصبح HP ePrint مضاء.       | تعمل ميزة HP ePrint وجاهزة للاستخدام.                                     |
|                            | للمزيد من المعلومات، راجع الطباعة ب <u>استخدام HP ePrint في صفحة 2</u> 3. |
| المصاح HP ePrint غير مضاء. | میزة HP ePrint لا تعمل.                                                   |
|                            | لتشغيل HP ePrint، اضغط على زر HP ePrint (                                 |

| بالحار                                                             | الوصف                                                                           |
|--------------------------------------------------------------------|---------------------------------------------------------------------------------|
| يومض مصباح <b>HP ePrint</b> لمدة ثلاث ثوان، ثم يقف تشغي <b>له.</b> | قد حدثت إحدى المشكلات الثالية.                                                  |
|                                                                    | <ul> <li>لم يتم إعداد خدمات الويب.</li> </ul>                                   |
|                                                                    | تحديث إجباري للطابعة متوفر ولكن لم يتم تثبيته.                                  |
|                                                                    | القد تم تعطیل میرہ .HP ePrint                                                   |
|                                                                    | اضغط على زر HP ePrint (٢) وزر معلومات (()) في نفس الوقت لطباعة صفحة تشخيصية، ثم |
|                                                                    | اتبع التعليات على الصفحة.                                                       |
| يظل مصباح HP ePrint يومض سبريعاً.                                  | تم تشغيل ميزة <b>HP ePrint</b> لكن الطابعة غير متصلة بخادم خدمات الويب.         |
|                                                                    | اضغط على زر HP ePrint (٢) وزر معلومات (()) في نفس الوقت لطباعة صفحة تشخيصية، ثم |
|                                                                    | اتبع التعليات على الصفحة.                                                       |

### رموز رأس الطباعة ومصباح تنبيه رأس الطباعة

يومض رمز خطأ وأحد رمزي رأس الطباعة ومصباح تنبيه رأس الطباعة .

|                                                                                                    | الحل | السبب                                                                                             |
|----------------------------------------------------------------------------------------------------|------|---------------------------------------------------------------------------------------------------|
| إذاكان أحد رؤوس الطباعة مفقودًا، أدخل رأس الطباعة المناسب.                                                                                                    | -    | قد حدثت إحدى المشكلات التالية.                                                                    |
| إذا تم تركيب كلا رأسي الطباعة في الطابعة. فأزل رأس الطباعة المناسب وتأكد من عدم وجود سدادة أو<br>شريط بلاستيكي عليه. ثم أعد إدخال رأس الطباعة بطبيقة <sup>سل</sup> مة. | -    | <ul> <li>رأس الطباعة المناسب مفقود.</li> </ul>                                                    |
| ملاحظة: بعد إعداد الطابعة، فلا تفتح مزلاج رؤوس الطباعة إلا إذا كنت تركب رؤوس طباعة جديدة                                                                               |      | <ul> <li>رأس الطباعة المناسب مركب بشكل غير صحيح.</li> </ul>                                       |
| أو تنقل الطابعة إلى خارج منزلك أو مكتب عبر المحاص المحاص المحاص المحاص المحاص المحاص المحاص المحاص المحاص المحاص                                                       |      | <ul> <li>ما يزال يحتوي رأس الطباعة المناسب على الشريط البلاستيكي البرتغالي أو السدادة.</li> </ul> |
| للمزيد من المعلومات، راجع حل مشكلات رؤوس الطباعة في صفحة ٨٨.                                                                                                    |      |                                                                                                   |

يومض رمز خطأ ورمزا رأس الطباعة ومصباح تنبيه رأس الطباعة .

|                                                                                                    | الحل | السبب                                                                                                    |
|----------------------------------------------------------------------------------------------------|------|----------------------------------------------------------------------------------------------------|
| في حالة عدم وجود أي رؤوس طباعة مركبة في الطابعة. قم بتركيب رؤوس الطباعة.                                                                               | -    | قد حدثت إحدى المشكلات التالية.                                                                                                    |
| إذا تم تركيب كلا رأسي الطباعة في الطابعة. فأزل رأسي الطباعة وتأكد من عدم وجود سدادة أو شريط<br>بلاستيكي عليها. ثم أعد إدخال رأسي الطباعة بطريقة سلمية. | -    | <ul> <li>کلا رأسی الطباعة مفتودان.</li> <li>کلا رأسی الطباعة میکان بشکل غیر صحیح.</li> </ul>                                                                    |
| ملاحظة: بعد إعداد الطابعة، فلا تفتح مزلاج رؤوس الطباعة إلا إذا كنت تركب رؤوس طباعة جديدة<br>أو تنقل الطابعة إلى خارج منزلك أو مكتبك.                   |      | ما بزال يحتوي كلا رأسي الطباعة على الأشرطة البلاستيكية البرتقالية أو السدادات. — ما بزال يحتوي كلا رأسي الطباعة على الأشرطة البلاستيكية البرتقالية أو السدادات. |
| تأكد من أنك تستخدم رؤوس طباعة <b>HP</b> المناسبة لطابعتك.                                                                                              | -    | <ul> <li>كلا رأسي الطباعة غير متوافقين أو تالفان.</li> </ul>                                                                                                    |
| في حالة استمرار المحطأ، يُرجى الاتصال بدعم <b>HP</b> للحصول على المساعدة.                                                                              | -    |                                                                                                    |

#### أيقونات تجهيز ومحاذاة رؤوس الطباعة

رؤوس الطباعة مستعدة للتجهيز

تتغير أيقونة عدد الأسخ إلى الحرف P الوامض أثناء إعداد الطابعة الأولي. في نفس الوقت تنطفئ جميع الأيقونات الأخرى على شاشة لوحة التحكم.

| -`` <b>!</b> .                                                                                     |                                                                                                    |
|----------------------------------------------------------------------------------------------------|----------------------------------------------------------------------------------------------------|
| السبب                                                                                              | الخل                                                                                                    |
| تكتشف الطابعة أثناء الإعداد الأولي أنه تم تركيب رؤوس الطباعة الجديدة وأن نظام الحبر مستعد للتجهيز. | تأكد من مل، جميع خزانات الحبر فوق خط الحد الأدنى ومن إغلاق مزلاج رأس الطباعة بإحكام. اضغط طويلاً على<br>زر <b>استثلاف (())</b> لدة ثلاث ثوان لبدء التجهيز بالحبر. |
|                                                                                                    | <b>ملاحظة:</b> سيجري التجهيز في الخلنية ولن ينع إجراء الطباعة أو النسخ أو المسح الضوني.                                                                           |

#### أيقونة حالة المحاذاة

تتغير أيقونة عدد النسخ إلى الحرف A الوامض.

|                                                                                                    | - <b>À</b>                                         |
|----------------------------------------------------------------------------------------------------|----------------------------------------------------|
| الحل                                                                                                    | السبب                                              |
| ضع صفحة المحاذاة مع توجيه الوجه المطبوع عليه إلى الأسفل على السطح الزجاحي للماسحة الضوئية. ثم اضغط على زر <b>النسخ بالألوان (())</b> الموجود على لوحة التحكم لإجراء المحاذاة. | تتم طباعة صفحة المحاذاة<br>والجهاز في انتظار المسح |
| ملاحظة: عند بدء المسح الضوئي. يتغير الحرف `A ' الوامض إلى الحرف `A ' الثابت. تتهمي المحاذاة بعد إجراء المسح الضوئي.                                                           | الضوئي.                                            |
| <ul> <li>إذا حدثت المحاذاة كجزء من عملية التجهيز أثناء إعداد الطابعة الأولى. فيتغير الحرف "A" النابت إلى "O" بمجرد أكبال المحاذاة.</li> </ul>                                 |                                                    |
| <ul> <li>إذا حدثت المحاذاة بعد إعداد الطابعة الأولي. فتعود شاشة لوحة التحكم إلى حالتها العادية بمجرد أكتمال المحاذات.</li> </ul>                                              |                                                    |

#### التجهيز قيد التقدم

تجهيز رؤوس الطباعة قيد التقدم.

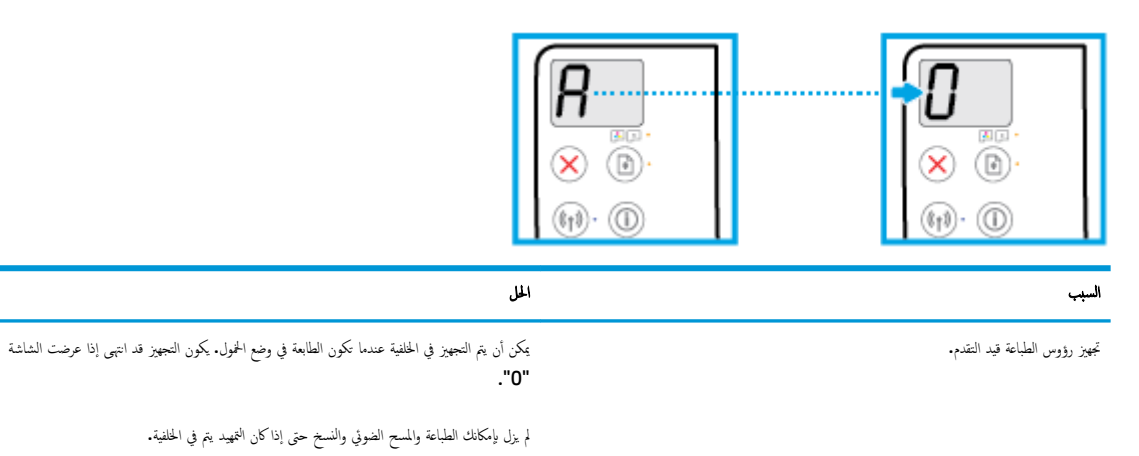

#### رمز خطأ ، ورمز خطأ في الورق ومصباح استئناف

رمز خطأ ، ورمز خطأ في الورق ومصباح استثناف جميعهم يعملون.

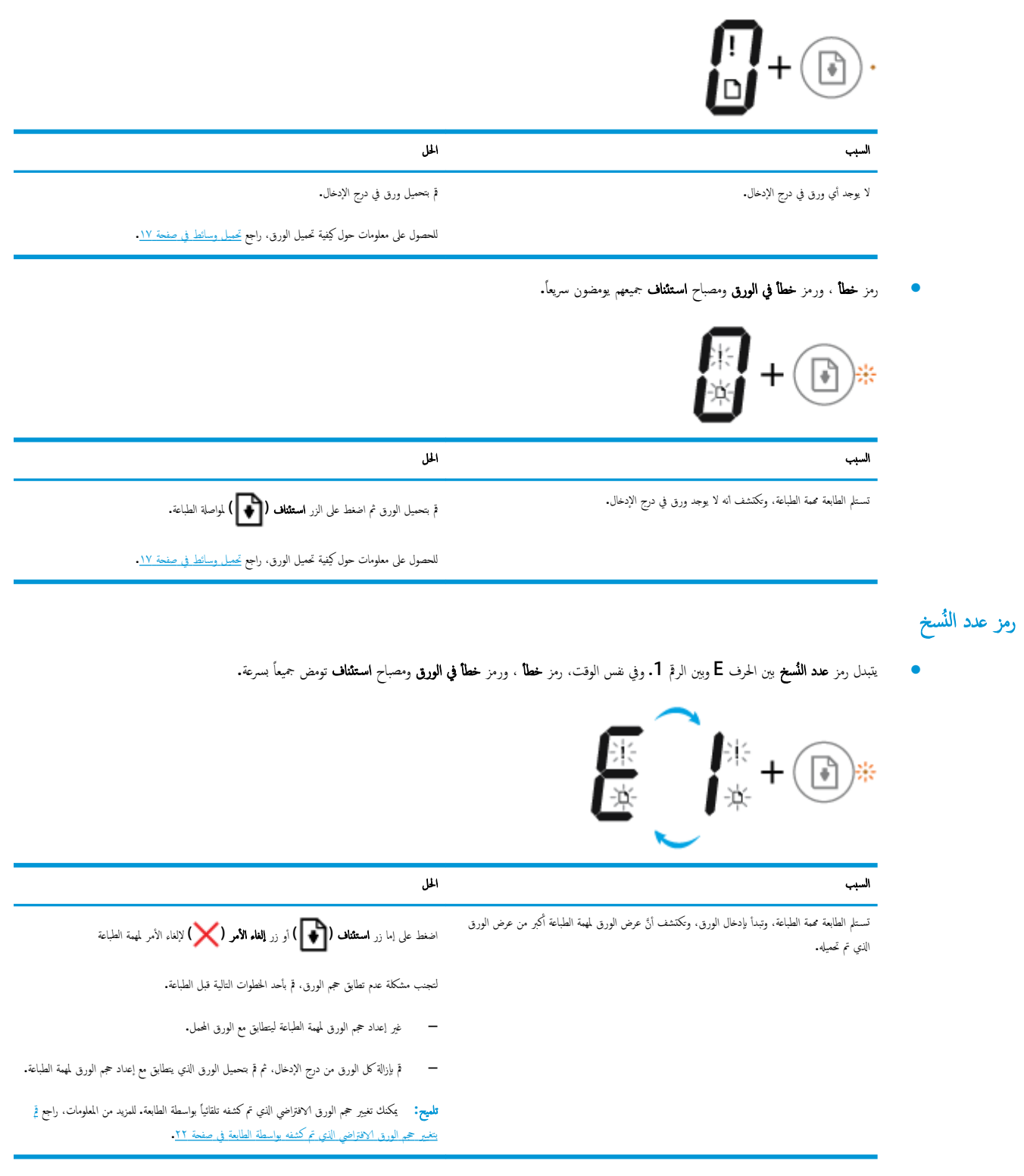

يتبدل رمز عدد النسخ بين الحرف E وبين الرقم 2. مصباح استئناف لا يعمل.

| <b>E2</b> +®·                                                                                                    |                                                                                                    |
|----------------------------------------------------------------------------------------------------|----------------------------------------------------------------------------------------------------|
| السيب                                                                                                    | الحل                                                                                                    |
| تستلم الطابعة محمة الطباعة لصفحة فردية. وتكتشف أنَّ طول الورق لمهمة الطباعة غير متطابق مع الورق المحمل، ثم<br>مستراد الم الماريس | لهو الخطأ. اضغط على أي زر في لوحة التحكم أو انتظر لمدة دقيقتين.                                                                                                    |
| تقوم الطابعة بطباعة الصفحة مع وجود اخطاء.                                                                                        | لتجنب مشكلة عدم تطابق طول الورق، قم بأحد الخطوات التالية قبل الطباعة.                                                                                                    |
|                                                                                                    | <ul> <li>غير إعداد حجم الورق لمهمة الطباعة ليتطابق مع الورق المحمل.</li> </ul>                                                                                                    |
|                                                                                                    | <ul> <li>         ق بازالة كل الورق من درج الإدخال، ثم قم تتحميل الورق الذي يتطابق مع إعداد حجم الورق لمهمة الطباعة.     </li> </ul>                                                |
|                                                                                                    | <b>تلميح:</b> يكنك تغير حجم الورق الافتراضي الذي تم كشفه تلقانياً بواسطة الطابعة. للمزيد من المعلومات، راجع تم<br>يتغير حجم الورق الافتراضي الذي تم كشفه بواسطة الطابعة في صفحة ٢٢. |

يتبدل رمز عدد النسخ بين الحرف E وبين الرقم 2. وفي نفس الوقت، رمز خطا ، ورمز خطا في الورق ومصباح استثناف جميعهم يومضون سريعاً.

| الحل                                                                                                    | السبب                                                                                                    |
|----------------------------------------------------------------------------------------------------|----------------------------------------------------------------------------------------------------|
| — لإلغاء الأمر لمهمة الطباعة، اضغط على زر <b>إلغاء الأمر ( ).</b>                                                                                                    | تستلم الطابعة محمة الطباعة لصفحة متعددة. وتكتشف أنَّ طول الورق لمهمة الطباعة غير متطابق مع الورق المحمل، ثم<br>تقوم الطابعة بطباعة الصفحة الأولى مع وجود أخطاء. |
| <ul> <li>لواصلة طباعة الصفحات المتبقية. اضغط على زر استثناف (). سوف تكون نفس الأخطاء</li> </ul>                                                                                           |                                                                                                    |
| موجودة في الصفحات المتبقية مثل الصفحة الأولى.                                                                                                    |                                                                                                    |
| <b>تلميج:</b> يكنك تغير هج الورق الافتراضي الذي تم كشفه تلقائياً بواسطة الطابعة. للمزيد من المعلومات، راجع ق<br><u>يتغير حجم الورق الافتراضي الذي تم كشفه بواسطة الطابعة في صفحة ٢٢</u> . |                                                                                                    |

تتبدل رمز عدد النسخ بين الحرف E والرتم 3. وفي نفس الوقت، يومض مصباح استثناف ويضيء مصباح الزر الطاقة .

|                                                                                                    | <b>E3</b> + <b>B *</b> + <b>B</b> |
|----------------------------------------------------------------------------------------------------|-----------------------------------|
| المل                                                                                                    | السيب                             |
| افتح باب الوصول لى رؤوس الطباعة. ثم تحقق من إغلاق مزلاج رؤوس الطباعة على ما برام ومن عدم إعاقة مسار<br>عربة الطباعة. انقل حامل الحرطوشات ناحية العيين. وأغلق باب الوصول إلى رؤوس الطباعة. ثم اضغط على زر<br>ا <b>ستثلف (يُسَل</b> ) لمواصلة الطباعة. راجع ا <u>تحشار الورق ومشاكل تغذية الورق فى صفحة ٨٢</u> للحصول على<br>المزيد من المعلومات. | أعيقت عربة الخرطوشة داخل الطابعة. |
| ملاحظة: بعد إعداد الطابعة. فلا تفتح مزلاج رؤوس الطباعة إلا إذا كنت تركب رؤوس طباعة جديدة أو تنقل<br>الطابعة إلى خارج منزلك أو مكتبك.                                                                                                    |                                   |

يتبدل رمز عدد النسخ بين الحرف E والرقم 4. وفي نفس الوقت، يومض رمز خطأ ورمز خطأ في الورق ومصباح استثناف .

| ł                                                                             | ¥ ¥ + ⊮*                                                           |
|-------------------------------------------------------------------------------|--------------------------------------------------------------------|
| المل                                                                          | السبب                                                              |
| ة بمحو انحشار الورق. ثم اضغط على الزر <b>استثناف ( []] )</b> لمتابعة الطباعة. | يوجد انحشار في الورق.                                              |
| للمزيد من المعلومات، راجع انحشار الورق ومشاكل تغذية الورق في صفحة ٨٢.         |                                                                    |
| نفس الوقت، جميع المصابيح في لوحة التحكم يومضون سريعاً.                        | يتبدل رمز <b>عدد النُسخ</b> بين الحرف E وبين الرقم <b>5.</b> وفي ن |

| p)* + (i)* + (i)* + (i)* | €_5+ ₽ ₽ * + @ * + @                                                                                      |
|--------------------------|----------------------------------------------------------------------------------------------------|
| السيب                    | الحل                                                                                                    |
| الماسحة الضوئية لا تعمل. | مَ بإيتاف تشغيل الطابعة ثم تشغيلها.                                                                       |
|                          | وفي حالة استمرار المشكلة. اتصل ب <b>HP. س</b> تستمر الطابعة في الطباعة حتى إذا كان الماسح الضوئي لا يعمل. |

تتبدل أيقونة عدد النسخ بين الحرف E والرق 6.

•

|                                                        | E E                  |
|--------------------------------------------------------|----------------------|
| المل                                                   | السبب                |
| أعد ضبط الطابعة.                                       | الطابعة في حالة خطأ. |
| <ul> <li>م بإيقاف تشغيل الطابعة.</li> </ul>            |                      |
| ۲. مَ بفصل سلك الطاقة.                                 |                      |
| ۲. انتظر لمدة دقيقة، ثم قم بتوصيل سلك الطاقة مرة أخرى. |                      |
| <ol> <li>٤ مَ بَتَحْفِل الطابعة.</li> </ol>            |                      |
| وفي حالة استمرار المشكلة، اتصل بـ <b>HP.</b>           |                      |

تتبدل أيقونة عدد النسخ بين الحرف E والرقم 7.

| السيب                                                            | الحل                         |
|------------------------------------------------------------------|------------------------------|
| وصلت الطابعة إلى الحد الأقصى لعدد التجهيزات الأولية المسموح يها. | اتصل بدع <b>HP</b> للمساعدة. |

صيانة نظام الحبر

يتبدل رمز **عدد النُسخ** بين الحرف E وبين الرقم 9. وفي نفس الوقت، رمز **خطا** ومصباح **استثناف** جميعهم يومضون سريعاً.

| E_3                         |                                                                                                    |
|-----------------------------|----------------------------------------------------------------------------------------------------|
| السبب                       | لل                                                                                                    |
| ۔<br>تارم صيانة نظام الحبر. | ذ الإجراءات التالية لحل الحطاً.                                                                                 |
|                             | افحص خزانات الحبر مضيئًا الحبر إذا لزم الأمر. للمزيد من المعلومات، راجع اعادة تعبئة خزانات الحبر<br>في صفحة ٢٠. |
|                             | افتح باب الوصول إلى رؤوس الطباعة بالكامل. ثم أغلقه لإزالة تراكم الحبر داخل الطابعة.                             |
|                             | <b>ملاحظة:</b> لا تفتح مزلاج رأس الطباعة.                                                                       |

### تحميل وسائط

حدد حجم ورق للمتابعة.

#### لتحميل ورق بحجم كامل

ارفع درج الإدخال.

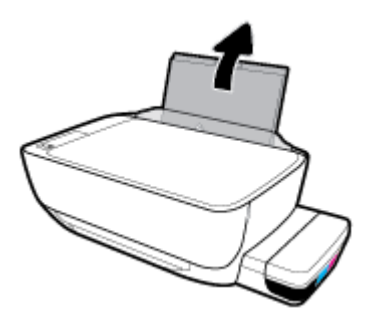

اسمحب موجه عرض الورق إلى اليسار.

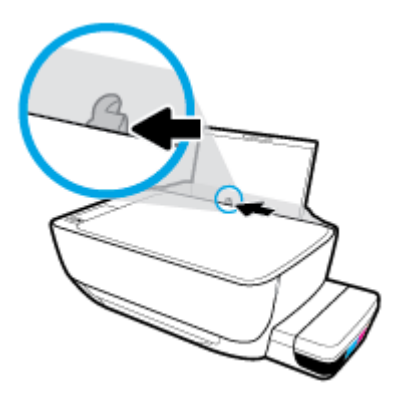

.۳ أدخل رزمة الورق في درج الإدخال مع جعل الحافة القصيرة لأسفل وجانب الطباعة لأعلى، ثم قم بإمالة رزمة الورق لأسفل حتى تتوقف.

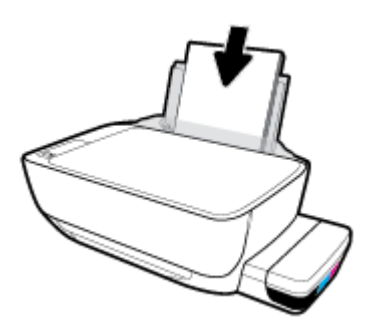

دفع دليل عرض الورق يميئًا حتى يتوقف عند حافة الورق.

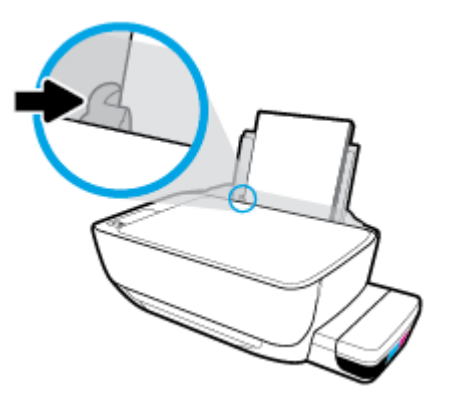

اسحب درج الإخراج وامتداد الدرج للخارج.

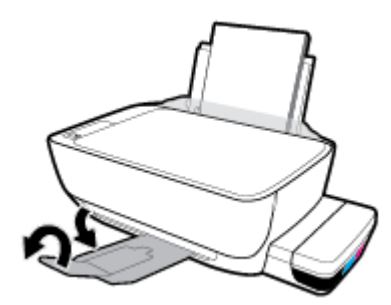

لتحميل ورق بحجم صغير

ارفع درج الإدخال.

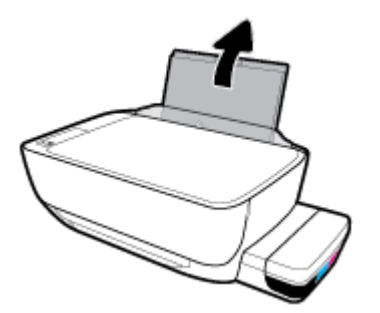

اسحب موجه عرض الورق إلى اليسار.

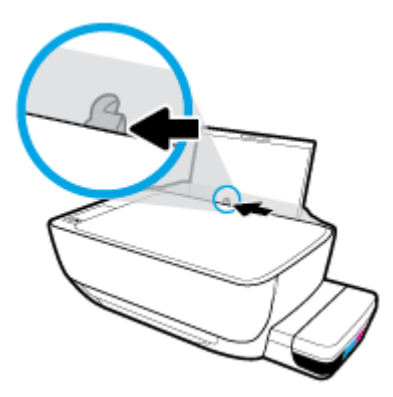

٣. أدخل رزمة من الورق الصغير الحجم (مثل ورق الصور) في أقصى الجانب الأيمن من درج الإدخال مع توجيه الحافة القصيرة إلى الأسفل والوجه المخصص للطباعة إلى الأعلى وادفع رزمة الورق للأسفل حتى تتوقف.

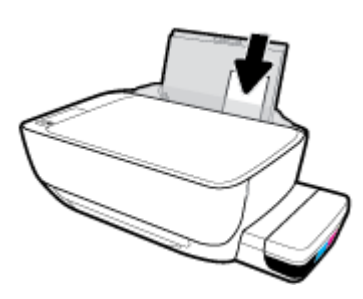

دفع دليل عرض الورق يميئًا حتى يتوقف عند حافة الورق.

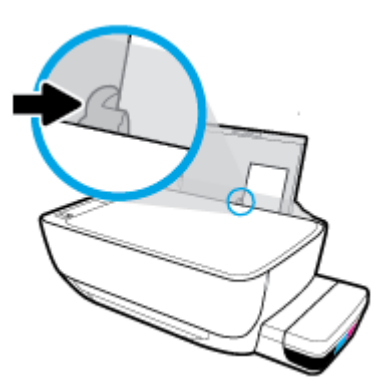

اسحب درج الإخراج وامتداد الدرج للخارج.

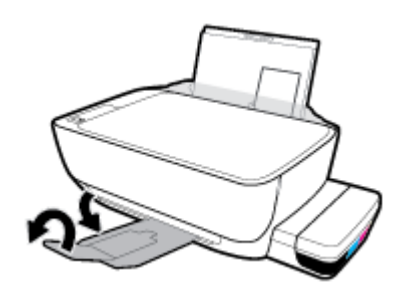

لتحميل الأظرف

ارفع درج الإدخال.

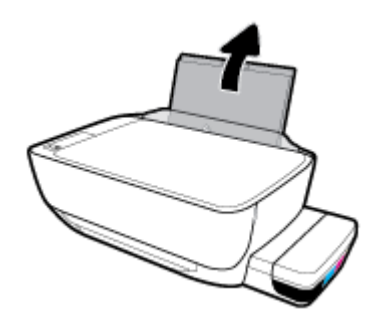

اسحب موجه عرض الورق إلى اليسار.

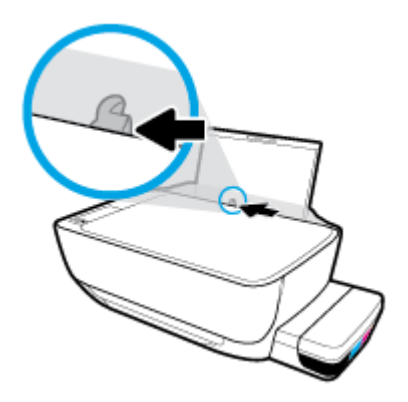

.۳< أدخل مظروف أو أكثر إلى أقصى الجانب الأيمن من درج الإدخال، ثم قم بتمرير رزمة الأظرف للأسفل حتى تتوقف.</p>

يجب توجيه الوجه المخصص للطباعة للأعلى. بالنسبة للأظرف ذات اللسان الموجود على الحافة الطويلة، أدخل الأظرف عموديًا مع توجيه اللسان للأسفل واليسار. بالنسبة للأظرف ذات اللسان الموجود على الحافة القصيرة، أدخل الأظرف عموديًا مع توجيه اللسان للأسفل والأمام.

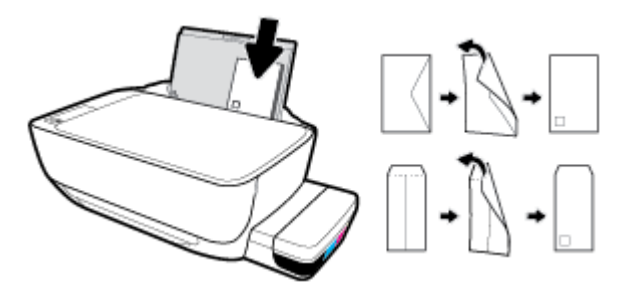

حتك موجه عرض الورق إلى اليمين على رزمة الأظرف حتى يتوقف.

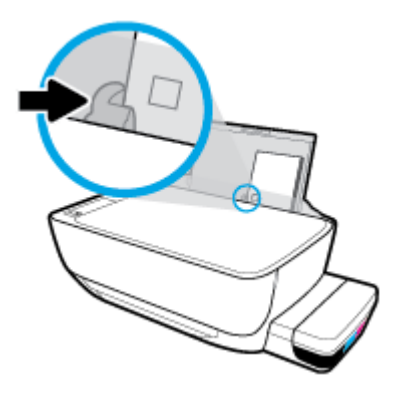

اسحب درج الإخراج وامتداد الدرج للخارج.

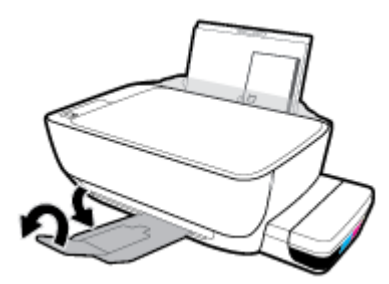

### قم بتغيير حجم الورق الافتراضي الذي تم كشفه بواسطة الطابعة ·

يمكن للطابعة اكتشاف تحميل درج الإدخال بالورق تلقائيًا كما يكنها اكتشاف هل الورق الذي تم تحميله كبير أو صغير أو متوسط الحجم. يمكنك تغيير حجم الورق الافتراضي لحجم كبير، أو متوسط أو صغير الذي يتم كشفه بواسطة الطابعة.

#### لتغيير حجم الورق الافتراضي الذي يتم كشفه بواسطة الطابعة.

- افتح خادم الويب المضمن (EWS). للمزيد من المعلومات، راجع فتح خادم الويب المضمن في صفحة ٧٨.
  - انقر فوق علامة التبويب Settings (إعدادات).
  - .۳ في قسم التفضيلات، انفر فوق إدارة الأدراج والورق، ثم حدد الخيار المرغوب فيه.
    - انقر على تطبيق.

### تحميل نسخة أصلية على السطح الزجاجي للماسحة الضوئية

لتحميل نسخة أصلية على زجاج الماسحة الضوئية

ارفع غطاء الماسح الضوئي.

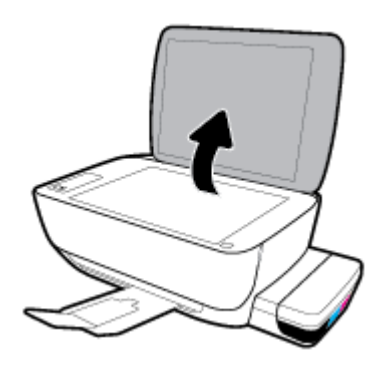

۲. حمّل النسخة الأصلية مع توجيه الوجه المخصص للطباعة لأسفل على الزاوية الأمامية اليمنى للسطح الزجاجي للماسحة الضوئية.

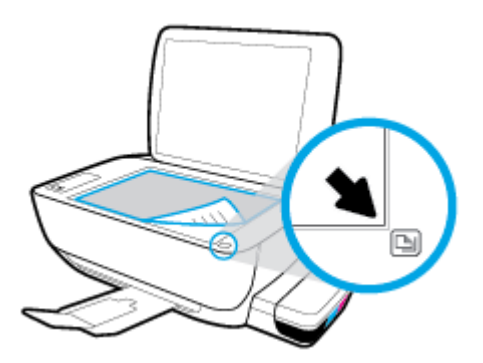

.۳ أغلق غطاء الماسحة الضوئية.

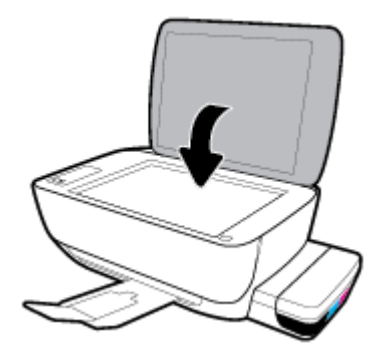

#### أساسيات الورق

تم تصميم الطابعة للعمل الجيد مع معظم أنواع الأوراق المكتبية. ومن الأفضل اختبار مجموعة متنوعة من أنواع ورق الطباعة قبل شراء كميات كبيرة. استخدم ورق من انتاج HP للحصول على جودة طباعة مثلي. قم يزيارة موقع ويب HP على Www.hp.com للحصول على مزيد من المعلومات حول ورق HP.

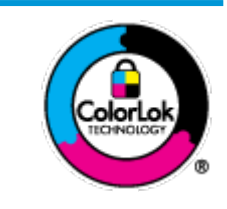

توصي HP باستخدام أوراق عادية مع شعار ColorLok لطباعة المستندات العادية. يتم اختبار جميع الأوراق التي تنضمن شعار ColorLok بشكل مستقل نجيش تلبي معايير عالية من ناحية الوثوقية وجودة الطباعة, وتنتج مستندات مع تلطخ أقلّ, تسويد أغمق والوان زاهية وتجف بشكل أسرع من أوراق عادية قياسية. ابحث عن الورق الحامل شعار ColorLok والذي يأتي في شتى الأوزان والأحجام لدى منتجي الورق الكبار.

#### يحتوي هذا القسم على المواضيع التالية:

- أنواع الورق الموصى بها للطباعة
- <u>طلب مستلزمات الورق من HP</u>

#### أنواع الورق الموصى بها للطباعة

للحصول على أفضل جودة من الطباعة، توصي شركة HP باستخدام ورق HP المصم خصيصًا لنوع المشروع الذي تقوم بطباعته.

قد لا تتوفر بعض أنواع الورق في بلدك/منطقتك.

#### طباعة صور

#### HP Premium Plus Photo Paper •

يحظى ورق الطباعة HP Premium Plus Photo Paper بأعلى جودة من HP للحصول على أفضل الصور. باستخدام ورق الطباعة HP Premium Plus بأعلى جودة من HP بحصول على أفضل الصور. باستخدام ورق الطباعة HP Premium Plus و 3 × 11 بوصة، و Photo Paper، يمكنك طباعة صور جميلة وقابلة للجفاف على الفور بحيث يمكنك مشاركتها مباشرة من الطابعة. يتوفر هذا الورق بأحجام عدة، بما في ذلك A4 و8.5 × 11 بوصة، و 4 × 6 بوصات (10 × 15 سم)، و 5 × 7 بوصات (13 × 18 سم) وبطبقتين خارجيتين – لامعة أو خفيفة اللمعان (نصف لامعة). وهو مثالي لتأطير أو عرض أو اهداء أفضل الصور لديك ومشروعات الصور الخاصة. يعمل ورق الطباعة HP Photo Paper على إخراج نتاتج رائعة من حيث الجودة الاحترافية والتحمل.

#### (HP Advanced Photo Paper ورق الصور المتندم من HP)

يتميز ورق الصور اللامع هذا بمادته سريعة الجفاف من أجل التعامل معه بسهولة دون تلطيخه. يتميز هذا النوع بقدرته على مقاومة الماء والبقع وبصات الأصابع والرطوبة. تشابه المطبوعات الخاصة بك عند لمسها ورؤيتها صور تمت معالجتها في المحل. وهو متوفر بمقاسات متعددة بما في ذلك A4، و 8.5 × 11 بوصة، و 10 × 15 سم (4 × 6 بوصات) و 13 × 18 سم (5 × 7 بوصات). يخلو الورق من الحمض لحصولك على مستندات تدوم طويلاً.

#### • ورق HP Everyday Photo Paper

تم بطباعة لقطات ملونة يومية منخفضة التكلفة، باستخدام ورق مصقم لطباعة عرضية للصور. يجف هذا الورق المعقول ثمنه بسرعة من أجل المعالجة السهلة. احصل على صور واضحة ودقيقة عند استخدامك هذا الورق مع أية طابعة لنفث الحبر. متوفر بطبقة خارجية لامعة وبمقاسات متعددة بما في ذلك A4. و 8.5 × 11 بوصة. و 5 ×7 سم و 4 × 6 بوصات (10 × 15 سم). يخلو الورق من الحض لحصولك على مستندات تدوم طويلاً.

#### • حزم الطباعة HP Photo Value Packs

تجمع حزم HP Photo Value Packs بشكل مريح كل من خرطوشة الحبر الأصلية من HP وورق HP Advanced Photo Paper بصورة مريحة لتوفير الوقت ولئلا تحتاج إلى الحذر عند طباعة الصور بجودة المختبر ويثمن معقول مع طابعة HP خاصتك. تم تصميم الحبور الأصلية من HP مع HP Advanced Photo Paper ليعملان مقا حيث تنتج صورك طويلة الأمد ورائعة المنظر، المطبوع تلو الآخر. هذا الخيار مناسب لطباعة مجموعة ضخمة من الصور أو لطباعة الصور أكثر من مرة لمشاركتها مع الآخرين.

#### ورق عرض HP فاخر غير لامع 120 ج أو ورق احترافي HP غير لامع 120

تعد هذه الأوراق أوراقاً قويةً غير لامعة على وجمي الورقة تناسب العرض التقديمي، والعروض، والتقارير والرسائل الإخبارية. هذه الأوراق ثقيلة الوزن لتحقق روعة الملمس والتأثير.

#### HP Professional Paper 180 Glossy کر HP Brochure Paper 180g Glossy 💿 🤇

تكون هذه الأوراق مطلية بطبقة لامعة على وجمي الورقة من أجل استخدام الوجمين. هذه الأوراق هي الاختيار الأمثل للمواد شبه المصورة المعاد إخراجها والرسومات التجارية للصفحات الأولى من التقارير والعروض التقديمية الحاصة والنشرات والرسائل البريدية الترويجية والتقويمات.

#### ورق منشور HP غير لامع 180 ج أو ورق احترافي HP غير لامع 180

تكون هذه الأوراق مطلية بطبقة لامعة على وجحي الورقة من أجل استخدام الوجمين. إن هذه الأوراق هي الاختيار الأمثل للمواد شبه المصورة المعاد إخراجها والرسومات التجارية للصفحات الأولى من التقارير والعروض التقديمية الحاصة والنشرات والرسائل البريدية الترويجية والتقويمات.

#### الطباعة اليومية

تتميز جميع الأوراق المُدرجة بغرض الطباعة اليومية بتقنية **ColorLok** للتقليل من تلطخ الورق بالحبر، وجعل اللون الأسود أكثر قوة وتوفير الألوان الزاهية.

#### HP Bright White Inkjet Paper (ورق Inkjet ايض ساطع من HP)

يوفر HP Bright White Inkjet Paper (ورق Inkjet أبيض ساطع من HP) تبايئا كبيراً في الألوان ووضوحًا في النص. وهذا النوع غير الشفاف مناسب لاستخدام الألوان على الوجمين دون نفادها من خلاله، مما يجعله مناسبًا تمامًا للرسائل الإخبارية، التقارير والنشرات الإعلانية.

ورق طباعة من HP

يعتبر HP Printing Paper (ورق الطباعة من HP) ورق لوظائف متعددة بجودة عالية. ينتج هذا الورق مستندات أقوى عند لمسها ورؤيتها من المستندات المطبوعة على ورق عادي لوظائف متعددة أو على ورق النسخ. يخلو الورق من الحمض لحصولك على مستندات تدوم طويلاً.

#### (HP Office Paper ورق المكتب من HP)

يعتبر HP Office Paper (ورق المكتب من HP) ورق لوظائف متعددة بجودة عالية. يناسب الورق عمل نُسخ, مسودات، مذكرات ومستندات يومية أخرى. يخلو الورق من الحمض لحصوالك على مستندات تدوم طويلاً.

#### • ورق HP Office Recycled Paper

يعتبر HP Office Recycled Paper (الورق المكتبي المعاد تدويره من HP) ورقًا لوظائف متعددة بجودة عالية والذي تم تصنيعه من الألياف المعاد تدويرها بمعدل 30%.

#### طلب مستلزمات الورق من HP

تم تصميم الطابعة للعمل الجيد مع معظم أنواع الأوراق المكتبية. استخدم ورق من إنتاج HP للحصول على جودة طباعة مثلى.

لطلب أوراق HP ومستلزمات أخرى, انتقل إلى <u>www.hp.com</u> . في الوقت الحالي، تتوفر بعض الأجزاء من موقع ويب HP باللغة الإنجليزية فقط.

توصي HP باستخدام أوراق عادية تتضمن شعار ColorLok في طباعة ونسخ المستندات اليومية. يتم اختبار كافة أوراق شعار ColorLok بشكل مستقل للتوافق مع معايير الكفاءة وجودة الطباعة وإنتاج مستندات ذات ألوان واضحة ومشرقة وألوان سوداء سميكة تجف بشكل أقصر من الورق العادي. ابحث عن أوراق تتضمن شعار ColorLok بأوزان وأحجام مختلفة من قبل شركات مصنعة كبيرة للورق.

### افتح برنامج طابعة HP (نظام التشغيل Windows)

بعد تثبيت برنامج الطابعة **HP**، انقر نقرأ مزدوجاً على رمز الطابعة على سطح المكتب أو القيام بأحد الإجراءات التالية لفتح برنامج الطابعة.

- Windows 10 من سطح مكتب الكمبيوتر، انقر على البدم، حدد HP من قائمة التطبيقات، ثم حدد الأيقونة التي تحمل اسم الطابعة.
  - نظام التشغيل Windows 8.1: انقر فوق السهم لأسفل في الزاوية السفلي اليسرى من شاشة ابدأ، ثم حدد اسم الطابعة.
- Windows 8: انقر بالزر الأيمن في منطقة فارغة من الشاشة، ثم انقر فوق كل التطبيقات من شريط التطبيقات، ثم قم بتحديد اسم الطابعة.
- Windows Vista ، Windows 7 و Windows XP: من سطح مكتب الكمبيوتر، انفر على ابدأ، وحدد كافة البرامج، ثم انفر على HP، ثم على مجلد الطابعة، ثم حدد الأيقونة التي تحمل اسم الطابعة.

المنتقى المنطقة: الذا لم تقم بتثبيت برنامج طابعة HP، فأدخل.<u>hp.com.123</u> في مستعرض الويب على الكبيوتر لتنزيل برنامج طابعة HP وتثبيته.

## استخدم تطبيق HP Smart للطباعة والمسح الضوئي وحل المشكلات من جماز iOS أو Android أو Android أو Windows 10

HP Smart (المعروف سابقا باسم HP All-in-One Printer Remote) يساعدك في إعداد طابعة HP واستخداما في الطباعة والمسح الضوئي ومشاركتها وإدارتها. يكنك مشاركة المستندات والصور من خلال البريد الإلكتروني والرسائل النصية والخدمات السحابية والتواصل الاجتماعي الشائعة (مثل icloud و Google Drive و Dropbox و Dropbox و Facebook). يكنك أيضًا إعداد طابعات HP الجديدة بالإضافة إلى مراقبة المستلزمات وطلبها.

المنتخط ملاحظة: قد لا يتوفر تطبيق HP Smart بجميع اللغات. قد لا تتوفر بعض الميزات في بعض طرز الطابعات.

#### لتثبيت تطبيق HP Smart

يتوفر دعم لتطبيق HP Smart على أجمزة iOS و Android و Windows 10 لتثبيت التطبيق على جمازك، انتقل إلى موقع hp.com.123 واتبع الإرشادات الظاهرة على الشاشة للوصول إلى متجر تطبيقات جمازك.

#### لفتح تطبيق HP Smart في جماز كبيوتر يعمل بنظام التشغيل Windows 10

🔺 🔹 بعد تثبيت تطبيق HP Smart، من سطح مكتب الجهاز، انقر فوق ا**بداً**، ثم حدد HP Smart من قائمة التطبيقات.

#### توصيل طابعتك

🔺 🔹 تأكد من تشغيل الطابعة وتوصيلها بنفس الشبكة التي يتصل بها الكمبيوتر. وبعد ذلك، سيكتشف HP Smart الطابعة تلقائيًا.

#### الحصول على مزيد من المعلومات حول تطبيق HP Smart

للحصول على إرشادات أساسية عن طريقة الطباعة والمسح الضوئي وحل المشكلات بواسطة HP Smart. راجع <u>الطباعة من خلال تطبيق HP Smart في صفحة ۳</u>۲ و المس<u>ح الضوئي من</u> خلال تطبيق HP Smart في صفحة ٥٠ و الحصول على المساعدة من تطبيق HP Smart في صفحة ١٠٠.

للمزيد من المعلومات عن استخدام **HP Smart** للطباعة والمسح الضوئي والوصول إلى ميزات الطابعة وحل المشكلات، انتقل إلى:

- www.hp.com/go/hpsmart-help :Android/iOS •
- www.hp.com/go/hpsmartwin-help :Windows

۲٧

### وضع السكون

- يتم تقليل استخدام الطاقة الكهربية في وضع السكون.
- بعد الإعداد الأولي للطابعة، فسوف تدخل لوضع السكون بعد حوالي 5 دقائق من الحمول.
  - مصباح زر الطاقة خافت وشاشة لوحة تحكم الطابعة لا تعمل في وضع السكون.
- يمكن إنهاء وضع السكون للطابعة بالضغط على أحد الأزرار الموجودة على لوحة التحكم، أو عن طريق إرسال محمة طباعة أو مسح ضوئي إلى الطابعة.

#### لتغيير إعدادات وضع "السكون"

- افتح خادم الويب المضمّن (EWS). للمزيد من المعلومات، راجع فتح خادم الويب المضمن في صفحة ٧٨.
  - ۲. انقر فوق علامة التبويب Settings (إعدادات).
  - .٣ في قسم إدارة الطاقة، انقر فوق وضع توفير الطاقة وحدد الخيار المطلوب.
    - انقر على تطبيق.

#### الوضع الهادئ

الوضع الهادئ يبطئ من الطباعة للحد من الضوضاء بشكل عام دون التأثير على جودة الطباعة. يعمل الوضع الهادئ فقط للطباعة مع جودة طباعة **طبيعية** على الورق العادي. لتقليل الضوضاء الناتجة عن الطباعة. قم بتشغيل الوضع الهادئ. للطباعة بسرعة طبيعية. قم بإيقاف تشغيل الوضع الهادئ افتراضيًا.

اللحظة: في الوضع الهادئ، إذا كنت تطبع على ورق عادي بجودة ا**لمسودة** أو **أفضل جودة** أو إذا قمت بطباعة الصور أو المظاريف، تعمل الطابعة بنفس الطريقة كما هو الحال عندما يتم إيقاف تشغيل الوضع الهادئ.

#### لتشغيل الوضع الهادئ أو إيقاف تشغيله من خلال برنامج الطابعة (نظام التشغيل Windows)

- افتح برنامج طابعة HP. للمزيد من المعلومات، راجع افتح برنامج طابعة HP (نظام التشغيل Windows) في صفحة ٢٦.
  - انقر فوق علامة التبويب الوضع الهادئ.
  - ... انقر فوق On (تشغیل) أو Off (إيقاف تشغيل).
    - انقر على حفظ الإعداد.

#### لتشغيل الوضع الهادئ أو إيقاف تشغيله من خلال برنامج الطابعة (OS X و MacOS)

.HP Utility افتح .۱

الموجود في مجاد **HP Utility في مجاد HP** الموجود في مجاد **التطبيقات.** 

- حدد الطابعة.
- ۳. انقر على الوضع الهادئ .
- حدد التشغيل أو إيقاف التشغيل .
  - انقر على تطبيق الآن.

#### لتشغيل الوضع الهادئ أو إيقاف تشغيله من خلال ملقم الويب المضمن (EWS)

- افتح ملقم الويب المضمن (EWS). للمزيد من المعلومات، راجع فتتح خادم الويب المضمن في صفحة ٧٨.
  - ۲. انقر فوق علامة التبويب Settings (إعدادات).
  - .۳ في قسم تفضيلات، حدد الوضع الهادئ، ثم حدد تشغيل أو إيتاف تشغيل.
    - انقر على تطبيق.
## إيقاف تلقائي

تقوم الميزة بإيقاف تشغيل الطابعة بعد مرور ساعتين من عدم النشاط لتقليل استهلاك الطافة**. تعمل إيقاف تلقائي على إيقاف تشغيل الطابعة تماً، لذا يجب عليك استخدام زر الطافة لتشغيل الطابعة مرة أخرى. إذا كانت طابعتك تدعم هذه الميزة الموفرة للطافة، فيتم تمكين إيقاف تلقائي أو تعطيلها تلقائيًا حسب قدرات الطابعة وخيارات الاتصال. حتى عندما يتم تعطيل إيقاف تلقائي، تدخل الطابعة وضع "السكون" بعد 5 دقائق من عدم النشاط للمساعدة في تقليل استهلاك الطافة.** 

- يتم تمكين إيقاف تلقائي عند تشغيل الطابعة، أو في حالة عدم تزويد الطابعة بقدرات الشبكة أو الفاكس أو عدم استخدامها لتلك القدرات.
- يتم تعطيل إيقاف تلقائي عند تشغيل القدرة اللاسلكية أو قدرة Wi-Fi Direct للطابعة أو عند إنشاء اتصال فاكس أو اتصال USB أو اتصال بشبكة Ethernet من طابعة مزودة بقدرات الفاكس أو USB أو شبكة Ethernet.

# ۳ طباعة

- الطباعة من خلال تطبيق HP Smart
  - الطباعة من جماز الكمبيوتر
  - الطباعة من الأجمزة المحمولة
  - المبحات للطباعة الناجحة

# الطباعة من خلال تطبيق HP Smart

يوفر هذا القسم إرشادات أساسية لاستخدام تطبيق HP Smart من أجل الطباعة من جماز Android أو iOS أو Windows 10. للمزيد من المعلومات عن استخدام تطبيق HP Smart، انتقل إلى:

- www.hp.com/go/hpsmart-help :Android/iOS •
- www.hp.com/go/hpsmartwin-help :Windows

### للطباعة من جماز يعمل بنظام Windows 10

- قم بتحميل ورق في درج الإدخال. للمزيد من المعلومات، راجع تحميل وسائط في صفحة ١٢.
- ۲. افتح HP Smart. للمزيد من المعلومات، راجع استخدم تطبيق HP Smart للطباعة والمسح الضوئي وحل المشكلات من جماز iOS أو Android أو Windows 10 أو Windows 10 في صفحة ۲۷.
  - .۳ من شاشة HP Smart الرئيسية، تحقق من أنه تم تحديد طابعتك.
  - $rac{1}{2}$  تلميح: إذا كنت ترغب في تحديد طابعة مختلفة، فانقر على أيقونة الطابعة الموجودة في شريط الأدوات أيسر الشاشة أو المسها، ثم حدد تحديد طابعة مختلفة لعرض جميع الطابعات المتاحة.
    - في الجزء السفلي من الشاشة الرئيسية، انقر على طباعة أو المسه.
    - .٥ حدد طباعة صورة، ابحث عن الصورة المراد طباعتها، ثم انقر على تحديد الصور للطباعة أو المسه.

حدد **طباعة مستند**، ابحث عن ملف الـ **PDF** المراد طباعته، ثم انقر على **طباعة** أو المسه.

- .٦ اختر الخيارات المناسبة. لعرض المزيد من الإعدادات، انتر على إعدادات إضافية أو المسه. للمزيد من المعلومات حول إعدادات الطباعة، راجع تل<u>ميحات للطباعة الناجحة في صفحة ٣٩</u>.
  - انقر على طباعة أو المسه لبدء الطباعة.

### للطباعة من جماز Android أو iOS

- .۱ افتح تطبيق HP Smart.
- ۲. المس أيقونة الزائد إذا أردت التبديل إلى طابعة مختلفة أو إضافة طابعة جديدة.
- ۳. المس واحدًا من خيارات الطباعة (مثلاً طباعة الصور أو طباعة صور Facebook الخ.). يكنك طباعة الصور والمستندات من جمازك أو من التخزين السحابي أو مواقع الوسائط الاجتماعية.
  - قم بتحديد الصورة أو الصور المراد طباعتها.
    - المس طباعة.

# الطباعة من جماز الكمبيوتر

- طباعة مستندات
  - طباعة الصور
- طباعة الأظرف
- الطباعة باستخدام وضع الحد الأقصى للنقطة في كل بوصة (dpi)

### طباعة مستندات

قبل طباعة المستندات، تأكد من أنَّ لديك ورق محمل في درج الإدخال وأنَّ درج الإخراج مفتوح. للمزيد من المعلومات عن تحميل الورق، راجع <u>تحميل وسائط في صفحة ١</u>٧.

### لطباعة مستند (نظام التشغيل Windows)

- من برنامجك حدد طباعة.
- تأكد من تحديد الطابعة.
- ۳. انقر فوق الزر الذي يفتح مربع الحوار Properties (خصائص).

```
استنادًا إلى تطبيق البرنامج الذي تستخدمه، قد يسمى هذا الزر Properties (خصائص)، Options (خيارات)، Printer Setup (إعداد الطابعة)، Properties (خصائص الطابعة)، وPrinter (الطابعة)، وPreference (تفضيلات).
```

حدد الخيارات المناسبة في علامة التبويب اختصارات الطباعة أو اختصار الطباعة.

انقر على علامات التبويب الأخرى لتغيير إعدادات طباعة أخرى.

للمزيد من تلميحات للطباعة، انظر <u>تلميحات إعداد الطابعة في صفحة ٤٠</u>.

المنتق ملاحظة: في حالة قيامك بتغيير حجم الورق، احرص على تحميل الورق الصحيح في درج الإدخال وتعيين حجم الورق باستخدام لوحة التحكم الخاصة بالطابعة.

- ه. انقر فوق OK (موافق) للعودة إلى مربع حوار Properties (خصائص).
  - .٦ انقر فوق Print (طباعة) أو OK (موافق) لبدء الطباعة.

### طباعة المستندات (OS X و macOS)

- من قائمة File (ملف) في تطبيق البرنامج، قم باختيار Print (طباعة).
  - ۲. تأكد أنك قمت باختيار طابعتك.
    - .۳ ضبط خيارات طباعة الصور

إذا كنت لا ترى خيارات في مربع الحوار الخاص بالطباعة، انقر فوق Show Details (عرض التفاصيل).

اختر حجم الظرف المناسب في القائمة المنبثقة Paper Size (حجم الورق).

مردم المحطة: إذا قمت بتغيير حجم الورق، تأكد من أنك قمت بتحميل الورق الصحيح.

- حدد الاتجاه.
- أدخل النسبة المئوية لتغيير الحجم.
  - ٤. انقر فوق Print (طباعة).

### للطباعة على وجمي الصفحة (نظام التشغيل Windows)

- من برنامجك حدد طباعة.
- تأكد من تحديد الطابعة.
- ۳. انقر فوق الزر الذي يفتح مربع الحوار خصائص.

استنادًا إلى تطبيق البرنامج الذي تستخدمه، قد يسمى هذا الزر **خصائص** أو **خيارات** أو **إعداد الطابعة** أو **خصائص الطابعة** أو **الطابعة** أو **تضيلات.** 

٤. من علامة التبويب اختصارات الطباعة أو اختصار الطباعة، حدد اختصار الطباعة على الوجمين (الطباعة المزدوجة) ثم حدد خيارًا من القائمة المسدلة الطباعة على الوجمين يدومًا.

انقر على علامات التبويب الأخرى لتغيير إعدادات طباعة أخرى.

للمزيد من تلميحات للطباعة، انظر <u>تلميحات إعداد الطابعة في صفحة ٤٠</u>.

المنتي الملاحظة: في حالة قيامك بتغيير حجم الورق، احرص على تحميل الورق الصحيح في درج الإدخال وتعيين حجم الورق باستخدام لوحة التحكم الحاصة بالطابعة.

- انقر فوق OK (موافق) للعودة إلى مربع حوار Properties (خصائص).
  - .٦ انقر فوق Print (طباعة) أو OK (موافق) لبدء الطباعة.

### للطباعة على وجمى الصفحة (OS X و macOS)

- من قائمة File (ملف) في تطبيق البرنامج، قم باختيار Print (طباعة).
- .۲ في مربع حوار الطباعة، اختر Paper Handling (معالجة الورق)، وتم بتعيين إعداد Page Order (ترتيب الصفحات) على Normal (عادي).
  - ۳. قم بتعيين إعداد صفحات للطباعة إلى فردية فقط.
    - انقر فوق Print (طباعة).
  - بعد طباعة كافة الصفحات الفردية المُرقمة من المستند، أزل المستند من درج الإخراج.
  - .٦ أعد تحميل المستند بحيث ينتقل الطرف البارز خارج الطابعة إلى داخل الطابعة والجانب الفارغ للمستند مواجه للجانب الأمامي للطابعة.
- Even من مربع حوار الطباعة، عد إلى القائمة المنسدلة Paper Handling (معالجة الورق) واضبط ترتيب الصفحات على Normal (عادي) والصفحات المراد طباعتها على .٧ (فردية فقط).
  - ۸. انقر فوق Print (طباعة).

### طباعة الصور

قبل طباعة المستندات، تأكد من أنَّ لديك ورق صور محمل في درج الإدخال وأنَّ درج الإخراج مفتوح. للمزيد من المعلومات عن تحميل الورق، راجع <u>تحمل وسائط في صفحة ١</u>٧.

### لطباعة صورة على ورق الصور (نظام التشغيل Windows)

- من برنامجك حدد طباعة.
- تأكد من تشغيل الطابعة.
- ۳. انقر فوق الزر الذي يفتح مربع الحوار Properties (خصائص).

استنادًا إلى تطبيق البرنامج الذي تستخدمه، قد يسمى هذا الزر Properties (خصائص)، Options (خيارات)، Printer Setup (عداد الطابعة)، Printer (عداد الطابعة)، Properties (تفضيلات). Properties (تفضيلات).

٤. حدد الحيارات المناسبة في علامة التبويب اختصارات الطباعة أو اختصار الطباعة.

انقر على علامات التبويب الأخرى لتغيير إعدادات طباعة أخرى.

للمزيد من تلميحات للطباعة، انظر <u>تلميحات إعداد الطابعة في صفحة ٤٠</u>.

المنتقر الملكمة: في حالة قيامك بتغيير حجم الورق، احرص على تحميل الورق الصحيح في درج الإدخال وتعيين حجم الورق باستخدام لوحة التحكم الخاصة بالطابعة.

- انقر على OK لإغلاق مربع الحوار خصائص.
  - ۲. انقر على طباعة أو OK لبدء الطباعة.

🐜 📈 الملاطة: 👘 بعد الانتهاء من الطباعة، أخرج ورق الصور غير المستخدم من درج الإدخال. قم بتخزين ورق الصور حتى لا يبدأ في التجعد والالتفاف، مما يؤدي إلى انخفاض جودة المطبوعات.

### لطباعة صور من الكمبيوتر (OS X , OS X)

- من قائمة File (ملف) في تطبيق البرنامج، قم باختيار Print (طباعة).
  - ۲. تأكد أنك قمت باختيار طابعتك.
    - .۳ ضبط خيارات طباعة الصور

إذا كنت لا ترى خيارات في مربع الحوار الخاص بالطباعة، فانقر فوق **عرض التفاصيل.** 

اختر حجم الظرف المناسب في القائمة المنبثقة Paper Size (حجم الورق).

المنطقة: إذا قمت بتغيير حجم الورق، تأكد من أنك قمت بتحميل الورق الصحيح.

- حدد الاتجاه.
- ٤. من القائمة المنبثقة اختر Paper Type/Quality (نوع/جودة الورق)، ثم اختر الإعدادات التالية:
  - Paper Type (نوع الورق): نوع ورق الصور الفوتوغرافية المناسب
    - الجودة: حدد الخيار الذي يوفر أفضل جودة أو أقصى دقة.
- انقر فوق مثلث المعلومات Color Options (خبارات اللون) ، ثم قم بتحديد خيار Photo Fix (ضبط الصورة) المناسب.
  - Off (يقاف التشغيل): يؤدي إلى عدم تطبيق أي تعديلات على الصورة.
  - · On (تشغيل): يقوم تلقائيًا بإجراء التركيز على الصورة. يقوم بضبط حدة الصورة باعتدال.
    - حدد أية إعدادات طباعة أخرى مطلوبة، ثم انقر فوق Print (طباعة).

### طباعة الأظرف

قبل طباعة المستندات، تأكد من أنّ لديك مظاريف محملة في درج الإدخال وأنّ درج الإخراج مفتوح. يمكنك تحميل ظرف واحد أو أكثر في درج الإدخال. لا تستخدم الأظرف اللامعة أو المزخرفة، أو الأظرف التي بها مشابك أو نوافذ. للمزيد من المعلومات عن تحميل الأظرف، راجع <u>تحمل وسائط في صفحة ١</u>٢.

المنتح المحطة: اللاطلاع على تفاصيل بخصوص كيفية تنسيق النص لطباعته على الأظرف، راجع الوثائق الخاصة بالتطبيق المستخدَم.

### لطباعة مظروف (نظام التشغيل Windows)

- في قائمة File (ملف) في تطبيق البرنامج، انقر فوق Print (طباعة).
  - تأكد من تحديد الطابعة.
  - ۳. انقر فوق الزر الذي يفتح مربع الحوار Properties (خصائص).

استنادًا إلى تطبيق البرنامج الذي تستخدمه، قد يسمى هذا الزر Properties (خصائص)، Options (خيارات)، Printer Setup (إعداد الطابعة)، Printer ( Properties (خصائص الطابعة)، وPrinter (الطابعة) أو Preferences (تفضيلات).

حدد الخيارات المناسبة في علامة التبويب اختصارات الطباعة أو اختصار الطباعة.

انقر على علامات التبويب الأخرى لتغيير إعدادات طباعة أخرى.

للمزيد من تلميحات للطباعة، انظر <u>تلميحات إعداد الطابعة في صفحة ٤٠.</u>

المنتح ملاحظة: في حالة قيامك بتغيير حجم الورق، احرص على تحميل الورق الصحيح في درج الإدخال وتعيين حجم الورق باستخدام لوحة التحكم الخاصة بالطابعة.

- ه. انقر على OK لإغلاق مربع الحوار خصائص.
  - انقر على طباعة أو OK لبدء الطباعة.

### لطباعة أظرف (MacOS و MacOS)

- من قائمة File (ملف) في تطبيق البرنامج، قم باختيار Print (طباعة).
  - ۲. تأكد أنك قمت باختيار طابعتك.
- ۳. اختر حجم الظرف المناسب في القائمة المنبثقة Paper Size (حجم الورق).

إذا كنت لا ترى خيارات في مربع الحوار الخاص بالطباعة، فانقر فوق **عرض التفاصيل.** 

مرودهم المحطة: إذا قمت بتغيير حجم الورق، تأكد من أنك قمت بتحميل الورق الصحيح.

- ٤. من القائمة المنبثقة، اختر Paper Type/Quality (نوع/جودة الورقة) ثم تحقق أن إعداد نوع الورق مضبوط على Plain Paper (ورق عادي).
  - انقر فوق Print (طباعة).

### الطباعة باستخدام وضع الحد الأقصى للنقطة في كل بوصة (dpi)

استخدم وضع الحد الأقصى للنقطة في البوصة (dpi) لطباعة صور واضحة وذات جودة عالية على ورق الصور.

تستمر الطباعة بوضع الحد الأقصى للنقطة في كل بوصة وقتًا أطول من الطباعة من خلال الإعدادات الأخرى وتتطلب كمية كبيرة من مسافة القرص.

للاطلاع على مستويات دقة الطباعة المدعومة، زر موقع الويب لدع الطابعة على <u>www.support.hp.com</u>.

### للطباعة في وضع الحد الأقصى لعدد النقاط في البوصة (نظام التشغيل Windows)

- من برنامجك حدد طباعة.
- تأكد من تحديد الطابعة.
- ۳. انقر فوق الزر الذي يفتح مربع الحوار Properties (خصائص).

استنادًا إلى تطبيق البرنامج الذي تستخدمه، قد يسمى هذا الزر Properties (خصائص). Options (خيارات)، Printer Setup (إعداد الطابعة)، Properties (خصائص الطابعة)، Properties (تفضيلات).

حدد الخيارات المناسبة.

### :Windows 8, Windows 8.1, Windows 10

- انقر على علامة التبويب الورق الجودة. من القائمة المسدلة حجم الورق، حدد حجم الورق الملائم. من القائمة المسدلة نوع الورق، حدد نوع الورق الملائم.
  - انقر على علامة التبويب متقدم، ثم انقر على الطباعة بالحد الأقصى للنقطة في البوصة.

### Windows XP, Windows Vista, Windows 7

- انقر على علامة التبويب الورق /الجودة. في الفائمة المنسدلة الوسائط، حدد نوع الورق المناسب.
- انقر فوق الزر Advanced (متقدم). حدد حجم الورق المناسب من القائمة المنسدلة Paper Size (حجم الورق). في منطقة Advanced (ميزات الطابعة). حدد عجم الن التأئمة المنسدلة Print in Max DPI (الطباعة بالحد الأقصى للنقطة في البوصة). ثم انقر على موافق لإغلاق مربع الحوار خيارات متقدمة.

للمزيد من تلميحات للطباعة، انظر تلميحات إعداد الطابعة في صفحة ٤٠.

.٥ أكد الاتجاه في علامة التبويب تخطيط، ثم انقر على موافق للطباعة.

### للطباعة باستخدام الحد الأقصى لعدد النقاط في البوصة (OS X و macOS)

- من قائمة File (ملف) في تطبيق البرنامج، قم باختيار Print (طباعة).
  - ۲. تأكد أنك قمت باختيار طابعتك.
    - ضبط خيارات طباعة الصور

إذا كنت لا ترى خيارات في مربع الحوار الخاص بالطباعة، انقر فوق Show Details (عرض التفاصيل).

اختر حجم الظرف المناسب في القائمة المنبثقة Paper Size (حجم الورق).

مردم المحطة: إذا قمت بتغيير حجم الورق، فتأكد من أنك قمت بتحميل الورق الصحيح.

- حدد الاتجاه.
- ٤. من القائمة المنبثقة اختر Paper Type/Quality (نوع/جودة الورق)، ثم اختر الإعدادات التالية:
  - Paper Type (نوع الورق): نوع الورق المناسب
  - Quality (الجودة): Maximum dpi (الحد الأقصى لعدد النقاط في البوصة)
    - حدد أية إعدادات طباعة أخرى مطلوبة، ثم انقر فوق Print (طباعة).

## الطباعة من الأجمزة المحمولة

### الطباعة من الأجمزة المحمولة

يمكنك طباعة المستندات والصور مباشرة من الأجمزة المحمولة، بما في ذلك أجمزة iOS و Android و Windows Mobile و Amazon Kindle.

📆 ملاحظة: 💿 يكنك أيضًا استخدام تطبيق HP Smart للطباعة من الأجمزة المحمولة. للمزيد من المعلومات، راجع الطباعة م<u>ن خلال تطبيق HP Smart في صفحة ٣٢</u>.

### للطباعة من الأجمزة المحمولة

- .1 تأكد من توصيل الطابعة بنفس الشبكة التي يتصل بها الجهاز المحمول.
- المجمع: إذا كنت ترغب في الطباعة دون الاتصال بموجه، فاستخدم Wi-Fi Direct للطباعة من جماز محمول. للمزيد من المعلومات، راجع فم يتوصيل الطابعة لاسلكتا بدون موجه في صفح ۷۱.
  - م بتمكين الطباعة على جمازك المحمول:
  - IOS: استخدم خیار Print (طباعة) من قائمة Share (مشاركة).

الملاحظة: يأتي @AirPrint مثبتًا مسبقًا على الأجمزة التي تعمل بنظام iOS 4.2 أو أحدث.

Android: قم بتازيل المكون الإضافي HP Print Service (الذي يدعمه معظم أجمزة Android) من متجر Google Play وقم بتمكينه على جمازك.

المحطة: يدعم المكون الإضافي HP Print Service الأحمزة التي تعمل بنظام Android 4.4 أو أحدث. يمكن للأجمزة التي تعمل بنظام Android 4.3 أو أقدم الطباعة باستخدام تطبيق HP ePrint المتوفر في متجر Google Play.

Windows Mobile المس طباعة من قائمة الجهار. لا حاجة إلى الإعداد لأن البرنامج يأتي مثبتًا مسبقًا.

من المنتقب في حالة عدم سرد طابعتك، قد يلزمك إعداد الطابعة لمرة واحدة باستخدام المعالج **إضافة طابعة.** 

- Chromebook: قم بتنزيل تطبيق HP Print for Chrome من متجر Chrome على الويب وتثبيته لتمكين الطباعة عن طريق Wi-Fi و USB.
- Amazon Kindle Fire HD9 و HDX عند تحديدك طباعة على جمازك لأول مرة، سيتم تنزيل المكون الإضافي HP Print Service تلقائيًا لتمكين الطباعة من الأجمزة المحمولة.

اللحظة: للحصول على معلومات تفصيلية حول تمكين الطباعة من الأجمزة المحمولة، يرجى زيارة موقع HP على الويب للطباعة المحمولة ( <u>www.hp.com/go/</u> <u>mobileprinting</u> ). في حالة عدم توفر إصدار محلي من موقع الويب هذا في بلدك/منطقتك أو بلغتك. قد يتم توجيهك إلى موقع HP Mobile Printing (طباعة HP المحلولة الحمولة) على الويب في بلد/منطقة أخرى أو بلغة أخرى.

٣. تأكد من توافق الورق المحتمل مع إعدادات الورق الخاصة بالطابعة (راجع <u>تحصل وسائط في صفحة ١٧</u> للحصول على المزيد من المعلومات). إن تعيين حجم الورق بدقة لمطابقة الورق الذي قمت بتحميله يتيح للجهاز المحمول معرفة حجم الورق الذي ستتم طباعته.

### تلميحات للطباعة الناجحة

- تلميحات حول رؤوس الطباعة والحبر
  - تلميحات حول تحميل الورق
    - تلميحات إعداد الطابعة

للطباعة بنجاح، يجب أن تعمل رؤوس الطباعة من HP على ما يرام، ويجب أن تحتوي خزانات الحبر على حبر كاف، ويجب تحميل الورق على النحو الصحيح وإعداد الطابعة بشكل مناسب. لا تسري إعدادات الطباعة على النسخ أو المسح الضوئي.

### تلميحات حول رؤوس الطباعة والحبر

- استخدم رؤوس طباعة HP الأصلية.
- ركب رأس الطباعة الأسود ورأس الطباعة الثلاثي الألوان بطريقة صحيحة.

للمزيد من المعلومات، راجع <u>حل مشكلات رؤوس الطباعة في صفحة ٨٨</u>.

افحص مستويات الحبر في خزانات الحبر للتأكد من توفر حبر كاف.

للمزيد من المعلومات، راجع <u>مستويات الحبر في صفحة <sup>0</sup>9.</u>

إذا كانت جودة الطباعة غير مقبولة، فيرجى مراجعة مشاكل متعلقة بالطباعة في صفحة ٩٢ للحصول على مزيد من المعلومات.

المنتفي الموحظة: تم تصميم رؤوس الطباعة والأحبار الأصلية من HP واختبارها مع طابعات وأوراق HP لمساعدتك في الحصول على أفضل النتائج بسهولة مرة تلو الأخرى.

لا تضمن HP جودة النتائج أو موثوقيتها عند استخدام مستلزمات ليست من صنع HP. لا يشمل الضمان أية عمليات صيانة أو إصلاح للمنتج نتيجةً لاستخدام مستلزمات ليست من صنع HP.

### تلميحات حول تحميل الورق

- قم بتحميل رزمة ورق (ليست صفحة واحدة فقط). يجب أن يكون كافة الورق في الرزمة من نفس الحجم والنوع لتجنب انحشار الورق.
  - قم بتحميل الورق بحيث يتجه الوجه المخصص للطباعة للأعلى.
  - تأكد من أن الأوراق التي تم تحميلها في حاوية الإدخال في وضع مستو وأن الحواف لم يتم ثنيها أو تمزيقها.
- قم بضبط موجمات عرض الورق في حاوية الإدخال بحيث يتلاءم بإحكام مع كافة الأوراق تأكد من أن موجمات عرض الورق لا تسبب انثناء الورق في درج الإدخال.
  للمزيد من المعلومات، راجع تحميل وسائط في صفحة 11.

### تلميحات إعداد الطابعة

### تلميحات إعدادات الطابعة (نظام التشغيل Windows)

- لتغيير إعدادات الطباعة الافتراضية، افتح برنامج الطابعة HP، انقر فوق Print & Scan (طباعة ومسح ضوني) ، ثم انقر فوق ضبط التفضيلات لمزيد من المعلومات حول كيفية فتح برنامج الطابعة، راجع ا<u>فتح بر</u>نامج طابعة HP (نظام التشغيل Windows) في صفحة ٢٦.
- يكنك استخدام اختصارات الطباعة لتوفير الوقت المطلوب لتعيين تفضيلات الطباعة المطلوبة. يقوم اختصار الطباعة بتخزين الإعدادات المناسبة لنوع الوظيفة المحدد، بحيث يكنك تعيين جميع
  الحيارات بنقرة واحدة. لاستخدام أحد اختصارات الطباعة، انتقل إلى علامة التبويب الخصارات الطباعة أو اختصار الطباعة. وحدد الاختصار المطلوب، ثم انفر موافق.

لإضافة اختصار طباعة جديد، ضع تفضيلات الطباعة المطلوبة في علامة التبويب **الورقة /الجودة**، أو **التخطيط**، أو **متقدم**، وحدد علامة التبويب **اختصارات الطباعة** أو **اختصار الطباعة**، ثم انقر **حفظ ك** وأدخل اسمًا، ثم انقر **موافق.** 

لحذف اختصار الطباعة، قم بتحديده، ثم انقر فوق Delete (حذف).

🚟 ملاحظة: لا يمكنك حذف اختصارات الطباعة الافتراضية.

- لفهم إعدادات الورق ودرج الورق:
- Paper Size (حجم الورق): حدد حجم الورق المحمل في درج الإدخال.
  - مصدر الورق: حدد درج الورق المحمل به الورق.
  - نوع الورق أو الوسائط: حدد نوع الورق الذي تستخدمه.
    - لفهم إعدادات طباعة الألوان أو طباعة اللون الأسود والأبيض:
- الألوان: يتم استخدام الحبر من جميع الخرطوشات لتوفير مطبوعات كاملة الألوان.
- أسود وأبيض أو حبر أسود فقط: يتم استخدام الحبر الأسود فقط للمطبوعات الأبيض والأسود ذات الجودة العادية أو المنخفضة.
- تدرج الرمادي عالي الجودة. يتم استخدام الحبر من كل من خرطوشات الألوان لتوفير مجموعة أكبر من درجات الأسود والرمادي لمطبوعات الأسود والأبيض عالية الجودة.
  - لفهم إعدادات جودة الطباعة:

يتم قياس جودة الطباعة بنقاط دقة الطباعة في البوصة (نقطة لكل بوصة). يوفر مقدار النقاط في البوصة الأعلى مطبوعات أوضح وأكثر تفصيلاً، ولكنه يُبطىء سرعة الطباعة وقد يستخدم حبر أكثر.

- مسودة. يُستخدم عادةً مقدار النقاط في البوصة الأدنى عندما تكون مستويات الحبر منخفضة أو عندما لا تكون هناك حاجة إلى مطبوعات عالية الجودة.
  - ع**ادي:** ملائم لمعظم محام الطباعة.
  - الأفضل: مستوى أعلى من النقاط في البوصة عن العادي.
  - الطباعة بالحد الأقصى للنقطة في البوصة: يُتاح إعداد أعلى نقاط في البوصة ليخدم جودة الطباعة.
  - متنيات **HP Real Life:** تعمل هذه الميزة على ضبط مستوى التجانس والحدة في الصور والرسومات لتحسين جودة الطباعة.
    - لفهم إعدادات الصفحة والتخطيط:
    - الاتجاه: حدد عمودي للمطبوعات الرأسية أو أفقى للمطبوعات الأفقية.
  - الطباعة على الوجمين يدوئا: اقلب الصفحات يدويًا بعد الطباعة على أحد أوجه الورقة حتى يتم إجراء الطباعة على كلا وجمى الورقة.

- القلب من الحافة الطويلة: قم بتحديدها إذا كنت تود قلب الصفحات من الحافة الطويلة للورقة عند الطباعة على الوجمين.
- القلب من الحافة القصيرة: قم بتحديدها إذا كنت تود قلب الصفحات من الحافة القصيرة للورقة عند الطباعة على الوجمين.
- تخطيط الكتيب أو الكتيب: يتيح لك طباعة مستند متعدد الصفحات في صورة كتيب. ويقوم بوضع صفحتين على كل جانب من الورقة والتي يمكن بعد ذلك طيها داخل كتيب بنصف حجم الورق.
  - الربط الأيسر أو الربط الأيسر للكتيب: يظهر جانب التجليد بعد طيه داخل الكتيب في الجانب الأيسر. حدد هذا الخيار إذا كنت تقوم بالقراءة من اليسار إلى اليمين.
    - الربط الأيمن أو الربط الأيمن للكتيب: يظهر جانب التجليد بعد طيه داخل الكتيب في الجانب الأيمن. حدد هذا الخيار إذا كنت تقوم بالقراءة من اليمين إلى اليسار.
      - بدون إطار أو حدود الصفحة: يساعدك على إضافة الحدود إلى الصفحات أو إزالتها إذا كنت تقوم بطباعة مستند بصفحتين أو أكثر في الورقة.
  - Pages per Sheet Layout (الصفحات لكل تخطيط ورقة): يساعدك على تحديد ترتيب الصفحات إذا كنت تقوم بطباعة المستند بأكثر من صفحتين في الورقة.
    - الصفحات المطلوب طباعتها: يسمح لك بطباعة الصفحات المختلفة فقط، أو طباعة الصفحات المستوية فقط أو طباعة كافة الصفحات.
      - إعكاس ترتيب الصفحات أو ترتيب الصفحات: يتيح لك طباعة الصفحات من الأم إلى الخلف أو يعكس الترتيب.

#### تلميحات إعدادات الطابعة (OS X و macOS)

- في مربع حوار الطباعة، استخدم القائمة المنبثقة Paper Size (حجم الورق) لتحديد حجم الورقة التي تم تحميلها في الطابعة.
- في مربع حوار الطباعة، اختار الجزء Paper Type/Quality (نوع/جودة/الورقة) لتحديد نوع الورق المناسب والجودة من القوائم المنبثة.
- إذا كنت ترغب في طباعة مستند أبيض وأسود باستخدام الحبر الأسود فقط، اختار جزء Paper Type/Quality (نوع/جودة الورقة) واختر Grayscale (تدرج الرمادي)
  من قائمة الألوان المنبثقة.

# ٤ استخدام خدمات الويب

- ما هي خدمات الويب؟
- إعداد خدمات الويب
- الطباعة باستخدام HP ePrint
- استخدم الموقع الإلكتروني HP Connected
  - ازالة خدمات الويب

## ما هي خدمات الويب؟

### **HP ePrint**

تعد HP ePrint خدمة مجانية من HP وتتيح لك الطباعة من طابعتك التي تم تمكين HP ePrint عليها وذلك في أي وقت ومن جميع الأماكن. والأمر بسيط لأنه عبارة عن إرسال رسالة إلكترونية إلى عنوان البريد الإلكتروني المخصص للطابعة والتي تلقته عند تمكين خدمات الويب في طابعتك. ولن تحتاج إلى برامج تشغيل أو برامج خاصة أخرى للقيام بذلك. فإن كان بوسعك إرسال رسالة عبر البريد الإلكتروني، سيكون بوسعك أيضًا إجراء الطباعة حيثما كنت باستخدام HP ePrint.

بمجرد التسجيل للحصول على حساب في HP Connected ( <u>www.hpconnected.com</u> ) ما قد لا يتوفر في بعض الدول/لمناطق، يكنك تسجيل الدخول لعرض حالة ممام HP ePrint. وإدارة قائمة انتظار طابعة HP ePrint لديك، كما يكنك التحكم فمين يكنهم استخدام عنوان البريد الإلكتروني الخاص بطابعة HP ePrint لديك والحصول على المساعدة بخصوص HP ePrint.

### إعداد خدمات الويب

قبل إعداد خدمات الويب، تأكد من اتصال طابعتك بالإنترنت باستخدام اتصال لاسلكي.

لإعداد خدمات الويب

- افتح خادم الويب المضمن (EWS). للمزيد من المعلومات، راجع فتح خادم الويب المضمن في صفحة ٧٨.
  - ۱نقر علامة التبويب خدمات الويب .
- ۳. في قسم إعدادات خدمات الوبب ، انقر على إعداد ، ثم انقر على متابعة واتبع الإرشادات الظاهرة على الشاشة لقبول شروط الاستخدام.
  - ٤. اختر السباح للطابعة بالتحقق من وجود تحديثات لها والقيام بتثبيتها، إذا طُلب منك ذلك.

🚟 ملاحظة: 🔹 في حالة توفر تحديث للطابعة، ستقوم الطابعة بتنزيل التحديث وتثبيته ثم تعيد التشغيل. اتبع الإرشادات الموجودة في المحطوة 1 لإعداد خدمات الويب.

- الملاحظة: إذا طُلب منك إدخال إعدادات الوكيل وإذا كانت الشبكة لديك تستخدم إعدادات للوكيل، فاتبع الإرشادات المقدمة على الشاشة لإعداد خادم وكيل. إذا لم تتمكن من العثور على تفاصيل الوكيل، فاتصل بمسؤول الشبكة أو بالشخص الذي أعد لك الشبكة.
  - عندما تكون الطابعة متصلة بالملقم، فإنها تقوم بطباعة صفحة معلومات. اتبع التعليمات الواردة في صفحة المعلومات للانتهاء من عملية الإعداد.

# الطباعة باستخدام HP ePrint

تسمح لك HP ePrint بالطباعة على الطابعة التي جرى تمكين وظيفة HP ePrint عليها في أي وقت ومن أي مكان.

قبل استخدام **HP ePrint**، تأكد من أنه تم توصيل الطابعة بشبكة نشطة يمكن الوصول منها إلى الإنترنت.

### لطباعة مستند باستخدام HP ePrint

.) تأكد من أنك قد قمت بإعداد خدمات الويب.

للمزيد من المعلومات، راجع إعداد خدمات الويب في صفحة ٤٤.

- ۲. اضغط على زر HP ePrint ( 🗗) وزر معلومات ( ( ) في نفس الوقت لطباعة صفحة معلومات، ثم اعثر على عنوان البريد الإلكتروني الخاص بطابعتك من الصفحة.
  - .۳ قم بإرسال المستند الخاص بك عن طريق البريد الإلكتروني إلى الطابعة.
  - من الكمبيوتر أو الجهاز النقال، افتح تطبيق البريد الإلكتروني.

🚧 ملاحظة: للحصول على معلومات حول استخدام تطبيق البريد الإلكتروني للكمبيوتر أو الجهاز النقال، راجع المستندات المرفقة بالتطبيق.

- ب. إنشاء بريد إلكتروني جديد وإرفاقه المستند لطباعته.
- ج. إرسال البريد الإلكتروني إلي عنوان بريد الطابعة الإلكتروني.

تقوم الطابعة بطباعة المستند المرفق.

المحطة: قم بإدخال عنوان البريد الإلكتروني HP ePrint فقط في حقل (إلى) "To". لا تدخل أي عناوين إضافية من البريد الإلكتروني في الحقول الأخرى. لا يقبل الحادم HP ePrint محام طباعة البريد الإلكتروني في حالة وجود عدة عناوين بريد إلكتروني في الحقل (To) "إلى" أو أي عنوان في الحقال" (CD) "نسخة".

الطباعة البريد الإلكتروني بمجرد استقباله. وكما هو الأمر بالنسبة إلى الرسائل الإلكترونية الأخرى، فليس هناك ضهان باستقبالها أو بوقت استقبالها. يكنك التحقق من حالة الطباعة على HP Connected وقب عض البلدان المناطق.

ملاحظة: المستندات المطبوعة بواسطة HP ePrint قد تبدو مختلفة عن النسخة الأصلية. قد يختلف النمط, التنسيق وتدفق النص عن المستند الأصلي. أما مستندات التي يجب طباعتها بجودة أعل (مثل مستندات شرعية)، فنوصي بطباعتها من خلال تطبيق برنامج في الكمبيوتر ، من أجل الحصول على تحكم أكبر في مظهر المطبوع.

### لإيقاف تشغيل HP ePrint

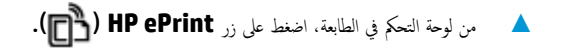

انقر هنا للانتقال إلى الإنترنت وذلك للمزيد من المعلومات.

# استخدم الموقع الإلكتروني HP Connected

استخدم موقعHP Connected الجاني التابع لـ HP لإعداد حاية على مستوى أعلى HP ePrint، وتحديد عناوين البريد الإلكتروني المسموح لها بإرسال الرسائل الإلكترونية إلى طابعتك. يكنك أيضًا الحصول على تحديثات المنتج، فضلاً عن الحدمات المجانية الأخرى.

انتقل إلى موقع الويب HP Connected (قد لا يتوفر في جميع البلدان/لمناطق) للاطلاع على معلومات إضافية وعلى بنود وشروط معينة: <u>www.hpconnected.com</u> .

## إزالة خدمات الويب

لإزالة خدمات الويب، أكمل الخطوات التالية:

- افتح خادم الويب المضقن (EWS). للمزيد من المعلومات، راجع فتح خادم الويب المضمن في صفحة ٧٨.
- ۲. انقر على علامة التبويب خدمات الويب، ثم انقر على إزالة خدمات الويب من قسم إعدادات خدمات الويب.
  - **۳.** انقر على **إزالة خدمات الويب.**
  - انقر على نعم لإزالة خدمات الويب من الطابعة الخاصة بك.

# النسخ والمسح الضوئي

- فسخ المستندات
- المسح الضوئي من خلال تطبيق HP Smart
- قم بإجراء مسح ضوئي باستخدام برنامج الطابعة HP
  - المسح الضوئي بواسطة Webscan
  - تلميحات النسخ والمسح الضوئي الناجحين

# نسخ المستندات

ميروم الملاحظة: يتم نسخ كافة المستندات بوضع جودة الطباعة العادية. لا يكنك تغيير جودة وضع الطباعة عند النسخ.

يمكنك أيضًا استخدام تطبيق HP Smart للنسخ من جمازك المحمول. للحصول على مزيد من المعلومات حول هذا التطبيق، راجع <u>استخدم تطبيق HP Smart للطباعة والمسح الضوئي وحل</u> المشكلات من جماز iOS أو Android أو Windows 10 في صفحة ٢٧.

### لنسخ المستندات

٩ بتحميل ورق في درج الإدخال.

للحصول على معلومات حول كيفية تحميل الورق، راجع تحميل وسائط في صفحة 1⁄2.

.۲ حمّل وجه الطباعة الأصلي لأسفل بالقرب من الأيقونة عند زاوية الماسحة الضوئية.

للمزيد من المعلومات، راجع تحميل نسخة أصلية على السطح الزجاجي للماسحة الضوئية في صفحة ٢٣.

- ۲ اضغط فوق زر النسخ بالأسود () أو زر النسخ بالألوان () لإنشاء نسخة.
- ملاحظة: قم بتغيير إعدادات الورق لمطابقة ما تم تحميله في الطابعة، أو قم بتحميل الورق الذي يتطابق مع إعدادات الورق. للتفاصيل، راجع ليغمج إعدادات الورق عند النسيخ في صفحة 24.

سوف تبدأ عملية النسخ خلال ثانيتين بعد آخر ضغطة على الزر.

. بالج تلميح: يكنك زيادة عدد النسخ بالضغط المتكرر على الزر.

لتغيير إعدادات الورق عند النسخ

| ق الحالي نقد ذل                 | مَد ذلك                                                                               | لتغيير نوع هذا الورق   | تعرض شاشة عرض الطابعة<br>هذا الرمز |
|---------------------------------|---------------------------------------------------------------------------------------|------------------------|------------------------------------|
| <b>لمادي</b><br>اضغط            | اضغط مع الاستمرار على كلا زري النسخ (() ان الله نفس الوقت لمدة ثلاث ثوان.             | ورق الصور الغوتوخرافية | 0                                  |
| <b>مور الفوتوغرافية</b><br>اضغط | اضغط مع الاستمرار على كلا زري النسخ (() السيح (الح الحك) في نفس الوقت لمدة ثلاث ثوان. | الورق العادي           | D                                  |

# المسح الضوئي من خلال تطبيق HP Smart

يمكنك استخدام تطبيق HP Smart لمسج المستندات أو الصور ضوئيًا من الماسحة الضوئية للطابعة كما يمكنك تنفيذ المسح الضوئي بواسطة كاميرا جمازك.يشمل HP Smart أدوات تحريرية تمكنك من تعديل الصورة المسوحة ضوئيًا قبل حفظها أو مشاركتها. يمكنك الطباعة وحفظ نتائج المسح الضوئي محليًا أو على منصات التخزين السحابية ومشاركتها عبر البريد الإلكتروني والرسائل النصية و Facebook و Instagram وغيرها. لتنفيذ المسح الضوئي بواسطة HP Smart اتبع الإرشادات المتوفرة في القسم المناسب أدناه اعتمادًا على نوع الجهاز المستخدم.

- المسح الضوئي من جماز يعمل بنظام Windows 10
  - المسح الضوئي من جماز Android أو iOS

يوفر هذا القسم إرشادات أساسية لاستخدام تطبيق HP Smart من أجل المسح الضوئي من جماز Android أو iOS أو Windows 10. للمزيد من المعلومات عن استخدام تطبيق HP Smart، انتقل إلى:

- www.hp.com/go/hpsmart-help :Android/iOS
- www.hp.com/go/hpsmartwin-help :Windows

## المسح الضوئي من جماز يعمل بنظام Windows 10

لمسح مستند أو صورة ضوئيًا باستخدام الماسحة الضوئية للطابعة

- .١ حمّل النسخة الأصلية مع توجيه الوجه المخصص للطباعة إلى الأسفل على الزاوية الأمامية اليمنى للسطح الزجاجي.
- ۲۰ افتح HP Smart. للمزيد من المعلومات، راجع استخدم تطبيق HP Smart للطباعة والمسح الضوئي وحل المشكلات من جماز iOS أو Android أو Windows 10 أو Windows 10 في صفحة ۲۷.
  - ۳. حدد مسح ضوئي، ثم حدد الماسحة الضوئية.
  - انقر على أيقونة الإعدادات أو المسها لتعديل الإعدادات الأساسية.

حدد °السطح الزجاجي<sup>°</sup> من القائمة المنسدلة **المصدر.** 

- انقر على أيقونة المعاينة أو المسها لمعاينة الصورة وتعديلها إذا لزم الأمر.
  - انقر على أيقونة المسح الضوئي أو المسها.
    - إجراء تعديلات أخرى إذا لزم الأمر:
- انقر على إضافة أو المسه لإضافة المزيد من المستندات أو الصور.
- انقر على تحرير أو المسه لقص المستند أو الصورة أو لتدويرها أو تعديل تباينها أو سطوعها أو تشبعها أو زاويتها.
- ٨. حدد نوع المستند الذي تريده، ثم انفر على أيقونة الحفظ أو المسها لحفظه أو انفر على أيقونة المشاركة أو المسها لمشاركته مع الآخرين.

### لمسح مستند أو صورة ضوئيًا باستخدام كاميرا الجهاز

إذا كان جمازك يحتوي على كاميرا، يكنك استخدام التطبيق HP Smart للمسح الضوئي لمستند أو صورة مطبوعة باستخدام كاميرا الجهاز. وبعد ذلك، يمكنك استخدام HP Smart لتحرير الصورة أو حفظها أو طباعتها أو مشاركتها.

- ١٠ الفتح HP Smart. للمزيد من المعلومات، راجع استخدم تطبيق HP Smart للطباعة والمسيح الضوئي وحل المشكلات من جماز iOS أو Android أو Windows 10 أو Windows 10 أو
  - دد مسح ضوئي، ثم حدد الكاميرا.

- .۳ ضع مستندًا أو صورة أمام الكاميرا، ثم انقر على الزر المستدير من الجزء السفلي للشاشة أو المسه لالتقاط صورة.
  - اضبط الحدود إذا لزم الأمر. انقر على أيقونة 'تطبيق' أو المسها.
    - إجراء تعديلات أخرى إذا لزم الأمر:
  - انقر على إضافة أو المسه لإضافة المزيد من المستندات أو الصور.
- انقر على تحرير أو المسه لقص المستند أو الصورة أو لتدويرهما أو تعديل تباينهما أو سطوعهما أو تشبيعهما أو زاويتهما.
- .٦ حدد نوع المستند الذي تريده، ثم انفر على أيقونة الحفظ أو المسها لحفظه أو انفر على أيقونة المشاركة أو المسها لمشاركته مع الآخرين.

### لتحرير مستند أو صورة تم مسحها ضوئيًا مسبقًا

يوفر HP Smart أدوات التحرير، مثل القص أو التدوير، بحيث يمكنك استخدامها لتعديل المستندات أو الصور التي كان قد تم مسحها ضوئيًا على جمازك.

- افتح HP Smart للمزيد من المعلومات، راجع استخدم تطبيق HP Smart للطباعة والمسيح الضوتي وحل المشكلات من جهاز iOS أو Android أو Windows 10 أو Windows 10 في صفحة 17.
  - دد مسح ضوئي، ثم حدد استيراد محلى.
  - ۳. حدد المستند أو الصورة المراد تعديلها، ثم انقر على فتح أو المسه.
  - اضبط الحدود إذا لزم الأمر. انقر على أيقونة 'تطبيق' أو المسها.
    - و. إجراء تعديلات أخرى إذا لزم الأمر:
  - انقر على إضافة أو المسه لإضافة المزيد من المستندات أو الصور.
  - انقر على تحرير أو المسه لقص المستند أو الصورة أو لتدويرهما أو تعديل تباينهما أو سطوعهما أو تشبعهما أو زاويتهما.
    - .٦ حدد نوع الملف الذي تريده، ثم انفر على حفظ أو مشاركة أو المسها لحفظ الملف أو لمشاركته مع الآخرين.

## المسح الضوئي من جماز Android أو iOS

### للمسح الضوئي من جماز Android أو iOS

- . افتح تطبيق HP Smart.
- ۲. المس أيقونة الزائد إذا أردت التبديل إلى طابعة مختلفة أو إضافة طابعة جديدة.
  - .۳ المس خيار المسح الضوئي المراد استخدامه.
- إذا حددت المسح الضوئي باستخدام الكاميرا، سيتم فتح الكاميرا المدمجة. امسح الصورة أو المستند بواسطة الكاميرا.
- 🔹 إذا حددت المسح الضوئي باستخدام الماسحة الضوئية للطابعة، فانقر فوق أيقونة "الإعدادات" لتحديد مصدر الإدخال وتغيير إعدادات المسح الضوئي، ثم انقر فوق أيقونة "مسح ضوئي".

الملاحظة: تأكد من تحديد مصدر الإدخال الصحيح إذا كانت طابعتك تدعم المسح الضوئي من كل من وحدة تغذية المستندات وزجاج الماسحة الضوئية.

عندما تنتهي من تعديل المستند أو الصورة الممسوحين ضوئيًا، فم بحفظها أو مشاركتها أو طباعتها.

# قم بإجراء مسح ضوئي باستخدام برنامج الطابعة **HP**

- المسح الضوئي من كمبيوتر
- تغيير إعدادات المسح الضوئي (نظام التشغيل Windows)
- اِنشاء اختصار مسح ضوئي جديد (نظام التشغيل Windows)

## المسح الضوئي من كمبيوتر

قبل القيام بالمسح الضوئي من كمبيوتر، تأكد من أنك قد قمت بتثبيت برنامج طابعة HP الموصى به. يجب توصيل كلا من الطابعة والكمبيوتر بعضها بالبعض وتشغيلها.

### لمسح مستند أو صورة ضوتيًا إلى ملف (نظام التشغيل Windows)

- ممل وجه الطباعة الأصلي لأسفل بالقرب من الأيقونة عند زاوية الماسحة الضوئية.
- ۲. انقر نقرأ مزدوجاً على رمز الطابعة على سطح المكتب أو القيام بأحد الإجراءات التالية لفتح برنامج الطابعة:
- Windows 10: من سطح مكتب الكبيوتر، انقر على بده، وحدد جميع التطبيقات، وانقر على HP، ثم انقر على مجلد الطابعة، ثم حدد الأيقونة التي تحمل اسم الطابعة.
  - نظام التشغيل Windows 8.1: انقر فوق السهم لأسفل في الزاوية السفلى اليسرى من شاشة ابدأ، ثم حدد اسم الطابعة.
  - Windows 8: انقر بالزر الأبين في منطقة فارغة من الشاشة، ثم انقر فوق كل التعلبيقات من شريط التطبيقات، ثم قم بتحديد اسم الطابعة.
- Windows 7 و Windows Vista و Windows XP و Windows XP: من سطح مكتب الكمبيوتر، انفر على ابدأ، وحدد كافة البرامج، وانفر على الله، ثم انفر على مجلد الطابعة، ثم حدد الأيتونة التي تحمل اسم الطابعة.
  - .٣ في برنامج الطابعة، انقر على مسح ضوئي ، ثم انقر على مسح ضوئي لمستند أو صورة .
    - حدد نوع المسح الضوئي الذي تريد استخدامه ثم انقر فوق مسح ضوئي .
    - اختر حفظ بتنسيق PDF لحفظ المستند (أو الصورة) كملف PDF.
    - اختر حفظ بتنسيق JPEG لحفظ الصورة (أو المستند) كملف صورة.

مريحة الملاحظة: انقر على ارتباط **المزيد** الموجود في الزاوية العلوية البمنى من مربع الحوار <sup>°</sup>المسح الضوئي<sup>°</sup> لمراجعة وتعديل الإعدادات لجميع عمليات المسح الضوئي.

للعزيد من المعلومات، راجع تغيير إعدادات المسح الضوئي (نظام التشغيل Windows) في صفحة ٥٣.

إذا تم تحديد **إظهار العارض بعد المسح الضوئي** ، يكنك إجراء التعديلات إلى الصورة الممسوحة ضوئيًا في شاشة المعاينة.

### لمسح مستند أو صورة ضوئيًا إلى البريد الإلكتروني (نظام التشغيل Windows)

- ممل وجه الطباعة الأصلي لأسفل بالقرب من الأيقونة عند زاوية الماسحة الضوئية.
- ۲. انقر نقرأ مزدوجاً على رمز الطابعة على سطح المكتب أو القيام بأحد الإجراءات التالية لفتح برنامج الطابعة:
- Windows 10: من سطح مكتب الكمبيوتر، انقر على بده، وحدد جميع التطبيقات، وانقر على HP، ثم انقر على مجلد الطابعة، ثم حدد الأيقونة التي تحمل اسم الطابعة.
  - نظام التشغيل Windows 8.1: انقر فوق السهم لأسفل في الزاوية السفلى اليسرى من شاشة ابدأ، ثم حدد اسم الطابعة.

- Windows 8: انقر بالزر الأيمن في منطقة فارغة من الشاشة، ثم انقر فوق كل التطبيقات من شريط التطبيقات، ثم قم بتحديد اسم الطابعة.
- Windows 7 و Windows Vista و Windows XP د Windows XP: من سطح مكتب الكبيوتر، انفر على ابدأ، وحدد كافة البرامج، وانفر على HP، ثم انفر على مجلد الطابعة، ثم حدد الأيقونة التي تحمل اسم الطابعة.
  - في برنامج الطابعة، انقر على مسح ضوئي ، ثم انقر على مسح ضوئي لمستند أو صورة .
    - اختر نوع المسح الضوئي الذي تريد إجراءه، ثم انقر على مسح ضوئي .

اختر **بريد إلكتروني بتنسيق PDF** أو **بريد إلكتروني بتنسيق JPEG** لفتح برنامج البريد الإلكتروني الحاص بك لإرسال الملف الممسوح ضوئيًا كمرفق.

المنتق ملاحظة: انقر على ارتباط المزيد الموجود في الزاوية العلوية اليمنى من مربع الحوار 'المسح الضوئي' لمراجعة وتعديل الإعدادات لجميع عمليات المسح الضوئي.

للمزيد من المعلومات، راجع تغيير إعدادات المسح الضوئي (نظام التشغيل Windows) في صفحة ٥٣.

إذا تم تحديد **إظهار العارض بعد المسح الضوئي** ، <sup>ست</sup>تمكن من إجراء التعديلات إلى الصورة الممسوحة ضوئيًا في شاشة المعاينة.

### لمسح نسخة أصلية ضوئيًا من برنامج طابعة HP (OS X) و macOS و

افتح المسح الضوئي من HP.

يوجد HP Scan في مجلد **التطبيقات/HP** في المستوى الأعلى من القرص الثابت.

- ۲. اختر نوع ملف تعريف المسح الضوئي الذي تريده.
  - انقر على مسح ضوئي.

اتصل بالإنترنت لمعرفة المزيد حول استخدام برنامج HP Scan ما يتيح لك معرفة طريقة:

- تخصيص إعدادات المسح الضوئي، مثل نوع ملف الصورة ودقة المسح الضوئي ومستويات التباين.
  - معاينة الصور وضبطها قبل المسح الضوئي.

## تغيير إعدادات المسح الضوئي (نظام التشغيل Windows)

يمكنك تعديل أياً من إعدادات المسح الضوئي سواءً لاستخدام فردي أو حفظ التغييرات للاستخدام نهائياً. تشمل هذه الإعدادات خيارات مثل حجم الصفحة واتجاهها، ودقة المسح الضوئي، والتباين وموقع المجلد لعمليات المسح الضوئي المحفوظة.

- .١ حمّل وجه الطباعة الأصلى لأسفل بالقرب من الأيقونة عند زاوية الماسحة الضوئية.
- ۲. انقر نقرأ مزدوجاً على رمز الطابعة على سطح المكتب أو القيام بأحد الإجراءات التالية لفتح برنامج الطابعة:
- Windows 10: من سطح مكتب الكبيوتر، انقر على بده، وحدد جميع التطبيقات، وانقر على HP، ثم انقر على مجلد الطابعة، ثم حدد الأيقونة التي تحمل اسم الطابعة.
  - نظام التشغيل Windows 8.1 انقر فوق السهم لأسفل في الزاوية السفلي اليسرى من شاشة ابدأ، ثم حدد اسم الطابعة.
  - Windows 8: انقر بالزر الأمين في منطقة فارغة من الشاشة، ثم انقر فوق كل التطبيقات من شريط التطبيقات، ثم قم بتحديد اسم الطابعة.
- Windows 7 و Windows Vista و Windows XP و Windows XP: من سطح مكتب الكبيوتر، انفر على ابدأ، وحدد كافة البرامج، وانفر على الله، ثم انفر على مجلد الطابعة، ثم حدد الأيقونة التي تحمل اسم الطابعة.
  - .۳ في برنامج الطابعة، انقر على مسح ضوئي ، ثم انقر على مسح ضوئي لمستند أو صورة .

### .٤ انقر فوق ارتباط المزيد في الزاوية العلوية اليمنى من مربع حوار HP Scan.

يظهر الجزء الخاص بالإعدادات التفصيلية على اليمين. يلخص العمود الأيسر الإعدادات الحالية لكل قسم. يسمح لك العمود الأين بتغيير الإعدادات في القسم المميز.

• انقر فوق كل قسم على يسار الجزء الخاص بالإعدادات التفصيلية لمعاينة الإعدادات في ذلك القسم.

يمكنك معاينة وتغيير معظم الإعدادات باستخدام القوائم المنسدلة.

تسمح بعض الإعدادات بمرونة أكبر بواسطة عرض جزء جديد. يشار إلى هؤلاء بواسطة + (علامة زائد) على يمين الإعدادات. يجب عليك إما القبول بالنقر على **موافق** النقر على **إلغاء الأمر** لإلغاء أية تغييرات على هذا الجزء للعودة إلى الجزء الحاص بالإعدادات التفصيلية.

- .٦ عندما تكون قد انتهيت من تغيير الإعدادات، قم بأحد الإجراءات التالية.
- انقر على مسح ضوئي . مطلوب منك حفظ أو رفض التغييرات للاختصار بعد إنهاء المسح الضوئي.
  - انقر فوق رمز الحفظ على يمين الاختصار، ثم انقر فوق مسح ضوئي .

🌐 تعرف على المزيد حول استخدام برنامج HP Scan. ا<u>نفر هنا للاتصال بالإنترنت لمعرفة المزيد</u>. في الوقت الحالي، قد لا يتوفر هذا الموقع بجميع اللغات.

- تخصيص إعدادات المسح الضوئي، مثل نوع ملف الصورة ودقة المسح الضوئي ومستويات التباين.
  - معاينة الصور وضبطها قبل المسح الضوئي.

## إنشاء اختصار مسح ضوئي جديد (نظام التشغيل Windows)

يمكنك إنشاء اختصار للمسح الضوئي الخاص بك لجعل عملية المسح الضوئي أكثر سهولة بالنسبة لك. على سبيل المثال، فأنت ربما ترغب في إجراء مسح ضوئي وحفظ الصور بشكل منتظم بتنسيق PNG بدلاً من JPEG.

- ممل وجه الطباعة الأصلي لأسفل بالقرب من الأيقونة عند زاوية الماسحة الضوئية.
- ۲. انقر نقرأ مزدوجاً على رمز الطابعة على سطح المكتب أو القيام بأحد الإجراءات التالية لفتح برنامج الطابعة:
- Windows 10 : من سطح مكتب الكمبيوتر، انقر على بده، وحدد جميع التطبيقات، وانقر على HP، ثم انقر على مجلد الطابعة، ثم حدد الأيقونة التي تحمل اسم الطابعة.
  - نظام التشغيل Windows 8.1: انقر فوق السهم لأسفل في الزاوية السفلى اليسرى من شاشة ابدأ، ثم حدد اسم الطابعة.
  - Windows 8: انفر بالزر الأين في منطقة فارغة من الشاشة، ثم انفر فوق كل التطبيقات من شريط التطبيقات، ثم تم تبتحديد اسم الطابعة.
- Windows Vista و Windows XP و Windows XP : من سطح مكتب الكمبيوتر، انفر على ابدأ، وحدد كافة البرامج، وانفر على HP، ثم انفر على مجلد الطابعة، ثم حدد الأيقونة التي تحمل اسم الطابعة.
  - .۳ في برنامج الطابعة، انقر على مسح ضوئي ، ثم انقر على مسح ضوئي لمستند أو صورة .
    - انقر فوق إنشاء اختصار مسح ضوئي جديد .
  - ٥٠ أدخل الاسم التوصيفي واختر اختصاراً موجوداً بالفعل لتبنى على أساسه الاختصار الجديد الخاص بك، ثم انقر فوق إنشاء .

على سبيل المثال، إذا كنت تقوم بإنشاء اختصار جديد للصور، فاختر إما **حفظ بتنسيق JPEG أو بريد إلكتروني بتنسيق JPEG .** هذا يجعل الخيارات متوفرة للعمل بالرسوم عند إجراء المسح الضوئي.

... قم بتغيير الإعدادات للاختصار الجديد الخاص بك كي يحقق رغباتك، ثم انقر فوق رمز الحفظ على يمين الاختصار.

مرودم المحطة: انقر فوق ارتباط **المزيد** في الزاوية العلوية اليمنى من مربع حوار المسح الضوئي لمعاينة وتعديل الإعدادات لأي مسح ضوئي.

للمزيد من المعلومات، راجع <u>تغير إعدادات المسج الضوئي (نظام التشغيل Windows) في صفحة ٥٣</u>.

# المسح الضوئي بواسطة Webscan

تُعد Webscan ميزة لملقم الويب المضقن تتيح لك القيام بالمسح الضوئي للصور والمستندات من الطابعة الخاصة بك إلى جحاز الكمبيوتر باستخدام مستعرض ويب.

تتاح هذه الميزة حتى في حالة عدم تثبيتك برنامج الطابعة على جماز الكمبيوتر الخاص بك.

🛱 ملاحظة: يتم إيقاف Webscan (مسح ويب) بشكل افتراضي. يمكنك تمكين هذه الميزة من خلال ملقم الويب المضمن EWS.

إذا لم تتمكن من فتح Webscan في ملقم الويب المضمن (EWS) ربما يشير ذلك إلى إطفائه على يدي مسؤول الشبكة. اتصل بمسؤول الشبكة أو الشخص الذي قام بإعداد الشبكة للحصول على مزيد من المعلومات.

### لتفعيل ميزة Webscan (مسح ويب)

- قم بفتح ملقم الويب المضمّن. للمزيد من المعلومات، راجع فتح خادم الويب المضمن في صفحة ٧٨.
  - انقر علامة التبويب إعدادات .
  - .۳ في قسم الأمان، انقر فوق إعدادات المسؤول.
  - .Webscan لتمكين Webscan د
    - انقر فوق Apply (تطبيق).

#### للمسح باستخدام Webscan

يتيح المسح الضوئي باستخدام Webscan خيارات أساسية للمسح الضوئي. للحصول على خيارات أو وظائف إضافية للمسح الضوئي، قم بالمسح الضوئي من برنامج طابعة HP.

- ممل وجه الطباعة الأصلي لأسفل بالقرب من الأيقونة عند زاوية الماسحة الضوئية.
  للمزيد من المعلومات، راجع تحصل نسخة أصلية على السطح الزجاجي للماسحة الضوئية في صفحة ٢٢.

  - ٢. قم بفتح ملقم الويب المضمن. للمزيد من المعلومات، راجع فتح خادم الويب المضمن في صفحة ٧٨.
    - انقر علامة التبويب مسح ضوئي .
- ٤. انقر فوق Webscan (مسح ويب) في الجزء الأيسر، ثم انقر فوق Webscan في الجزء الأيسر، ثم بتغيير أية إعدادات ثم انقر فوق بدء المسح الضوئي .

# تلميحات النسخ والمسح الضوئي الناجحين

استخدم التلميحات التالية لإجراء النسخ والمسح الضوئي بنجاح:

- احتفظ بالسطح الزجاجي والجزء الخلفي للغطاء نظيفين. تتعامل الماسحة الضوئية بترجمة كل شيء يكتشف عنه على السطح الزجاجي على أنه جزء من الصورة.
  - قم بتحميل النسخة الأصلية, مع توجيه الوجه المخصص للطباعة إلى الأسفل, على الزاوية الأمامية اليمنى للسطح الزجاجي.
- 🔹 لعمل نسخة كبيرة الحجم من نسخة أصلية صغيرة، فقم بمسح النسخة الأصلية ضوئيًا إلى الكمبيوتر، ثم قم بتغيير حجم الصورة في برنامج المسح الضوئي، ثم اطبع نسخة من الصورة التي تم تكبيرها.
  - لتجنب نص ممسوح ضوئيًا خاطئ أو مفقود, تأكد من ضبط السطوع على ما يرام في البرنامج.
- يكنك أيضًا استخدام تطبيق HP Smart للمسح الضوئي من جمازك المحمول على مزيد من المعلومات حول هذا التطبيق، راجع ا<u>ستخدم تطبيق HP Smart للطاعة والمسح</u>
  الضوئي وحل المشكلات من جماز iOS أو Android أو Windows 10 في صفحة ٢٢.

# ۲ إدارة الحبر ورأس الطباعة

يحتوي هذا القسم على المواضيع التالية:

- مستویات الحبر
- والعادة تعبئة خزانات الحبر
- طلب مستلزمات الحبر
- الطباعة بالحبر الأسود فقط
- تلميحات حول التعامل مع الحبر ورأس الطباعة
  - ف الطابعة

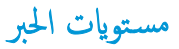

استخدم خطوط مستوى الحبر الموجودة على خزانات الحبر لتحديد الوقت الذي يجب فيه تعبئة الخزانات وكمية الحبر التي يجب إضافتها.

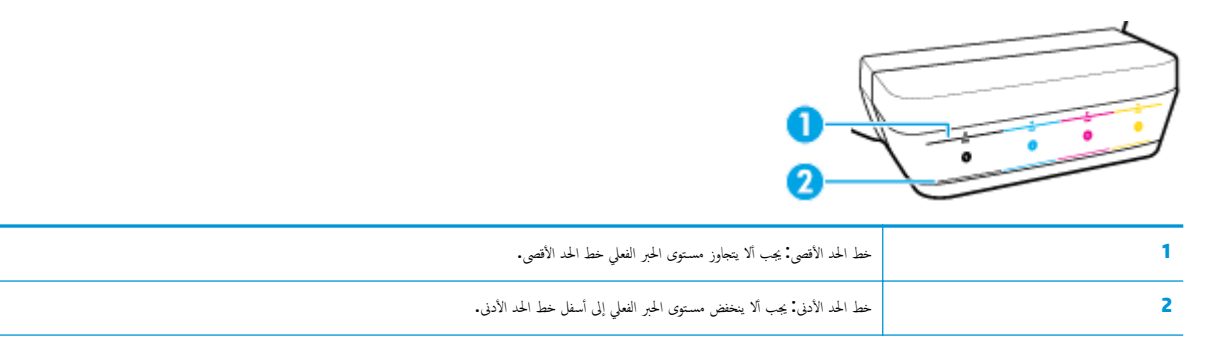

ة بملاءمة لون زجاجة الحبر بلون خزان الحبر عند تعبئة الخزانات، وأغلق خزانات الحبر بواسطة السدادات المطاطية بإحكام بعد ذلك.

سيكون مستوى الحبر في كل من الخزانات أسفل بقليل من خط الحد الأقصى عند تعبئة الخزانات لأول مرة.

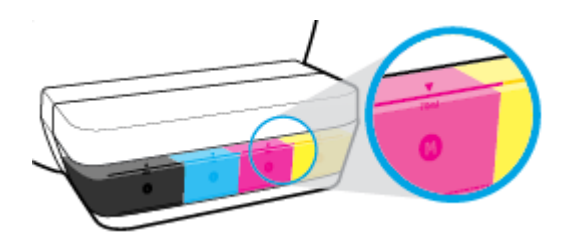

إذا لاحظت وصول مستوى الحبر إلى خط الحد الأدني أثناء الطباعة اليومية، فأعد تعبئه الخزان بالحبر المناسب. عندما يكون مستوى الحبر أسفل خط الحد الأدني، قد تؤدي الطباعة إلى إتلاف الطابعة.

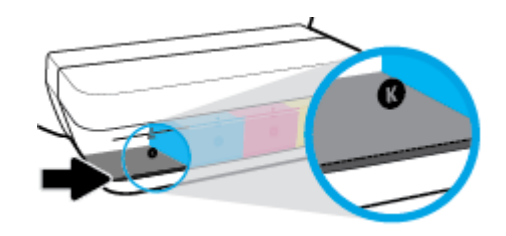

عند إعادة تعبئة خزانات الحبر، احرص على ألا يتجاوز مستوى الحبر خطوط الحد الأقصى. فقد يؤدي تجاوز خط الحد الأقصى إلى تسرب الحبر.

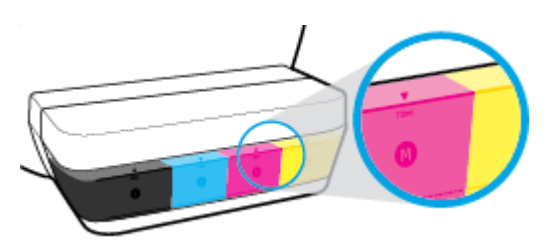

🚟 ملاحظة: لا يشمل الضان أية عمليات صيانة أو إصلاح للمنتج تنتج عن تعبئة خزانات الحبر بشكل غير صحيح و /أو باستخدام الأحبار من غير صنع HP.

## إعادة تعبئة خزانات الحبر

### لإعادة تعبئة خزانات الحبر

ارفع غطاء خزان الحبر.

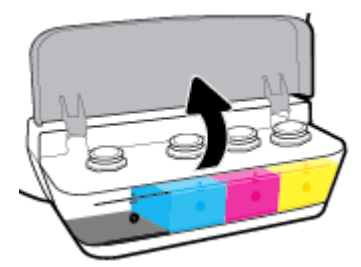

۲. أزل غطاء خزان الحبر الذي تريد إعادة تعبئته.

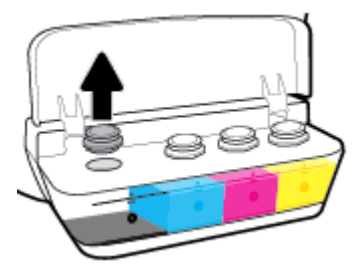

.۳ لف غطاء زجاجة الحبر لإزالته، ثم أزل ختم الزجاجة، ثم أعد تركيب الغطاء على الزجاجة، ثم اسحب الجزء العلوي من الغطاء لفتحه.

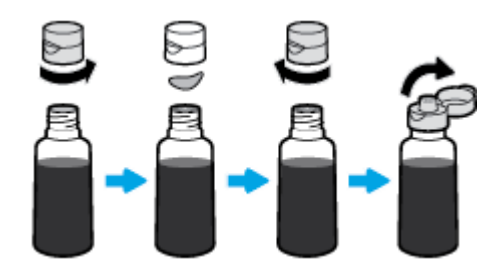

٤. أمسك زجاجة الحبر وضعها على فوهة الخزان، وأعد ملء خزان الحبر إلى خط الحد الأقصى فقط. إذا لم يتم تفزيغ الزجاجة من الحبر على الفور، فأزل الزجاجة وأدخلها في الخزان مرة أخرى.

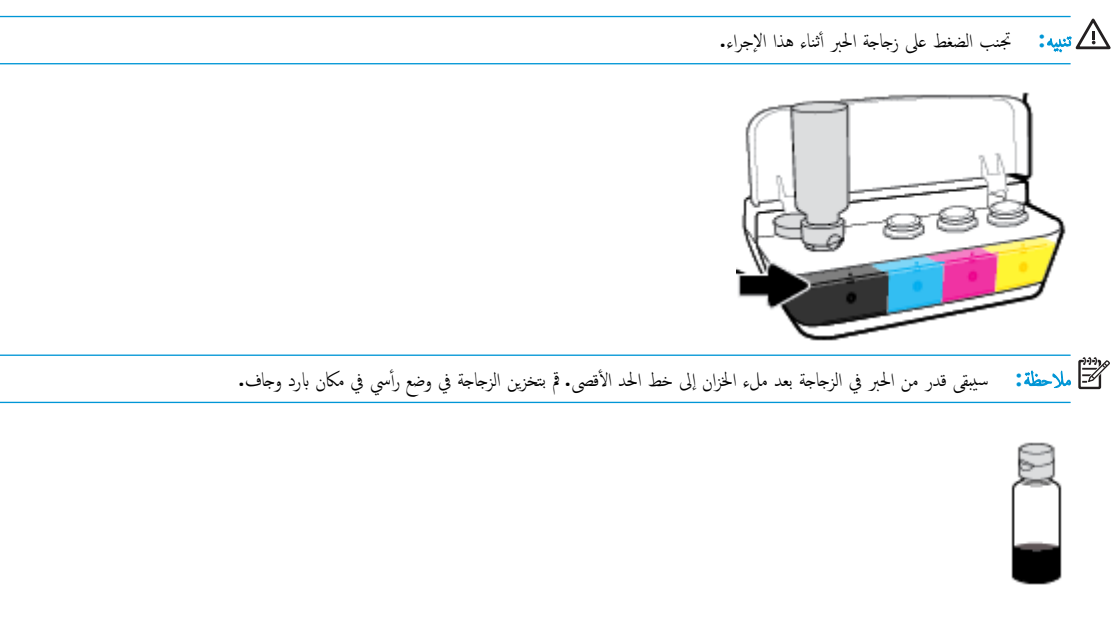

أغلق غطاء خزان الحبر بإحكام.

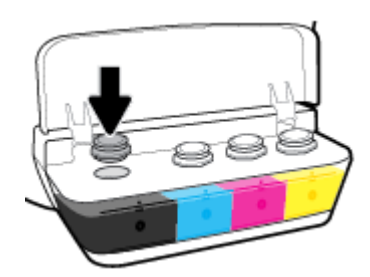

- .٠ كرر الخطوات 2 إلى 5 لإعادة تعبئة خزانات الحبر الأخرى.
  - أغلق غطاء خزان الحبر.

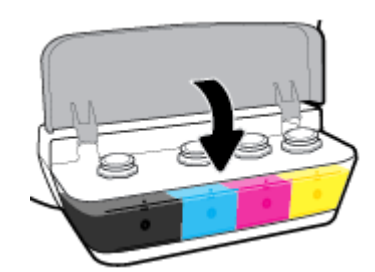

### احتياطات التعامل مع زجاجات الحبر

استخدم التلميحات التالية في التعامل مع زجاجات الحبر:

- احتفظ بزجاجات الحبر بعيدًا عن متناول الأطفال.
- افتح زجاجة الحبر فقط عندما ترغب في ملء خزانات الحبر.

- لا تقم بإمالة زجاجة الحبر أو هزها أو الضغط عليها بعد فتحها لتجنب تسرب الحبر.
  - قم بتخزين زجاجات الحبر في مكان بارد ومظلم.

## طلب مستلزمات الحبر

قبل طلب زجاجات الحبر، افحص الملصقات الموجودة عليها لتحديد أرقام زجاجات الحبر.

لطلب مستلزمات HP الأصلية للطابعة، انتقل إلى <u>www.hp.com/buy/supplies</u> . حدّد بلدك/منطقتك إذا تمت مطالبتك بذلك، ثم اتبع المطالبات للعثور على زجاجات الحبر المناسبة للطابعة الخاصة بك.

ملاحظة: لا يتم دعم إمكانية طلب زجاجات الحبر عبر الإنترنت في بعض البلدان /المناطق. إذا ما أتيح ذلك في بلدك أو منطقتك، لم تزل تتمكن من عرض معلومات المستلزمات ومن طباعة قائمة بها لمراجعتها عند التسوق من بائع HP الحلي.

## الطباعة بالحبر الأسود فقط

قبل الطباعة بالحبر الأسود فقط، تأكد من عدم انخفاض مستويات الحبر الفعلية إلى أسفل خطوط الحد الأدنى لكمية الحبر. فقد يؤدي إجراء الطباعة عندما يكون مستوى الحبر أسفل خط الحد الأدني إلى إتلاف الطابعة.

### للطباعة بالحبر الأسود فقط (نظام التشغيل Windows)

- من برنامجك حدد Print (طباعة).
  - ۲. تأكد أنك قمت باختيار طابعتك.
- .۳ انقر فوق الزر الذي يفتح مربع الحوار خصائص.

استناداً إلى التطبيق البرمجي الذي تستخدمه، قد يسمى هذا الزر Properties (خصائص) أو Options (خيارات) أو Printer Setup (إعداد الطابعة) أو Printer (خصائص المطابعة) و Properties (خصائص الطابعة) و Properties (تفصيلات).

حدد الخيارات المناسبة.

#### :Windows 8, Windows 8.1, Windows 10

- انفر على علامة التبويب الورق / لجودة.
- من الطباعة بتدرج الرمادي، حدد الحبر الأسود فقط من القائمة، ثم انقر على موافق.

### Windows XP, Windows Vista, Windows 7

- من علامة التبويب التخطيط أو الورق / الجودة، انقر على زر متقدم لفتح مربع الحوار خيارات متقدمة.
  - من القائمة المنسدلة الطباعة بتدرج الرمادي، حدد الحبر الأسود فقط، ثم انقر على موافق.

### للطباعة بالحبر الأسود فقط (OS X و macOS)

- من قائمة File (ملف) في تطبيق البرنامج، قم باختيار Print (طباعة).
  - ۲. تأكد أنك قمت باختيار طابعتك.
    - .٣ ضبط خيارات طباعة الصور

إذا كنت لا ترى خيارات في مربع الحوار الخاص بالطباعة، انقر فوق **عرض التفاصيل.** 

مردم المحطة: يكن أن تختلف أماكن الحيارات من تطبيق لآخر.

- من القائمة المنبثة، اختر Paper Type/Quality (نوع/جودة الورق).
- من القائمة المنبثقة 'اللون'، اختر Grayscale (تدرج الرمادي)، ثم انقر على Print (طباعة).

## تلميحات حول التعامل مع الحبر ورأس الطباعة

### تلميحات خاصة برأس الطباعة

استخدم التلميحات التالية في التعامل مع رؤوس الطباعة:

- لتجنب تعريض رؤوس الطباعة للجفاف، أوقف الطابعة دائمًا باستخدام زر الطاقة وانتظر حتى ينطفئ مصباح الزر الطاقة .
- لا تفتح رؤوس الطباعة ولا تزل الأشرطة اللاصقة منها حتى تكون جاهرًا لتركيبها. يعمل ترك الشريط الواقي على رؤوس الطباعة على الحد من تبخُّر الحبر.
- أدخل رؤوس الطباعة في الفتحات المناسبة. قم بملاءمة اللون والرمز الخاصين بكل رأس طباعة للون ورمز كل فتحة. تأكد من انغلاق رؤوس الطباعة في مكانها، ثم أغلق مزلاج رأس الطباعة. بعد تركيب رؤوس الطباعة الجديدة وتجهيزها بالحبر، لا تفتح مزلاج رأس الطباعة إلا إذا كنت تركب رأس طباعة جديد أو تنقل الطابعة إلى خارج منزلك أو مكتبك.
  - ق بإجراء محاذاة لحزطوشات الطباعة للحصول على جودة طباعة مثلى. راجع مشاكل متعلقة بالطباعة في صفحة ٩٢للحصول على المزيد من المعلومات.
  - 🔍 إذا قمت بإزالة رأس الطباعة من الطابعة لسبب ما، فحاول إعادة تركيبه بأسرع ما يمكن. في حالة بقاء رأس الطباعة خارج الطابعة غير محمية، فإن الحبر بداخله قد يتعرض للجفاف.

### تلميحات خاصة بالحبر

استخدم التلميحات التالية في التعامل مع الحبر:

- تأكد من ملء خزانات الحبر فوق خط الحد الأدنى قبل الطباعة.
- أعد مل، خزانات الحبر عند وصول مستوى الحبر فيها إلى خط الحد الأدنى. عندما يكون مستوى الحبر أسفل خط الحد الأدنى، قد تؤدي الطباعة إلى إتلاف الطابعة.
- تجنب تجاوز خط الحد الأقصى لمستوى الحبر عن طريق ملء خزانات الحبر أكثر من اللازم أو إمالة الطابعة. قد يتسبب تجاوز خط الحد الأقصى في تسرب الأحبار واختلاطها.
# نقل الطابعة

لتفادي إلحاق الضرر بالطابعة أو تسرب الحبر، اتبع الإرشادات التالية.

إذاكنت تنقل الطابعة داخل منزلك أو مكتبك، فاحتفظ بمزلاج رأس الطباعة مغلقًا وحافظ على استواء الطابعة.

في حال قيامك بنقل الطابعة خارج منزلك أو مكتبك، تفضل بزيارة <u>www.hp.com/support</u> أو اتصل بدع HP.

# ۷ توصيل طابعتك

- قم بتوصیل طابعتك بشبكة لاسلكیة مع جماز توجیه
  - قم بتوصيل الطابعة لاسلكيًا بدون موجه
- يوصيل الطابعة بواسطة تطبيق HP Smart
  - إعدادات اللاسلكية
- قم بتوصيل الطابعة بالكمبيوتر باستخدام كابل USB (اتصال غير شبكي)
  - تغيير اتصال USB إلى اتصال لاسلكي
  - فدوات متقدمة لإدارة الطابعة (خاصة بالطابعات المتصلة بالإنترنت)
    - تلميحات بخصوص إعداد طابعة متصلة بشبكة واستخدامها

# قم بتوصيل طابعتك بشبكة لاسلكية مع جماز توجيه

- ين. تلميج: لطباعة دليل البدء السريع اللاسلكي، اضغط على زر معلومات (()) لمدة ثلاث ثوان.
- قم بتوصيل طابعتك إلى شبكة لاسلكية باستخدام (WPS) هم يتوصيل طابعتك إلى شبكة لاسلكية باستخدام
  - قم بتوصيل الطابعة إلى شبكة لاسلكية باستخدام برنامج الطابعة HP

# قم بتوصيل طابعتك إلى شبكة لاسلكية باستخدام (WPS) Wi-Fi Protected Setup

قبل أن توصيل طابعتك بشبكة لاسلكية باستخدام WPS، تأكد من وجود ما يلي:

• شبكة لاسلكية 802.11b/g/n تتضمن موجه لاسلكي ممكن على WPS أو نقطة وصول.

📰 ملاحظة: تدعم الطابعة فقط الاتصالات باستخدام 2.4 جيجاهرتز.

كمبيوتر متصل بالفعل بالشبكة اللاسلكية التي تريد استخدامها لتوصيل الطابعة. تأكد من تثبيت برنامج الطابعة HP على جحاز الكمبيوتر.

في حالة حوزتك لموجه WPS مزود بزر الضغط WPS، اتبع **طريقة زر الضغط.** إذا لم تكن متأكدًا من توافر زر ضغط في الموجه الخاص بك، اتبع **طريقة NPS.** 

## لاستخدام طريقة تكوين زر الضغط (PBC)

- .۱ اضغط مع الاستمرار على زر اللاسلكية ((())) الموجود بالطابعة لأكثر من 3 ثوانٍ لبدء وضع الضغط WPS. يبدأ مصباح اللاسلكية في الوميض سريعاً.
  - ۲. اضغط على الزر WPS الموجود بالموجه لديك.

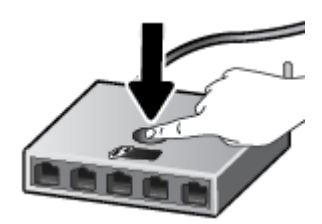

المنتقع ملاحظة: يبدأ المنتج في تشغيل المؤقت لحوالي دقيقتين بينما يتم إنشاء اتصال لاسلكي.

#### لاستخدام طريقة PIN

. اضغط على زر اللاسلكية ((٢٩)) وزر معلومات (())في نفس الوقت لطباعة صفحة تكوين الشبكة، ثم حدد موقع رقم المعرّف الشخصي (PIN) الخاص بميزة WPS.

تتم طباعة رمز PIN الخاص بميزة WPS أسفل صفحة المعلومات المطبوعة.

- ۲۰ اضغط مع الاستمرار على زر اللاسلكية (((٩))) من لوحة التحكم بالطابعة لأكثر من 3 ثوان. يبدأ مصباح اللاسلكية في الوميض.

المنتفع الملاحظة: اللمزيد من المعلومات حول استخدام الأداة المساعدة للتكوين، راجع الوثائق المرفقة بالموجه أو بنقطة الوصول اللاسلكية.

انتظر دقيقتين تقريبًا. في حالة اتصال الطابعة بنجاح، يتوقف مصباح **اللاسلكية** عن الوميض سريعًا ولكنه يبقى مضيئًا.

# قم بتوصيل الطابعة إلى شبكة لاسلكية باستخدام برنامج الطابعة HP

لتوصيل الطابعة بشبكة WLAN 802.11 لاسلكية مضمنة، تحقق من تجهيز العناصر التالية:

• شبكة لاسلكية 802.11b/g/n تتضمن موجه لاسلكي أو نقطة وصول.

مرور الملاحظة: تدعم الطابعة الاتصالات فقط باستخدام 2.4 جيجاهرتز.

- كمبيوتر متصل بالفعل بالشبكة اللاسلكية التي تريد استخدامها لتوصيل الطابعة.
  - اسم الشبكة (SSID).
  - مفتاح WEP أو عبارة WPA (عند الحاجة).

# لتوصيل طابعتك باستخدام برنامج HP برنامج الطابعة (نظام التشغيل Windows)

اعتماداً على ما إذا كنت قد قمت بتثبيت برنامج الطابعة HP أم لا، قم بأحد الإجراءات التالية:

# إذا لم تقم بتثبيت برنامج الطابعة HP على جماز الكمبيوتر الخاص بك

م بزيارة <u>hp.com.123</u> لتنزيل برنامج الطابعة وتثبيته.

ملاحظة: أثناء تثبيت البرنامج، قد يستلزم وجود كابل USB للاتصال المؤقت بين الطابعة وحجاز الكمبيوتر الخاص بك. لا تقم بتوصيل كابل USB حتى يطلب منك برنامج الطابعة القيام بذلك.

... عندما يُطلب منك ذلك، حدد اللاسلكية، ثم اتبع الإرشادات الظاهرة على الشاشة.

# إذا كان لديك برنامج الطابعة **HP** مثبت على جماز الكمبيوتر الخاص بك

- افتح برنامج الطابعة. للمزيد من المعلومات، راجع افتح برنامج طابعة HP (نظام التشغيل Windows) في صفحة ٢٦.
  - ••• من برنامج الطابعة، انقر على الأدوات.
    - **ج.** انقر على **إعداد الجهاز والبرامج.**
  - د. انقر على توصيل جماز جديد، وانقر على اللاسلكية، ثم اتبع الإرشادات الظاهرة على الشاشة.
    - ۲. وبعد توصيل الطابعة بنجاح، يتوقف المصباح اللاسلكية الأزرق عن الوميض لكنه يبقى مضيئًا.

## لتوصيل طابعتك باستخدام HP برنامج الطابعة (OS X و MacOS)

.۱ اعتهاداً على ما إذا كنت قد قمت بتثبيت برنامج الطابعة HP أم لا، قم بأحد الإجراءات التالية:

# إذا لم تقم بتثبيت برنامج الطابعة **HP** على جماز الكمبيوتر الخاص بك

ل م بزيارة <u>hp.com.123</u> لتنزيل برنامج الطابعة وتثبيته.

# إذاكان لديك برنامج الطابعة **HP** مثبت على جماز الكمبيوتر الخاص بك

- انقر مرتين على HP Utility في مجلد HP الموجود في مجلد التطبيقات .
- ب. من شريط القائمة في الجزء العلوي من الشاشة، اختر إعداد جماز جديد من قائمة `الأجمزة`، ثم اتبع الإرشادات الظاهرة على الشاشة.
  - ۲. وبعد توصيل الطابعة بنجاح، يتوقف المصباح اللاسلكية الأزرق عن الوميض ولكنه يبقى مضيئًا.

# لتوصيل طابعة جديدة (نظام التشغيل Windows)

- افتح برنامج الطابعة. للمزيد من المعلومات، راجع افتح برنامج طابعة HP (نظام التشغيل Windows) في صفحة ٢٦.
  - من برنامج الطابعة، انقر على الأدوات.
    - ۳. حدد إعداد الجهاز والبرامج.
  - ٤. حدد Connect a new printer (توصيل طابعة جديدة). اتبع الإرشادات التي تظهر على الشاشة.

# لتوصيل طابعة جديدة (OS X و macOS)

- افتح تفضيلات النظام .
- ۲. وفقًا لنظام التشغيل الخاص بك، انقر على ماسحات وطابعات .
  - ۲. انقر فوق + الموجودة أسفل قائمة الطابعات على اليسار.
    - حدد الطابعة الجديدة من القائمة.

# قم بتوصيل الطابعة لاسلكيًا بدون موجه

باستخدام Wi-Fi Direct من HP، يمكنك الطباعة لاسلكيًا من جماز كبيوتر أو هاتف ذكي أو كمبيوتر لوحي أو جماز آخر يمكنه الاتصال لاسلكيًا دون الحاجة للاتصال بشبكة لاسلكية موجودة.

### إرشادات استخدام Wi-Fi Direct

- تأكد أن Wi-Fi Direct يعمل في طابعتك.
- تأكد من أن جماز الكمبيوتر أو الجهاز المحمول يحتوي على البرنامج المطلوب.
- إذا كنت تستخدم جماز كمبيوتر، تأكد من قيامك بتثبيت برامج HP للطابعة.

إذا لم تكن قد قمت بتثبيت برنامج طابعة HP على الكمبيوتر، قم أولاً بتوصيل الكمبيوتر بإشارة Wi-Fi Direct الخاصة بالطابعة. ثم قم بتثبيت برنامج الطابعة. حدد Wireless (اللاسلكية) عندما يطالبك برنامج الطابعة بتحديد نوع الاتصال.

- إذا كنت تستخدم جمازًا محمولًا، فتأكد من قيامك بتثبيت تطبيق طباعة متوافق.
- يكن أن يستخدم عدد من أجمزة الكمبيوتر والأجمزة المحمولة يصل إلى خمسة أجمزة نفس اتصال Wi-Fi Direct.
- يمكن استخدام Wi-Fi Direct أثناء توصيل الطابعة أيضًا إما بجهاز كمبيوتر من خلال كبل USB أو بشبكة من خلال اتصال لاسلكي.
  - لا يمكن استخدام Wi-Fi Direct لتوصيل جماز كمبيوتر أو جماز محمول أو طابعة بالإنترنت.

## لتشغيل أو إيقاف تشغيل Wi-Fi Direct

في لوحة التحكم في الطابعة، اضغط زر Wi-Fi Direct (أَسْتُهَا).

 في حالة تشغيل Wi-Fi Direct، يضاء مصباح Wi-Fi Direct بثبات. للمثور على اسم Wi-Fi Direct وكلمة المرور، اضغط على زر معلومات (() لطباعة صفحة معلومات الطابعة.

اللاحظة: عندما تقوم بتشغيل Wi-Fi Direct لأول مرة، تقوم الطابعة تلقائياً بطباعة دليل Wi-Fi Direct. يوفر الدليل التعليمات حول كيفية استخدام Wi-Fi Direct. بعد اللاحظة: عندما تقوم بتشغيل Wi-Fi Direct لأول مرة، تقوم الطابعة تلقائياً بطباعة دليل Wi-Fi Direct. يوفر الدليل التعليمات حول كيفية استخدام Wi-Fi Direct. بعد ذلك، بيكنك الضغط على زر Wi-Fi Direct (أي المولمات (أن) معاً لطباعة دليل Wi-Fi Direct. قد يكون الدليل غير متوفراً بجميع اللغات.

- عند إيقاف تشغيل Wi-Fi Direct، ينطفئ مصباح Wi-Fi Direct.
- للحصول على المزيد من المعلومات حول حالة مصباح Wi-Fi Direct، راجع مصابيح لوحة التحكم وعرض حالة الرموز في صفحة ٨.

#### للطباعة من جماز محمول قادر على الاتصال بالشبكة اللاسلكية التي تدع Wi-Fi Direct

بالنسبة لأجمزة Google Android. تأكد من أنك قمت بتثبيت أحدث إصدار من المكون الإضافي HP Print Service على جمازك المحمول. يمكنك تحميل هذا المكون الإضافي من متجر تطبيقات Google Play.

- .) تأكد من أنك قمت بتشغيل Wi-Fi Direct على الطابعة.
- ۲. قم بتشغيل Wi-Fi Direct على جمازك المحمول. للمزيد من المعلومات، راجع الوثائق المزودة مع الجهاز المحمول.
  - ۳. من جمازك المحمول، حدد المستند من تطبيق بالإمكان طباعته، ثم حدد الخيار لطباعة المستند.

تظهر قائمة الطابعات المتوفرة.

٤. من قائمة الطابعات المتوفرة، اختر اسم Wi-Fi Direct الظاهر مثل DIRECT-\*\*-HP Smart Tank Wireless (حيث \*\* هي أحرف فريدة تقوم بتعريف طابعتك).

- وذاكان مستوى أمان اتصال Wi-Fi Direct للطابعة تلقائيا (الإعداد الافتراضي)، فإن الجهاز المجمول سوف يتصل بالطابعة تلقائياً ويرسل محمة الطباعة.
  - وإذا كان مستوى أمان اتصال Wi-Fi Direct للطابعة يتم إعداده إلى يدوياً، قم بأحد الإجراءات التالية للاتصال بالطابعة وبدء الطباعة.
- إذا استمر مصباح Wi-Fi Direct على الطابعة في الوميض سريعاً، اضغط على زر Wi-Fi Direct ( المعالية). سوف يتوقف المصباح عن الوميض سريعاً ويبقى ثابتاً.
  - إذا قامت الطابعة بطباعة صفحة مع رمز PIN، اتبع التعليات على الصفحة.

## للطباعة من جماز محمول قادر على الاتصال بشبكة لاسلكية، ولا يدع Wi-Fi Direct

- . تأكد من أنك قمت بتثبيت تطبيق طباعة متوافق مع جمازك المحمول. لمزيد من المعلومات، تفضل بزيارة <u>www.hp.com/global/us/en/eprint/</u>. .<u>mobile\_printing\_apps.html</u>
  - ۲. تأكد من أنك قمت بتشغيل Wi-Fi Direct على الطابعة.
  - .۳ قم بتشغيل الاتصال اللاسلكي (Wi-Fi) في جحازك المحمول. للمزيد من المعلومات، راجع الوثائق المزودة مع الجهاز المحمول.
- ٤. من الجهاز المحمول، اتصل بشبكة جديدة. استخدم الإجراء الطبيعي للاتصال بشبكة اتصال لاسلكي جديدة أو نقطة ساخنة. اختر اسم Wi-Fi Direct من قائمة الشبكات اللاسلكية المعروضة، على سبيل المثال DIRECT-\*\*-HP Smart Tank Wireless (حيث تعتبر \*\* هي الأحرف الفريدة المعرفة لطابعتك).
  - •. أدخل كلمة مرور Wi-Fi Direct للطابعة عند المطالبة بذلك.
    - ۲. اطبع المستند.

# الطباعة من جماز كبيوتر قادر على الاتصال لاسلكيًا (نظام التشغيل Windows)

- .) تأكد من أنك قمت بتشغيل Wi-Fi Direct على الطابعة.
- ۲. قم بتشغيل شبكة الاتصال اللاسلكي Wi-Fi بالكبيوتر. للمزيد من المعلومات، راجع الوثائق المزودة مع جماز الكمبيوتر.

🗹 ملاحظة: إذا كان الكمبيوتر لا يدعم تقنية Wi-Fi ، فلن تتمكن من استخدام ميزة Wi-Fi Direct .

٣. من الكمبيوتر، اتصل بشبكة جديدة. استخدم الإجراء الطبيعي للاتصال بشبكة اتصال لاسلكي جديدة أو نقطة ساخنة. اختر اسم Wi-Fi Direct من قائمة الشبكات اللاسلكية المعروضة.
على سبيل المتال Wireless Cart Cart Cart (حيث تعتبر \*\* هي الأحرف الفريدة المعرفة لطابعتك).

أدخل كلمة مرور Wi-Fi Direct عند مطالبتك بذلك.

- ٤. انتقل إلى الخطوة رقم 5 إذا تم تثبيت الطابعة وكانت متصلة بجهاز كبيوتر من خلال شبكة لاسلكية. إذا تم تركيب الطابعة وتوصيلها بجهاز الكبيوتر بواسطة كبل USB، فاتبع الخطوات التالية لتثبيت برنامج الطابعة باستخدام اتصال Wi-Fi Direct.
  - قم بإحدى الأشياء التالية تبعًا لنظام التشغيل الخاص بك:
- Windows 10 من سطح مكتب الكمبيوتر، انقر على بدء، وحدد جميع التطبيقات، وانقر على HP، ثم انقر على مجلد الطابعة، ثم حدد الأيقونة التي تحمل اسم الطابعة.
  - نظام التشغيل Windows 8.1: انقر فوق السهم لأسفل في الزاوية السفلى اليسرى من شاشة ابدأ، ثم حدد اسم الطابعة.

- Windows 8: انقر بالزر الأيمن في منطقة فارغة من الشاشة، ثم انقر فوق كل التطبيقات من شريط التطبيقات، ثم قم بتحديد اسم الطابعة.
- Windows 7 و Windows Vista و Windows XP د من سطح مكتب الكمبيوتر، انقر على ابدأ، وحدد كافة البرامج، وانقر على HP، ثم انقر على مجلد الطابعة، ثم حدد الأيقونة التي تحمل اسم الطابعة.
  - **ب.** من برنامج الطابعة، انقر على **الأدوات.**
  - ج. انقر على إعداد الجهاز والبرامج، ثم حدد توصيل جماز جديد.
  - د. عند عرض شاشة البرنامج خيارات الاتصال، حدد لاسلكي.
  - حدد برنامج طابعة **HP** الخاصة بك من قائمة الطابعات المكتشفة.
    - ه. اتبع الإرشادات الظاهرة على الشاشة.
      - اطبع المستند.

# الطباعة من جماز كبيوتر قادر على الاتصال لاسلكيًا (OS X و OS X)

- .۱ تأكد من أنك قمت بتشغيل Wi-Fi Direct على الطابعة.
  - ۲. قم بتشغیل شبکة Wi-Fi على جماز الکمبیوتر.

للمزيد من المعلومات, راجع الوثائق المزودة مع جماز Apple.

. انقر على أيقونة Wi-Fi واختر اسم Wi-Fi Direct، مثل DIRECT-\*\*-HP Smart Tank Wireless (حيث \*\* هي أحرف فريدة تُستخدم لتعريف الطابعة الخاصة بك).

في حالة تشغيل Wi-Fi Direct مع تفعيل الأمان، أدخل كلمة المرور عند مطالبتك بها.

- أضف الطابعة.
- افتح تفضيلات النظام .
- ب. وفقًا لنظام التشغيل الخاص بك، انقر على ماسحات وطابعات .
  - ج. انقر فوق + الموجودة أسفل قائمة الطابعات على اليسار.
- د. حدد الطابعة من قائمة الطابعات المكتشفة (تكون كلمة "Bonjour" موجودة في العمود الأيمن بجوار اسم الطابعة)، وانقر فوق Add (إضافة).

# توصيل الطابعة بواسطة تطبيق HP Smart

# للإعداد بواسطة تطبيق HP Smart

يمكنك استخدام تطبيق HP Smart لإعداد الطابعة على شبكتك اللاسلكية. يتم دعم التطبيق HP Smart مالي أحمزة iOS و Android و Windows. للحصول على مزيد من المعلومات حول هذا التطبيق، راجع <u>استخدم تطبيق HP Smart للطباعة والمسج الضوق وحل المشكلات من حماز iOS أو Android أو Windows 10 في صفحة ۲۷.</u>

 ا. إذا كنت تستخدم جمازًا محمولاً يعمل بنظام التشغيل iOS أو Android. فتحقق من تشغيل Bluetooth. (HP Smart .(P Smart يستخدم Bluetooth لجعل عملية الإعداد أسرع وأسهل على الأجمزة المحمولة التي تعمل بنظام التشغيل iOS و Android.)

Bluetooth یستخدم HP Smart لاعداد الطابعة لا غیر. لا یتم دعم الطباعة عبر Bluetooth.

- . افتح تطبيق HP Smart.
- ۳. Windows: من الشاشة الرئيسية، انقر على إعداد طابعة جديدة أو المسه ثم اتبع الإرشادات الظاهرة على الشاشة لإضافة طابعة إلى شبكتك.

Android/iOS: من الشاشة الرئيسية انقر على أيقونة الزائد ثم المس **إضافة طابعة.** اتبع الإرشادات الظاهرة على الشاشة لإضافة طابعة إلى شبكتك.

# إعدادات اللاسلكية

يمكنك إعداد الاتصال اللاسلكي للطابعة وإدارته وتنفيذ تشكيلة منوعة من محام إدارة الشبكة، وهذا يتضمن معلومات الطباعة فيا يخص إعدادات الشبكة، وتشغيل وظيفة اللاسلكية أو إيقاف تشغيلها وتغيير إعدادات اللاسلكية.

# لتشغيل الإمكانات اللاسلكية للطابعة أو إيقاف تشغيلها.

اضغط على زر اللاسلكية (((٩))) لتشغيل أو إيقاف تشغيل الإمكانات اللاسلكية بالطابعة.

- إذا كانت الطابعة ذات اتصال نشط بالشبكة اللاسكية، فإن مصباح اللاسلكية يضيء باللون الأزرق وتعرض شاشة الطابعة رمز اللاسلكية ورمز أشرطة الإشارة .
  - إذا تم إيقاف تشغيل الإمكانية اللاسلكية، فسيكون مصباح اللاسلكية مطفاً.
  - للحصول على المزيد من المعلومات حول الحالة اللاسلكية، راجع مصابيح لوحة التحكم وعرض حالة الرموز في صفحة ٨.

لطباعة تقرير اختبار الشبكة اللاسلكية وصفحة تكوين الشبكة

اضغط على زر اللاسلكية (﴿ ٢)) وزر معلومات (()) في نفس الوقت.

- يوضح تقرير اختبار الشبكة اللاسلكية النتائج التشخيصية لحالة الشبكة اللاسلكية، وقوة إشارة الشبكة اللاسلكية، والشبكات التي تم كشفها والمزيد.
  - توضح صفحة تكوين الشبكة كلاً من حالة الشبكة، واسم المضيف، واسم الشبكة والمزيد.

## لتغيير الإعدادات اللاسلكية (نظام التشغيل Windows)

هذه الطريقة متاحة إذا تم بالفعل تثبيت برنامج الطابعة.

من المنتقر المحملة: تتطلب هذه الطريقة توفير كابل USB. لا تقم بتوصيل كابل USB حتى يُطلب منك ذلك.

- افتح برنامج طابعة HP. للمزيد من المعلومات، راجع افتح برنامج طابعة HP (نظام التشغيل Windows) في صفحة ٢٦.
  - من برنامج الطابعة، انقر على الأدوات.
    - ۳. انقر على إعداد الجهاز والبرامج.
  - حدد إعادة ضبط الإعدادات اللاسلكية. اتبع الإرشادات الظاهرة على الشاشة.

لاستعادة إعدادات الشبكة إلى الإعدادات الافتراضية.

• اضغط على زر اللاسلكية (()) وزر إلغاء الأمر (🗙 في لوحة التحكم الخاصة بالطابعة آنا واحدًا، واستمر في الضغط عليها لمدة ثلاث ثوانٍ.

# قم بتوصيل الطابعة بالكمبيوتر باستخدام كابل USB (اتصال غير شبكي)

تدعم الطابعة منفذ USB 2.0 خلفي فائق السرعة بحيث يمكنك إنشاء اتصال بالكمبيوتر.

لتوصيل الطابعة من خلال كابل USB

م بزيارة <u>hp.com.123</u> لتنزيل برنامج الطابعة وتثبيته.

مرددم المحطة: لا تقم بتوصيل كبل USB بالطابعة حتى تتم مطالبتك بذلك.

- ۲۰ اتبع الإرشادات التي تظهر على الشاشة. عندما يطلب منك، تم بتوصيل البطارية بجهاز كمبيوتر من خلال تحديد USB من شاشة خيارات الاتصال.
  - ۲. اتبع الإرشادات التي تظهر على الشاشة.

في حال تثبيت برنامج الطابعة، سيتم تشغيل الطابعة كجهاز توصيل وتشغيل.

# تغيير اتصال **USB** إلى اتصال لاسلكي

إذا قمت أولاً بإعداد الطابعة وقمت بتثبيت البرنامج باستخدام كابل **USB**، والذي يقوم مباشرةً بتوصيل الطابعة بجهاز الكمبيوتر، فيمكنك بسهولة التغيير إلى اتصال شبكة لاسلكية. شبكة لاسلكية 802.11b/g/n تتضمن موجه لاسلكي أو نقطة وصول.

ملاحظة: تدعم الطابعة الاتصالات اللاسلكية بتردد 2.4 جيجا هرتز فقط.

قبل التغيير من اتصال **USB** إلي شبكة لا سلكية، تأكد أن:

- الطابعة متصلة بجهاز الكمبيوتر الخاص بك باستخدام كبل USB إلى أن يُطلب منك فصل الكبل.
  - کمبیوتر متصل بالفعل بالشبکة اللاسلکیة التی ترید اتوصیل الطابعة بها.

## التغيير من اتصال USB إلى اتصال شبكة لاسلكية (نظام التشغيل Windows)

- .۱ افتح برنامج طابعة HP. للمزيد من المعلومات، راجع افتح برنامج طابعة HP (نظام التشغيل Windows) في صفحة ۲۲.
  - من برنامج الطابعة، انقر على الأدوات.
    - ۲. انقر على إعداد الجهاز والبرامج.
  - ٤. حدد تحويل جمار متصل عبر USB إلى اللاسلكية. اتبع الإرشادات الظاهرة على الشاشة.

#### للتغيير من اتصال USB إلى اتصال لاسلكي (OS X) و macOS

- افصل كبل USB عن الطابعة.
- ۲. قم باستعادة الطابعة إلى افتراضيات الشبكة الخاصة بها. للمزيد من المعلومات، راجع إعدادات اللاسلكية في صفحة ۲۰.
  - ... قم بتنزيل أحدث إصدار من HP Easy Start من موقع 123.hp.com.
  - ٤. افتح HP Easy Start واتبع الإرشادات الظاهرة على الشاشة لتوصيل الطابعة.

## للبديل من توصيل USB إلى الشبكة اللاسلكية بواسطة تطبيق HP Smart على كبيوتر يعمل بنظام التشغيل Windows 10 (نظام التشغيل Windows)

- قبل المتابعة، تحقق من أن الكمبيوتر والطابعة يلبون كلاً من المتطلبات التالية:
  - الطابعة متصلة بالكمبيوتر حاليًا بواسطة كبل USB.
    - الكمبيوتر متصل بالشبكة حاليًا.
- ۲. افتح تطبيق HP Smart. لمزيد من المعلومات عن فتح التطبيق في كمبيوتر يعمل بنظام التشغيل Windows 10، راجع <u>استخدم تطبيق HP Smart للطباعة والمسح الضوئي</u>
   وحل المشكلات من جماز iOS أو Android أو Windows 10 في صفحة ٢٢.
  - ۲. تأكد أنك قمت باختيار طابعتك.
  - المجين المائية : الماكنت ترغب في تحديد طابعة مختلفة، فانقر على أيقونة الطابعة الموجودة في شريط الأدوات أيسر الشاشة، ثم حدد **تحديد طابعة مختلفة** لعرض جميع الطابعات المتاحة.
    - ٤. انقر على معرفة المزيد عند ظهور النص "اجعل الطباعة أسهل بتوصيل الطابعة لاسلكتًا" أعلى شاشة التطبيق الرئيسية.

# أدوات متقدمة لإدارة الطابعة (خاصة بالطابعات المتصلة بالإنترنت)

عندما تكون الطابعة متصلة بإحدى الشبكات، يمكنك استخدام ملقم الويب المضمن (EWS) في عرض معلومات الحالة، وتغيير الإعدادات وإدارة الطابعة من خلال جماز الكمبيوتر الخاص بك.

المنافقة: يكنك فتح واستخدام خادم الويب المضتن (EWS) دون أن تكون متصلاً بالإنترنت. ومع هذا، قد لا تتوافر بعض الميزات.

- 💏 ملاحظة: لعرض أو تغيير بعض الإعدادات، فقد تحتاج إلى كلمة مرور.
  - فتح خادم الويب المضمن
  - ول ملفات تعريف الارتباط

# فتح خادم الويب المضمن

يمكنك استخدام إحدى الوسائل التالية لفتح ملقم الويب المضمن.

# افتح خادم الويب المضتمن من خلال الشبكة

- في لوحة التحكم بالطابعة، اضغط على زر اللاسلكية (((٩))) وزر معلومات (()) لطباعة صفحة تكوين الشبكة.
  - .۲ معرفة عنوان IP أو اسم المضيف الخاص بالطابعة من صفحة تكوين الشبكة.

ملاحظة: يجب وجود الطابعة على شبكة ما ويجب أن يكون لديها عنوان IP.

... اكتب عنوان IP أو اسم المضيف الذي تم تعيينه للطابعة في متصفح ويب مدعوم على الكمبيوتر.

على سبيل المثال, إذا كان عنوان لديك هو 192.168.0.12 IP، فاكتب العنوان الآتي في مستعرض الويب: http://192.168.0.12.

# لفتح ملقم الويب المضمّن من خلال برنامج الطابعة (نظام التشغيل HP (نفاع التشغيل

- ١٠ افتح برنامج الطابعة. للمزيد من المعلومات، راجع افتح برنامج طابعة HP (نظام التشغيل Windows) في صفحة ٢٢.
  - ۲. انقر فوق Print & Scan (طباعة ومسح ضوئي) ، ثم انقر فوق الصفحة الرئيسية للطابعة (EWS).

# لفتح خادم الويب المضمن من خلال Wi-Fi Direct

- ال إذا توقف مصباح Wi-Fi Direct عن الإضاءة، اضغط على زر Wi-Fi Direct ( المعنية) لتشغيله مرة أخرى. للعثور على اسم Wi-Fi Direct وكلمة المرور، اضغط على زر
   معلومات (()) لطباعة صفحة معلومات الطابعة.
- ۲. من الكمبيوتر اللاسلكي أو الجهاز المحمول، قم بتشغيل خاصية اللاسلكي، وابحث عن وقم بالاتصال Wi-Fi Direct باسم، على سبيل المثال: HDIRECT-\*\*-HP Smart Tank .
  - ۳. في متصفح الويب المدعوم الموجود على جماز الكمبيوتر الخاص بك، اكتب العنوان التالي: 1.168.223.168.

# حول ملفات تعريف الارتباط

يترك ملقم الويب المضمن (EWS) ملفات نضية صغيرة للغاية (ملفات تعريف الارتباط) في القرص التابت خلال التصفح. تمكن هذه الملفات EWS من التعرف على كمبيوترك عند زيارتك القادمة. على سبيل المثال، إذا كونت لغة EWS، فسوف يساعد ملف تعريف الارتباط في تذكُّر اللغة المختارة بحيث يتم عرض الصفحات بهذه اللغة عند وصواك إلى EWS في المرة التالية. يتم تخزين بعض ملفات تعريف الارتباط (ملفات تعريف الارتباط التي تقوم بتخزين تفضيلات محددة للعملاء) على حجاز الكمبيوتر حتى يتم مسح ما عليما يدوياً. يمكنك تكوين المستعرض ليقبل جميع ملفات تعريف الارتباط وكما يمكنك تكوينه ليذبهك عندما تعرض عليك هذه الملفات حيث يتاح لك القرار بقبول ملفات منها أو رفضها. يمكن أيضًا استخدام المستعرض لإزالة ملفات تعريف الارتباط غير المرغوب فيها.

> مرودوم المحط الملاحظة: الجهازك، إذا اخترت تعطيل ملفات تعريف الارتباط، فسوف تعطل واحدة أو أكثر من الميزات التالية:

- بدء العمل حيث تركت التطبيق (يعد ذلك مفيدًا بالأخص عند استخدام معالجات الإعداد)
  - تذكُّر إعداد لغة مستعرض EWS
  - تشخيص صفحة EWS الصفحة الرئيسية

للاطلاع على معلومات حول طريقة تغيير إعدادات الخصوصية وملفات تعريف الارتباط ومعلومات حول طرق عرض ملفات تعريف الارتباط وحذفها، راجع الوثائق المتاحة من خلال مستعرض الويب.

# تلميحات بخصوص إعداد طابعة متصلة بشبكة واستخدامها

استخدم التلميحات التالية من أجل إعداد طابعة متصلة بشبكة واستخدامحا:

- عندما تقوم بإعداد طابعة متصلة بشبكة لاسلكية، تأكد من تشغيل الموجه اللاسلكي أو نقطة الوصول. تقوم الطابعة بالبحث عن موجمات لاسلكية, ثم تسرد أسهاء الشبكات التي تم العثور عليها على
   الكمبيوتر.
  - إذا كان الكمبيوتر متصلاً بشبكة افتراضية خاصة (VPN)، فيجب عليك قطع الاتصال عن VPN قبل أن تتمكن من الوصول إلى أي جماز آخر على شبكتك، بما في ذلك الطابعة.
    - تعلم المزيد حول تكوين الشبكة والطابعة للطباعة اللاسلكية. انقر هنا للاتصال بالإنترنت لمعرفة المزيد.
      - تعرف على طريقة العثور على إعدادات الأمان لشبكتك. انقر هنا للاتصال بالإنترنت لمعرفة المزيد.
    - تعرف على الأداة المساعدة HP Print and Scan Doctor. انقر هنا للاتصال بالانترنت لمعرفة المزيد.

ملاحظة: تتوفر هذه الأداة المساعدة في نظام التشغيل Windows فقط.

- تعرف على طريقة التغيير من اتصال USB إلى اتصال لاسلكي. انفر هنا للاتصال بالإنترنت لمعرفة المزيد.
- تعرف على طريقة العمل مع برنامجي جدار الحماية ومكافحة الفيروسات أثناء إعداد الطابعة. ا<u>نقر هنا للاتصال بالإنترنت لمعرفة المزيد.</u>

# ۸ حل مشکلة

يحتوي هذا القسم على المواضيع التالية:

- انحشار الورق ومشاكل تغذية الورق
  - مشكلات رؤس الطباعة
  - مشاكل متعلقة بالطباعة
    - مشاكل النسخ
  - مشاكل المسح الضوئي
  - مشاكل الشبكة والاتصال
- الحصول على المساعدة من تطبيق HP Smart
  - مشاكل تتعلق بأجمزة الطابعة
  - رموز الخطأ في لوحة التحكم
    - خدمة دع HP

# انحشار الورق ومشاكل تغذية الورق

ما الذي تريد فعله؟

# تحرير انحشار الورق

| سلاحها على الإبترنت                     | استخدام معالج <b>HP</b> لاستكشاف الأخطاء وإ | حل مشاكل انحشار الورق.                           |
|-----------------------------------------|---------------------------------------------|--------------------------------------------------|
| ر الورق وحل مشاكل الورق أو تغذية الورق. | احصل على تعليمات خطوة بخطوة لتحرير انحشا    |                                                  |
|                                         |                                             |                                                  |
| احة بجميع اللغات.                       | ثناف الأخطاء وإصلاحما على الإنترنت من       | م<br>ملاحظة: قد لا تكون معالجات <b>HP</b> لاستكد |

# اقرأ الإرشادات العامة في قسم التعليمات حول تحرير انحشار الورق

يمكن أن تحدث مشاكل انحشار الورق في عدة مواقع.

# لتحرير انحشار الورق من درج الإدخال

- .١ اضغط على زر **إلغاء الأمر (X)** لمحاولة محو الانحشار تلقائيًا. إذا لم يقم هذا الإجراء بحل المشكلة، أكمل الخطوات التالية لمحو الانحشار يدويًا.
  - ۲
     ۱۳ العرب الورق المنحشر برفق خارج درج الإدخال.

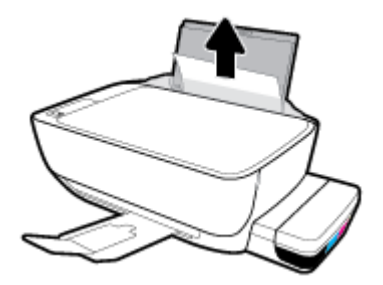

.۳ تأكد من عدم وجود كائن خارجي في مسار الورق، ثم قم بإعادة تحميل الورق.

🚧 ملاحظة: درع درج الإدخال يكنه منع الأجزاء الغربية من الوقوع في مسار الورق والتسبب في مشاكل انحشار الورق الخطيرة. لا تقم بنزع درع درج الإدخال.

اضغط على زر استثناف () في لوحة التحكم لمواصلة المهمة الحالية.

# لتحرير انحشار الورق من درج الإخراج

.۱ اضغط على زر الغاء الأمر (X) لمحاولة محو الانحشار تلقائيًا. إذا لم يقم هذا الإجراء بحل المشكلة، أكمل الخطوات التالية لمحو الانحشار يدويًا.

۲۰ المحب الورق المنحشر برفق خارج درج الإخراج.

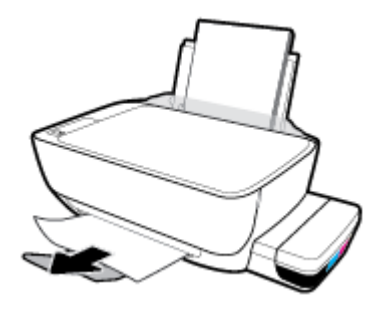

.۳ اضغط على زر استثناف () في لوحة التحكم لمواصلة المهمة الحالية.

لتحرير انحشار الورق من منطقة الوصول إلى رؤوس الطباعة

- اضغط على زر **إلغاء الأمر (X)** لمحاولة محو الانحشار تلقائيًا. إذا لم يقم هذا الإجراء بحل المشكلة، أكمل الحطوات التالية لمحو الانحشار يدويًا.
  - أزل الورق المنحشر.
  - اضغط على زر الطاقة () لإيقاف تشغيل الطابعة.
  - أغلق امتداد درج الإخراج، ثم قم بتدوير درج الإخراج باتجاه عقارب الساعة لإخفائه في الطابعة.

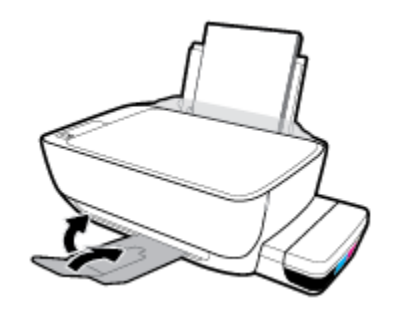

**ج.** افتح باب الطابعة الأمامي.

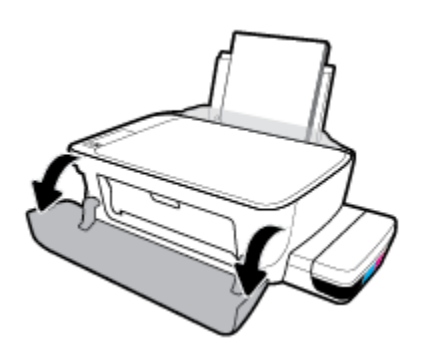

د. افتح باب الوصول إلى رأس الطباعة.

ه. تحقق من إغلاق مزلاج رؤوس الطباعة على ما يرام ومن عدم إعاقة مسار عربة الطباعة. إذا كان حامل خراطيش الطباعة موجود في وسط الطابعة، حركه إلى اليمين.

🚟 ملاحظة: 👘 بعد إعداد الطابعة، فلا تفتح مزلاج رؤوس الطباعة إلا إذا كنت تركب رؤوس طباعة جديدة أو تنقل الطابعة إلى خارج منزلك أو مكتبك.

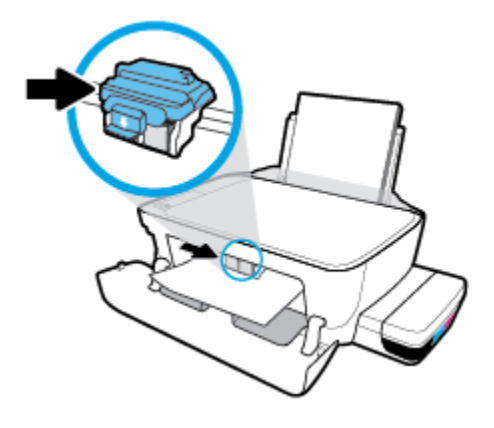

أزل الورق المنحشر.

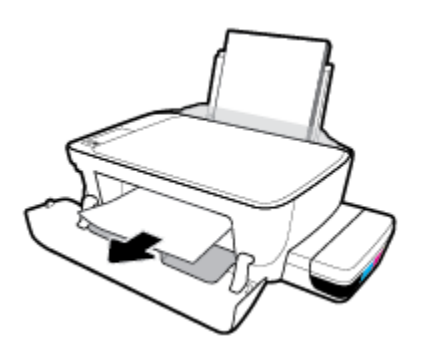

- ز. أغلق باب الوصول إلى رأس الطباعة، ثم أغلق الباب الأمامي.
  - اسمحب درج الإخراج وامتداد الدرج للخارج.

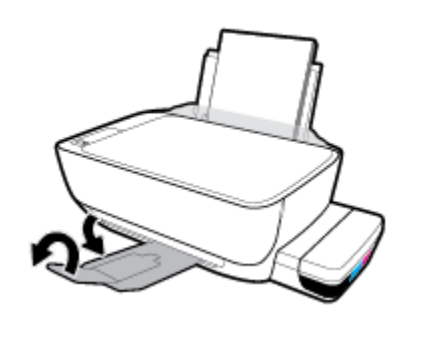

۳. اضغط على زر الطاقة () لتشغيل الطابعة.

## لتحرير انحشار الورق من داخل الطابعة

ملاحظة: لمنع تسرب الحبر، تحقق من إغلاق سدادات خزانات الحبر بإحكام.

- .۱ اضغط على زر **إلغاء الأمر (X)** لمحاولة محو الانحشار تلقائيًا. إذا لم يقم هذا الإجراء بحل المشكلة، أكمل الخطوات التالية لمحو الانحشار يدويًا.
  - ۲. اضغط على زر الطاقة () لإيقاف تشغيل الطابعة.
- ۳. اقلب الطابعة على جانبها برفق، حدد موقع باب تنظيف الطابعة على الجزء السفلي من الطابعة، ثم اسمحب كلا اللسانين على باب تنظيف الطابعة لفتحه.

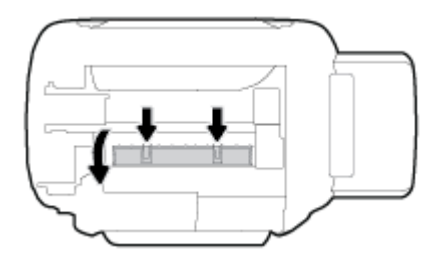

أزل الورق المنحشر.

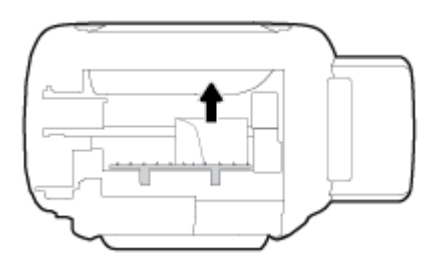

أغلق باب التنظيف. ادفع الباب برفق تجاه الطابعة حتى ينغلق المزلاجان في موضعيها.

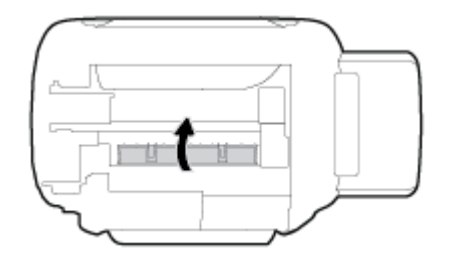

.٦ انصب الطابعة قائمة، ثم اضغط على زر الطاقة () لتشغيل الطابعة مرة أخرى.

# تحرير انحشار عربة الطباعة

| استخدام معالج <b>HP</b> لاستكشاف الأخطاء وإصلاحها على الإنترنت                                           | حل مشكلة انحشار عربة الطباعة. |
|----------------------------------------------------------------------------------------------------|-------------------------------|
| إذاكان هناك شيء يسبب انحشار عربة الطباعة أوكانت عربة الطباعة تتحرك بصعوبة، فاحصل على إرشادات خطوة بخطوة. |                               |
|                                                                                                    |                               |

الملاحظة: قد لا تكون معالجات HP لاستكشاف الأخطاء وإصلاحها على الإنترنت متاحة بجميع اللغات.

## اقرأ الإرشادات العامة في قسم التعليات حول تحرير انحشار عربة الطباعة

ة بإزالة أي أشياء، مثل الورق، تؤدي إلى إعاقة عربة الطباعة. للمزيد من المعلومات راجع "لتحرير انحشار الورق من منطقة الوصول إلى رؤوس الطباعة" من "تحرير انحشار الورق في صفحة ٨٢".

المنتقى الملحظة: لا تستخدم أي أدوات أو أجمزة أخرى لإزالة الورق المحشور. احرص دومًا على توخي الحذر عند إزالة الورق المحشور من داخل الطابعة.

# تعرف على طريقة تجنب انحشار الورق

للمساعدة في تجنب انحشارات الورق، اتبع الإرشادات التالية.

- للحصول على أفضل النتائج، تجنب تحميل درج الإدخال أكثر من اللازم، لكن احرص على تحميل 5 صفحات على الأقل.
- حافظ على الطابعة خالية من الغبار والأوساخ عن طريق إزالة الورق واغلاق درج الإدخال عند عدم استخدام الطابعة.
  - أخرج الورق المطبوع من درج الإخراج بصورة متكررة.
  - تأكد من أن الأوراق التي تم تحميلها في حاوية الإدخال في وضع مستو وأن الحواف لم يتم ثنيها أو تمزيقها.
- لا تضع أوراق بأنواع وأحجام مختلفة في درج الإدخال؛ يجب أن تكون رزمة الورق الموجودة في درج الإدخال بأكملها من نفس النوع والحجم.
   الستخدم ورق HP للحصول على أمثل أداء. راجع أ<u>ساسيات الورق في صفحة ٢٤</u> للحصول على مزيد من المعلومات عن ورق HP.
- قم بضبط موجمات عرض الورق في حاوية الإدخال بحيث يتلاءم بإحكام معكافة الأوراق تأكد من أن موجمات عرض الورق لا تسبب انثناء الورق في درج الإدخال.
  - لا تستخدم القوة لإدخال الورق لمسافة بعيدة جدًا في درج الإدخال.
  - لا تحمِّل الورق أثناء قيام الطابعة بالطباعة. إذا كانت الطابعة على وشك أن ينفد منها الورق، فانتظر حتى ينفد الورق من الطابعة أولاً ثم حمِّل الورق.

# حل مشاكل تغذية الورق

ما هي المشكلة التي تواجمها؟

- لا يتم رفع الورق من درج الإدخال
- تأكد من تحميل الورق في درج الإدخال. للمزيد من المعلومات، راجع تحميل وسائط في صفحة ١٧.
- قم بضبط موجمات عرض الورق في حاوية الإدخال بحيث يتلاءم بإحكام معكافة الأوراق تأكد من أن موجمات عرض الورق لا تسبب انثناء الورق في درج الإدخال.
  - تأكد من عدم تجعد والتفاف الورق الموجود في درج الإدخال. قم بفرد الورق عن طريق ثنيه في الاتجاه المقابل للالتفاف.
    - —
       نظف أسطوانات الورق.
      - الصفحات مائلة
  - تأكد من أنَّ الورق تم تحميله إلى أقصى الجانب الأيمن من درج الإدخال وأن محدّد عرض الورق مناسب ضد الجانب الأيسر من الورق.
    - قم بتحميل الورق في الطابعة إذا لم تكن تطبع فقط.
      - أخذ أكثر من صفحة في المرة
- قم بضبط موجمات عرض الورق في حاوية الإدخال بحيث يتلاءم بإحكام معكافة الأوراق تأكد من أن موجمات عرض الورق لا تسبب انثناء الورق في درج الإدخال.
  - تأكد من عدم زيادة تحميل الورق في درج الإدخال.

- استخدم ورق **HP** للحصول على أفضل أداء وفاعلية.
  - —
     نظف أسطوانات الورق.

# لتنظيف أسطوانات الورق باستخدام أداة تلقائية

- اضغط على زر الطاقة () لتشغيل الطابعة.
  - أزل الورق من درج الإدخال.
- ۳. اضغط طویلاً علی زر **الطاقة ()**)، واضغط علی زر **إلغاء الأمر (X)** ثلاث مرات، واضغط علی زر **النسخ بالألوان ())** سبع مرات، ثم ارفع إصبعك عن زر **الطاقة** (**)**).

ستصدر الطابعة بعض الضوضاء لمدة دقيقة واحدة تقريبًا. انتظر حتى تتوقف الطابعة عن إصدار الضوضاء قبل المتابعة.

٤. حاول الطباعة. في حالة استمرار المشكلة، قم بتنظيف أسطوانات الورق يدويًا.

# لتنظيف أسطوانات الورق يدويا

- م بتحضير المواد التالية:
- قطعة قماش طويلة خالية من الوبر
- مياة مقطرة أو مياه مصفاة أو مياه معبأة (مياه الصنبور قد تسبب تلف الطابعة)
  - ۲. اضغط على زر الطاقة (ل) لإيقاف تشغيل الطابعة.
    - ۲۰ افصل سلك الطاقة عن الجزء الخلفي للطابعة.
    - ٤. افصل كبل USB إذا لم يتم فصله بالفعل.
      - ارفع درج الإدخال.
      - .٦ ارفع درع درج الإدخال وامسك به.

المواقع الملاحظة: لا تقم بإزالة درع درج الإدخال. يقوم درع درج الإدخال بمنع الأجزاء الغريبة من الوقوع في مسار الورق والتسبب في انحشار الورق.

- .٧ انظر عبر درج الإدخال المفتوح، وحدد موضع اسطوانات التقاط الورق رمادية اللون. قد تحتاج إلى مصباح يدوي لإضاءة هذه المساحة.
  - ٨. بلل قطعة قماش طويلة بمياه معبأة أو مياه مقطرة، ثم اعصر قطعة القماش للتخلص من الماء الزائد.
  - ٩. ثبت قطعة القاش على الأسطوانات، ثم قم بلفها للأعلى باستخدام أصابعك. اضغط بطريقة معتدلة لإزالة تراكم الأتربة والأوساخ.
    - أنزل درع درج الإدخال.
    - ١١. اترك الاسطوانات لمدة 10 أو 15 دقيقة لتجف.
    - أعد توصيل سلك التيار في الجزء الخلفي للطابعة.
    - .۱۳ أعد توصيل كبل USB بالطابعة إذا لزم الأمر.
      - اضغط على زر الطاقة لتشغيل الطابعة.

# مشكلات رؤس الطباعة

# تحديد ما إذاكانت هناك مشكلة في رأس طباعة

لتحديد ما إذا كانت هناك مشكلة في رأس طباعة، افحص حالة مصباح تنبيه رأس الطباعة وأيقونة رأس الطباعة المناسبة. للمزيد من المعلومات، راجع مصابيح لوحة التحكم وعرض حالة الرموز في صفحة ٨.

# حل مشكلات رؤوس الطباعة

🚟 ملاحظة: 👘 بعد إعداد الطابعة، فلا تفتح مزلاج رؤوس الطباعة إلا إذا كنت تركب رؤوس طباعة جديدة أو تنقل الطابعة إلى خارج منزلك أو مكتبك.

إذا حدث خطأ بعد تركيب رأس الطباعة، أو إذا كانت الرسالة تشير إلى مشكلة في رأس الطباعة، حاول إزالة رأس الطباعة مع التحقق من إزالة القطعة الواقية من الشريط البلاستيكي والسدادة من كل من رؤوس الطباعة، ثم أعد إدخال رأس الطباعة. في حالة استمرار المشكلة، نظف نقاط تلامس رأس الطباعة. إذا لم يتم حل المشكلة، يُرجى الاتصال بقسم الدعم لـ HP للحصول على المساعدة.

# للتحقق من تركيب رأس الطباعة بشكل صحيح

- . تأكد من تشغيل الطابعة.
- ۲. أغلق امتداد درج الإخراج، ثم قم بتدوير درج الإخراج باتجاه عقارب الساعة لإخفائه في الطابعة.

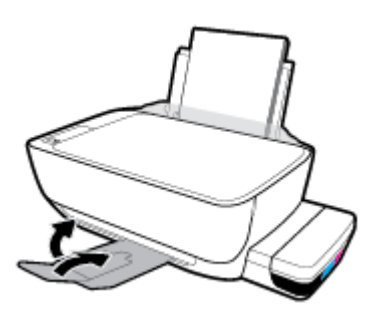

- ۲. أزل رأس الطباعة ثم أعد تركيبه.
- افتح باب الطابعة الأمامي.

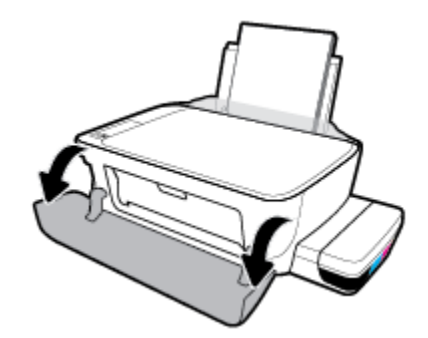

... افتح باب الوصول إلى رأس الطباعة. اضغط طويلاً على زر النسخ بالأسود لمدة ثلاث ثوانٍ تقريبًا حتى تبدأ عربة الطباعة بالتحرك.

🚟 ملاحظة: 👘 بعد إعداد الطابعة، فلا تفتح مزلاج رؤوس الطباعة إلا إذا كنت تركب رؤوس طباعة جديدة أو تنقل الطابعة إلى خارج منزلك أو مكتبك.

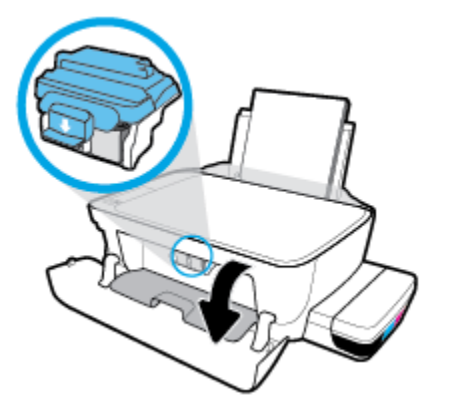

ج. اضغط على مزلاج رأس الطباعة لفتحه.

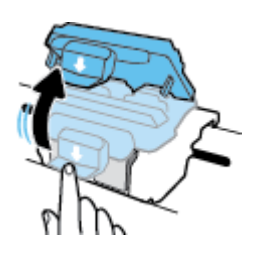

د. أزل رأس الطباعة من الحامل.

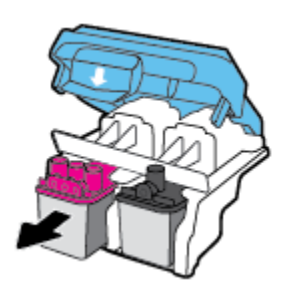

ه. تحقق من عدم وجود سدادة على رأس الطباعة أو شريط بلاستيكي على نقاط التلامس الحاصة برأس الطباعة. في حالة وجودها، أزل السدادة من رأس الطباعة والشريط البلاستيكي من نقاط التلامس.

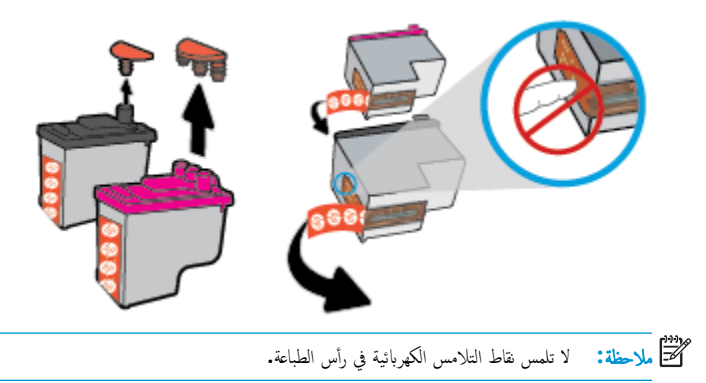

و. أزلق رأس الطباعة في الفتحة حتى ينغلق في مكانه.

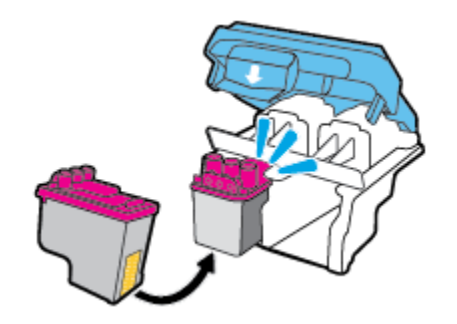

ز. أغلق مزلاج رأس الطباعة بإحكام. تحقق من إغلاق مزلاج رأس الطباعة على ما يرام لتجنب المشاكل مثل انحشار الخرطوشة.

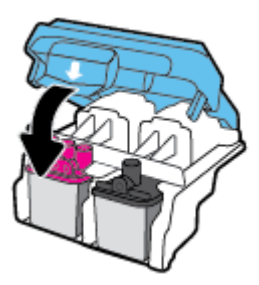

خلق باب الوصول إلى رؤوس الطباعة.

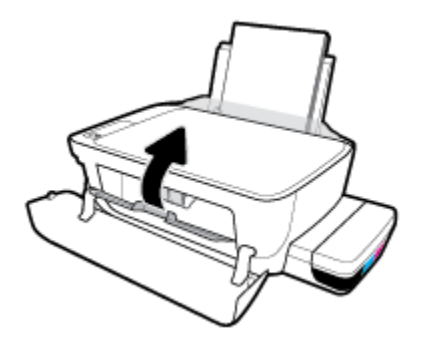

**ط.** اغلق باب الطابعة الأمامي.

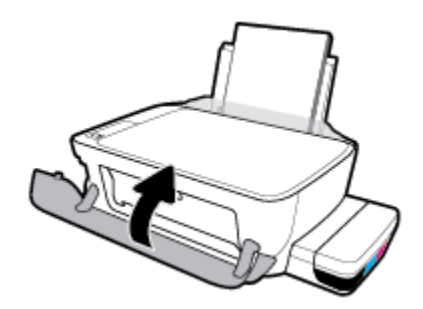

اسحب درج الإخراج وامتداد الدرج للخارج.

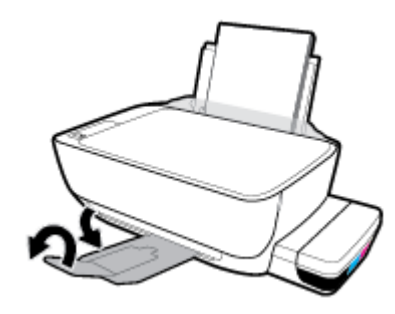

# مشاكل متعلقة بالطباعة

ما الذي تريد فعله؟

# حل مشاكل عدم طباعة الصفحة (تتعذر الطباعة)

| تعد HP Print and Scan Doctor أداة مساعدة تحاول تشخيص المشكلة وحلها تلقائيًا. | HP Print and Scan Doctor                         |
|------------------------------------------------------------------------------|--------------------------------------------------|
| ملاحظة: تتوفر هذه الأداة المساعدة في نظام التشغيل Windows فقط.               |                                                  |
| استخدام معالج HP لاستكشاف الأخطاء وإصلاحما على الإنترنت                      | استكشاف الأخطاء المتعلقة بعدم طباعة المهام وحلها |
| احصل على إرشادات متدرجة في حالة عدم استجابة الطابعة أو عدم الطباعة.          |                                                  |

🖉 ملاحظة: قد لا تكون HP Print and Scan Doctor ومعالجات HP لاستكشاف الأخطاء واصلاحما على الإنترنت متاحة بجميع اللغات.

# اقرأ الإرشادات العامة في قسم التعليمات حول مشاكل تتعلق بعدم الطباعة

# لحل مشاكل الطباعة (نظام التشغيل Windows)

تأكد من تشغيل الطابعة ومن وجود ورق في درج الإدخال. إذا استمر تعذر الطباعة، فجرب ما يلي بالترتيب:

- .١ تحقق من وجود أي رسائل خطأ من برنامج الطابعة وقم بحلها عن طريق اتباع التعليات التي تظهر على الشاشة.
- ۲. إذا كان الكمبيوتر متصلاً بالطابعة عن طريق كبل USB، قم بفصل الكبل واعادة توصيله مرة أخرى. إذا كان الكمبيوتر متصلاً بالطابعة عن طريق اتصال لاسلكي، تأكد من الاتصال.
  - .۳ تأكد أن الطابعة ليست قيد إيقاف التشغيل أو غير متصلة بالشبكة.

# للتأكد من أن الطابعة ليست قيد إيقاف التشغيل أو غير متصلة بالشبكة

- قم بإحدى الأشياء التالية تبعًا لنظام التشغيل الخاص بك:
- Windows 10: من قائمة ابدأ في Windows، انفر على جميع التطبيقات، وحدد نظام Windows، وحدد لوحة التحكم، ثم انفر على عرض الأجمزة والطابعات ضمن قائمة الاجمزة والصوت.
- Windows 8 و Windows 8 و Windows 8 أشر إلى الجانب العلوي الأمين من الشاشة أو المسه لفتح الشريط الرموز، ثم انقر رمز الإعدادات، وانقر فوق أو المس لوحة التحكم ، ومن ثم انقر فوق عرض الأجمزة والطابعات.
  - Windows : من قائمة ابدأ في نظام Windows، اضغط على الأجمزة والطابعات.
  - Windows Vista: من قائمة ابدأ في Windows، انقر فوق لوحة التحكم، ثم انقر فوق طابعات.
  - Windows XP : من قائة ابدأ في Windows، انفر فوق لوحة التحكم، ثم انفر فوق الطابعات وأجمزة الفاكس.
  - **ب.** انقر نقرًا مزدوجًا على الرمز الخاص بالطابعة أو انقر عليه بزر الماوس الأيمن، ثم حدد **عرض ما يتم طباعته** لفتح قائمة انتظار الطباع**ة.**
  - ج. في القلمَّة Printer (الطابعة), تأكد من عدم وجود علامات اختيار بجوار Pause Printing (توقف الطباعة مؤقمًا) أو Use Printer Offline (استخدام الطابعة دون اتصال).
    - د. إذا قمت بأي تغيير، حاول الطباعة مرة أخرى.
    - تحقق من ضبط الطابعة بحيث تكون هي الطابعة الافتراضية.

#### للتحقق من ضبط الطابعة بحيث تكون هي الطابعة الافتراضية

- ق بإحدى الأشياء التالية تبعًا لنظام التشغيل الخاص بك:
- Windows 10: من قائة ابدأ في Windows، انقر على جميع التعلبيتات، وحدد نظام Windows، وحدد لوحة التحكم، ثم انقر على عرض الأجمزة والطابعات ضمن قائة الاجمزة والصوت.
- Windows 8 و Windows 8 و Windows 8 أشر إلى الجانب العلوي الأبين من الشاشة أو المسه لفتح الشريط الرموز، ثم انقر رمز الإعدادات، وانقر فوق أو المس لوحة التحكم، ومن ثم انقر فوق عرض الأجمزة والطابعات.
  - Windows 7 دمن قائمة ابدأ في نظام Windows، اضغط على الأجمزة والطابعات.
  - Windows Vista: من قائمة ابدأ في Windows، انقر فوق لوحة التحكم، ثم انقر فوق طابعات.
  - Windows XP: من قائمة ابدأ في Windows، انقر فوق لوحة التحكم، ثم انقر فوق الطابعات وأجحزة الفاكس.
    - **ب.** تأكد من ضبط الطابعة الصحيحة بحيث تكون الطابعة الافتراضية.
    - تظهر علامة اختيار داخل دائرة سوداء أو خضراء بجوار الطابعة الافتراضية.
  - ج. في حالة ضبط الطابعة غير الصحيحة بحيث تكون الطابعة الافتراضية، انقر بزر الماوس الأيمن فوق المنتج الطابعة الصحيحة وحدد **ضبط كالطابعة الافتراضية.** 
    - د. حاول استخدام طابعتك مرة أخرى.
      - أعد تشغيل التخزين المؤقت للطباعة.

#### لإعادة تشغيل التخزين المؤقت للطباعة

ق بإحدى الأشياء التالية تبعًا لنظام التشغيل الخاص بك:

#### Windows 10

- i. من قائمة ابدأ في Windows، انقر على جميع التطبيقات، ثم انقر على نظام Windows.
  - انقر على لوحة التحكم، وانقر على النظام والحماية، ثم انقر على أدوات إدارية.
    - **الل.** انقر نقرًا مزدوجًا فوق **خدمات.**
  - iv. انفر بزر الماوس الأيمن فوق **التخزين المؤقت للطباعة**، ثم انفر فوق **خصائص.** 
    - ٧. في علامة التبويب عام التي بجوار نوع التشغيل, تأكد من تحديد تلقاني.
  - vi. في حالة عدم تشغيل الخدمة بالفعل فتحت حالة الخدمة انقر فوق تشغيل ثم انقر فوق موافق.

## Windows 8, Windows 8.1

- i. تحسس أو انقر فوق الزاوية العليا اليمنى للشاشة لفتح Charms bar ثم انقر فوق رمز **إعدادات.** 
  - **ii**. انقر فوق أو اضغط على **لوحة التحكم** ثم انقر فوق أو اضغط على **النظام والحماية.** 
    - **الله.** انقر فوق **أدوات إدارية**, ثم انقر نقرا مزدوجا أو اضغط مرتين على **الخدمات.**
    - iv. انقر بزر الماوس الأيمن فوق **التخزين المؤقت للطباعة**، ثم انقر فوق **خصائص.**

- .V في علامة التبويب عام التي بجوار نوع التشغيل، تأكد من تحديد تلقائي.
- Vi. في حالة عدم تشغيل الخدمة بالفعل فتحت **حالة الخدمة** انقر فوق **تشغيل** ثم انقر فوق **موافق.**

## Windows 7

- i من قائمة ابدأ في Windows، انقر فوق لوحة التحكم، ثم انقر فوق النظام والحماية، ثم أدوات إدارية.
  - ii. انقر نقرًا مزدوجًا على Services (خدمات).
  - **الله.** انقر بزر الماوس الأيمن فوق **التخزين المؤقت للطباعة**، ثم انقر فوق **خصائص.** 
    - iv. في علامة التبويب عام التي بجوار نوع التشغيل، تأكد من تحديد تلقائي.
  - V. في حالة عدم تشغيل الخدمة بالفعل فتحت حالة الخدمة انقر فوق تشغيل ثم انقر فوق موافق.

#### **Windows Vista**

- i من قائمة ابدأ في Windows، انقر فوق لوحة التحكم، ثم انقر فوق النظام والصيانة، ثم أدوات إدارية.
  - ii. انقر نقرًا مزدوجًا على Services (خدمات).
  - الله. انقر بزر الماوس الأيمن فوق **خدمة التخزين المؤقت للطباعة**، ثم انقر فوق **خصائص.** 
    - iv. في علامة التبويب عام التي بجوار نوع التشغيل، تأكد من تحديد تلقائي.
  - .V في حالة عدم تشغيل الخدمة بالفعل فتحت حالة الخدمة انقر فوق تشغيل ثم انقر فوق موافق.

#### Windows XP

- i من قائمة ابدأ في نظام Windows، انقر بزر الماوس الأيمن فوق جماز الكمبيوتر.
  - **ii.** انقر فوق **إدارة**، ثم انقر فوق **الخدمات والتطبيقات.**
  - انقر نقرًا مزدوجًا فوق خدمات، ثم حدد التخزين المؤقت للطباعة.
- iv. انقر بزر الماوس الأيمن فوق **التخزين المؤقت للطباعة**، ثم انقر فوق **إعادة تشغيل** لإعادة تشغيل الخدمة.
  - ... تأكد من ضبط الطابعة الصحيحة بحيث تكون الطابعة الافتراضية.

تظهر علامة اختيار داخل دائرة سوداء أو خضراء بجوار الطابعة الافتراضية.

- ج. في حالة ضبط الطابعة غير الصحيحة بحيث تكون الطابعة الافتراضية، انقر بزر الماوس الأين فوق المنتج الطابعة الصحيحة وحدد **ضبط كالطابعة الافتراضية.** 
  - د. حاول استخدام طابعتك مرة أخرى.
    - أعد تشغيل الكمبيوتر.
    - .۷ فترغ قائمة انتظار الطباعة.

# لمسح قائمة انتظار الطباعة

قم بإحدى الأشياء التالية تبعًا لنظام التشغيل الخاص بك:

- Windows 10: من قائمة ابدأ في Windows، انفر على جميع التعلبيتات، وحدد نظام Windows، وحدد لوحة التحكم، ثم انفر على عرض الأجمرة والطابعات ضمن قائمة الاجمزة والصوت.
- Windows 8 و Windows 8 أشر إلى الجانب العلوي الأمين من الشاشة أو المسه لفتح الشريط الرموز، ثم انقر رمز الإعدادات، وانقر فوق أو المس لوحة
   التحكم، ومن ثم انقر فوق عرض الأحمزة والطابعات.
  - Windows 7 دمن قائمة ابدأ في نظام Windows، اضغط على الأجمزة والطابعات.
  - Windows Vista: من قائمة ابدأ في Windows، انقر فوق لوحة التحكم، ثم انقر فوق طابعات.
  - Windows XP : من قائمة ابدأ في Windows، انفر فوق لوحة التحكم، ثم انفر فوق الطابعات وأجمزة الفاكس.
    - **ب.** انقر نقرًا مزدوجًا فوق رمز الطابعة الخاص بك لفتح قائمة انتظار الطباعة.
- ج. في قائمة Printer (الطابعة)، انتر فوق Cancel all documents (إلغاء كافة المستندات) أو Purge Print Document (تنظيف مستند الطباعة)، ثم انتر فوق Yes (نعم)للتأكيد.
  - د. إذا استمر وجود بعض المستندات في قائمة الانتظار، فقم بإعادة تشغيل الكمبيوتر وحاول الطباعة مرة أخرى بعد إعادة التشغيل.
    - ه.
       افحص قائمة انتظار الطباعة مرة أخرى للتأكد من خلوها، ثم حاول الطباعة مرة أخرى.

# لحل مشاكل الطباعة (OS X) و macOS)

- ابحث عن رسائل خطأ وقم بحلها
- ۲. افصل کابل USB ثم أعد توصيله مرة أخرى.
- .٣ تأكد من أن المنتج غير متوقف مؤقئًا أم غير متصل.

للتأكد من أن المنتج غير متوقف مؤقئًا أم غير متصل

- أ. من تفضيلات النظام، انقر على الطابعات والماسحات الضوئية .
  - ب. انقر فوق زر فتح قائمة انتظار ممام الطباعة.
    - **ج.** انقر فوق محمة طباعة لتحديدها.

استخدم الأزرار التالية لإدارة محمة الطباعة:

- Delete (حذف): يقوم بحذف محمة الطباعة المحددة.
- Hold (تعليق): يقوم بتوقف محمة الطباعة المحددة بشكل مؤقت.
- Resume (استئناف): يقوم بمتابعة محمة الطباعة المتوقفة بشكل مؤقت.
- Pause Printer (إيقاف الطابعة مؤقئًا): يقوم بإيقاف كافة محام الطباعة الموجودة في قائمة انتظار الطباعة بشكل مؤقت.
  - د. إذا قمت بأي تغيير، فأعد محاولة الطباعة.
    - أعد تشغيل الكمبيوتر.

# حل مشاكل تتعلق بجودة الطباعة

| شادات متدجة لحل معظير المشكل المتعلقة بجودة الطباعة. |
|------------------------------------------------------|
|------------------------------------------------------|

# اقرأ الإرشادات العامة في قسم التعليمات لحل مشاكل تتعلق بجودة الطباعة

المنتقع ملاحظة: لتجنب تعريض رؤوس الطباعة للجفاف، أوقف الطابعة دائًا باستخدام زر الطاقة وانتظر حتى ينطفئ مصباح الزر الطاقة .

لتحسين جودة الطباعة

- .1 تأكد من استخدامك رؤوس الطباعة والأحبار الأصلية من صنع HP.
  - تأكد من ملء جميع خزانات الحبر فوق خط الحد الأدنى.
- فكّر في إعادة تعبئة خزانات الحبر إذا وصل مستوى الحبر إلى خط الحد الأدنى.
  - افحص نوع الورق.
- - تأكد دائمًا من استواء الورق الذي تقوم بالطباعة عليه. على أفضل النتائج عند طباعة الصور، استخدم HP Advanced Photo Paper (ورق صور HP المتقدم).
- قم بتخزين الورق الخاص في غلافه الأصلي داخل كيس بلاستيكي يمكن إعادة إحكام غلقه على سطح مستو في مكان بارد وجاف. بمجرد الاستعداد للطباعة، أخرج فقط الورق الذي ترغب في استخدامه على الفور. عند الانتهاء من الطباعة، قم بإعادة ورق الصور الذي لم يتم استخدامه إلى الكيس البلاستيكي، حيث يحول ذلك دون تجعد ورق الصور.
  - ۳. افحص برنامج الطابعة للتأكد من أن إعدادات الطباعة تناسب نوع الورق المستخدم. للمزيد من المعلومات حول إعدادات الطباعة، راجع <u>تلميحات إعداد الطابعة في صفحة ٤٠</u>.
    - ٤. اضغط على زر النسخ بالألوان () الموجود على لوحة التحكم لمدة ثلاثة ثوان لطباعة صفحة تشخيصية.

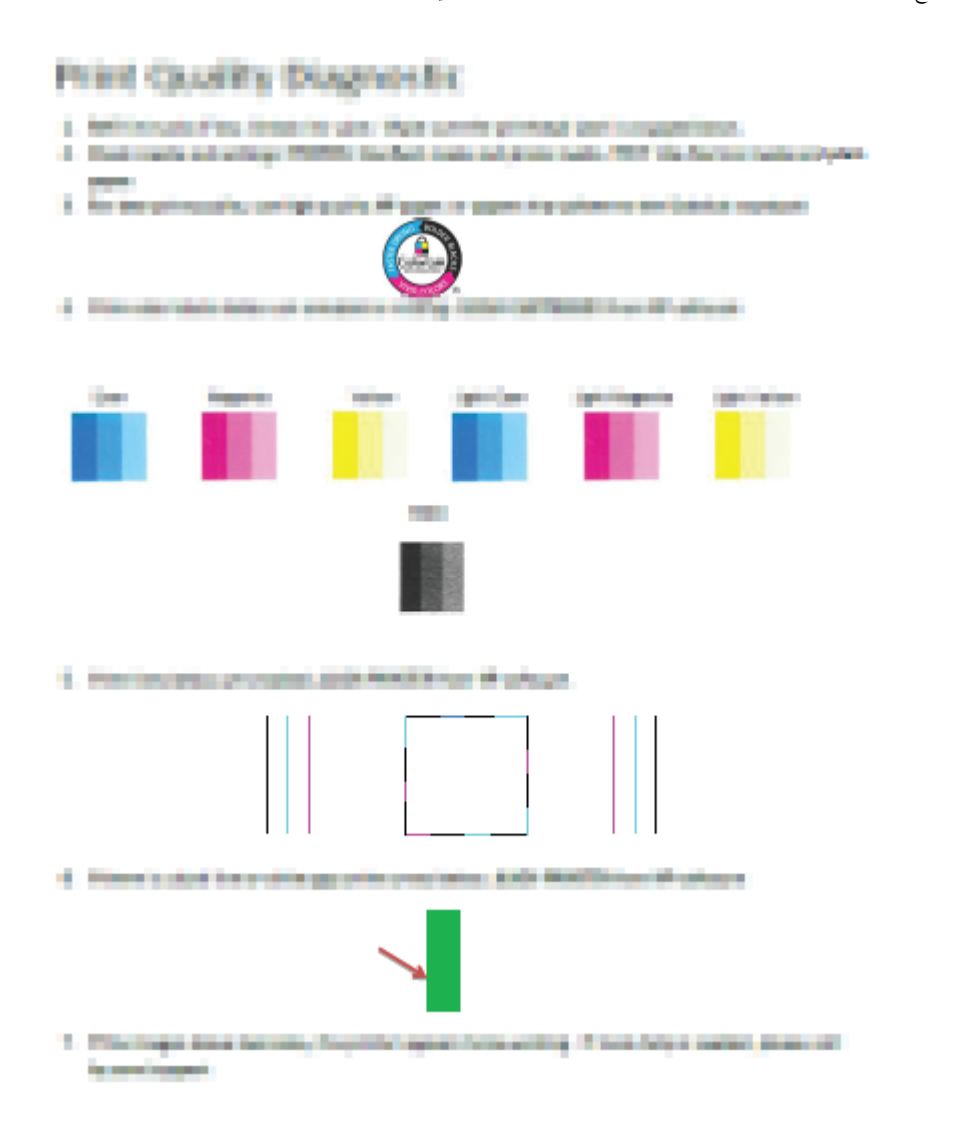

- .٦ نظف رؤوس الطباعة (الخرطوشات) إذا أظهرت الصفحة التشخيصية خطوطًا أو أجزاءً مفقودة من المربعات الملونة والسوداء.
- . قم بمحاذاة رؤوس الطباعة (الخرطوشات) إذا ظهرت الخطوط المستقيمة مسننة على المطبوعات، أو إلى أشارت الصفحة التشخيصية إلى أن محاذاة رؤوس الطباعة قد تنفعك.
  - . ١٤ إذا استمرت المشاكل في جودة الطباعة بعد تنظيف رؤوس الطباعة (الخرطوشات) ومحاذاتها، فاتصل بقسم الدعم له HP.

## لتنظيف رؤوس الطباعة (الخرطوشات) (نظام التشغيل Windows)

🏠 تتبيه: 🛛 مم بتنظيف رؤوس الطباعة (الخرطوشات) عند الضرورة فقط. تؤدي عمليات التنظيف غير الضرورية إلى استهلاك الحبر وتقصير عمر رؤوس الطباعة (الخرطوشات).

- .۱ قم بتحميل ورق أبيض عادي غير مستخدم بحجم letter أو A4 في درج الإدخال.
- د. افتح برنامج الطابعة. للمزيد من المعلومات، راجع افتح برنامج طابعة HP (نظام التشغيل Windows) في صفحة ٢٦.

- ۳. في برنامج الطابعة، انقر فوق Print & Scan (طباعة ومسح ضوئي) ثم انقر فوق Maintain Your Printer (الحفاظ على الطابعة) للوصول إلى Printer ( (صندوق أدوات الطابعة).
  - ٤. انقر على تنظيف الخرطوشات من علامة التبويب خدمات الجهاز. اتبع الإرشادات الظاهرة على الشاشة.

# لمحاذاة رؤوس الطباعة (الخرطوشات) (نظام التشغيل Windows)

- .۱ قم بتحميل ورق أبيض عادي غير مستخدم بحجم letter أو A4 في درج الإدخال.
- افتح برنامج الطابعة. للمزيد من المعلومات، راجع افتح برنامج طابعة HP (نظام التشغيل Windows) في صفحة ٢٦.
- ۳. في برنامج الطابعة، انقر فوق Print & Scan (طباعة ومسح ضوئي) ثم انقر فوق Maintain Your Printer (الحفاظ على الطابعة) للوصول إلى صندوق أدوات الطابعة.

#### ٤. انقر على محافاة الخرطوشات من علامة التبويب خدمات الجهاز.

تقوم الطابعة بطباعة صفحة محاذاة.

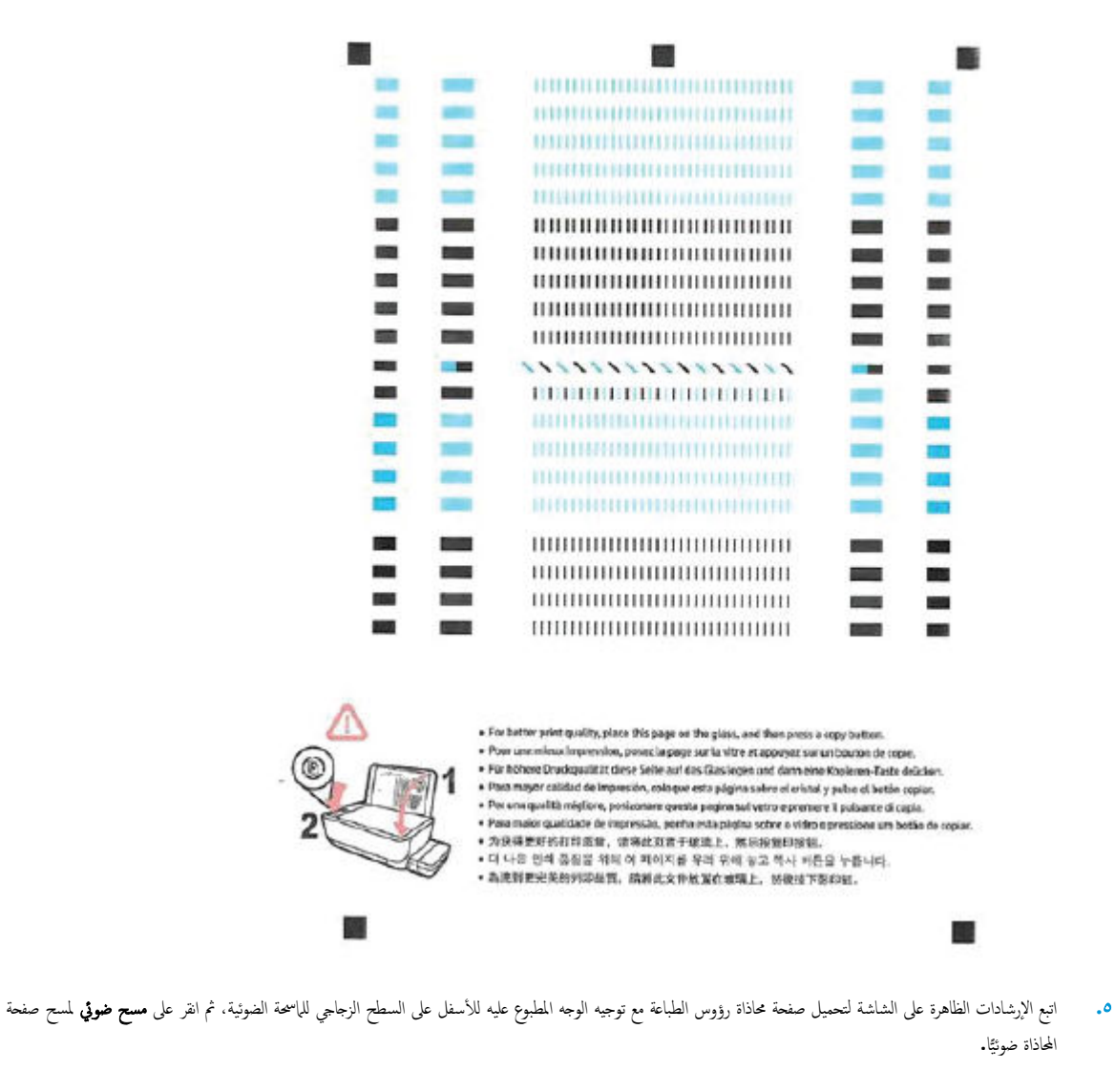

تقوم الطابعة بمحاذاة رؤوس الطباعة. أعد تدوير ورقة محاذاة رؤوس الطباعة أو تخلص منها.

# لتنظيف رؤوس الطباعة (الخرطوشات) (OS X و MacOS (

\Lambda تنبيه: فم بتنظيف رؤوس الطباعة عند الضرورة فقط. تؤدي عمليات التنظيف غير الضرورية إلى استهلاك الحبر وتقصير عمر رؤوس الطباعة.

- . قم بتحميل ورق أبيض عادي بحجم Letter أو A4 في درج الإدخال.
  - .HP Utility افتح .۲

الموجود في مجاد التعلميقات. توجد HP Utility في مجاد الموجود في مجلد التعلميقات.

- .۳ حدد الطابعة الخاصة بك من قائمة الأجمزة على يسار النافذة.
- ٤. انقر فوق Clean Printheads (تنظيف رؤوس الطباعة).
  - انقر على تنظيف واتبع الإرشادات الظاهرة على الشاشة.

▲ تنبيه: قم بتنظيف رأس الطباعة عند الضرورة فقط. تؤدى عمليات التنظيف غير الضرورية إلى استهلاك الحبر وتقصير عمر رأس الطباعة.

🚟 ملاحظة: إذا ما زالت جودة الطباعة تبدو ضعيفة بعد التنظيف، حاول محاذاة رأس الطباعة. في حالة استمرار المشاكل في جودة الطباعة بعد التنظيف والمحاذاة، اتصل بدع HP.

.٦ انقر فوق All Settings (كافة الإعدادات) للعودة إلي الجزء Information and Support (معلومات ودعم).

# لمحاذاة رؤوس الطباعة (الخرطوشات) (OS X و MacOS )

- . قم بتحميل ورق أبيض عادي بحجم Letter أو A4 في درج الإدخال.
  - .HP Utility افتح .۲

الموجود في مجاد HP Utility في مجاد HP الموجود في مجاد التطبيقات.

- .۳ حدد الطابعة الخاصة بك من قائمة الأجمزة على يسار النافذة.
  - ٤. انقر فوق Align (محاذاة).
  - انقر على محاذاة واتبع الإرشادات الظاهرة على الشاشة.
- .. انقر فوق All Settings (كافة الإعدادات) للعودة إلي الجزء Information and Support (معلومات ودم).

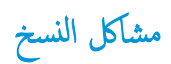

\_\_\_\_\_ استكشاف أخطاء النسخ وإصلاحما.

استخدام معالج **HP** لاستكشاف الأخطاء وإصلاحما على الإنترنت

احصل على إرشادات متدرجة في حالة عدم إنشاء النسخة أو إذا كانت جودة المطبوعات منخفضة.

الملاحظة: قد لا تكون معالجات HP لاستكشاف الأخطاء وإصلاحها على الإنترنت متاحة بجميع اللغات.

تلميحات النسخ والمسح الضوئي الناجحيْن في صفحة ٥٧
مشاكل المسح الضوئي

| <u>HP Print and Scan</u><br><u>Doctor</u> | تعد HP Print and Scan Doctor أداة مساعدة تحاول تشخيص المشكلة وحلها تلتائيًا.                      |
|-------------------------------------------|---------------------------------------------------------------------------------------------------|
|                                           | ملاحظة: تتوفر هذه الأداة المساعدة في نظام التشغيل Windows فتط.                                    |
| حل مشكلات المسح الضوئي                    | استخدام معالج HP لاستكشاف الأخطاء وإصلاحما على الايترنت                                           |
|                                           | احصل على إرشادات متدرجة إذا تعذر عليك مسح المستندات ضوئيًا أوكانت جودة المستندات المصوّرة منخفضة. |

الملاحظة: الدالا تكون HP Print and Scan Doctor ومعالجات HP لاستكشاف الأخطاء وإصلاحها على الإنترنت متاحة بجميع اللغات.

تلميحات النسخ والمسح الضوئي الناجحيْن في صفحة ٥٧

# مشاكل الشبكة والاتصال

ما الذي تريد فعله؟

### حل مشاكل تتعلق بالاتصال اللاسلكي

اختر أحد خيارات استكشاف الأخطاء وإصلاحما التالية.

| HP Print and Scan<br>Doctor                                       | تعد HP Print and Scan Doctor أداة مساعدة تحاول تشخيص المشكلة وحلها تلقائيًا.                                                             |  |  |  |  |  |
|-------------------------------------------------------------------|----------------------------------------------------------------------------------------------------|--|--|--|--|--|
|                                                                   | ملاحظة: تتوفر هذه الاداة المساعدة في نظام التشغيل Windows فقط.                                                                           |  |  |  |  |  |
| استخدام معالج <b>HP</b> لاستكشاف الأخطاء<br>واصلاحما على الإنترنت | <ul> <li>استكشاف أخطاء اللاسلكية وإصلاحها، إذا لم يتم توصيل الطابعة أبدًا أو تم توصيلها لكما لم تعد تعمل.</li> </ul>                     |  |  |  |  |  |
|                                                                   | <ul> <li>استكشاف أخطاء جدار الحماية أو يزاعج مكافحة الفيروسات وإصلاحها. إذا كنت تعتقد أنها تمنع الكبيوتر من التوصيل بالطابعة.</li> </ul> |  |  |  |  |  |

المنابعة: المدلاحظة: المدلاحة: المدلم المنابعة: المدلم المعالية المحمد المنابعة المنابعة الم

اقرأ الإرشادات العامة في قسم التعليمات حول استكشاف أخطاء اللاسلكية وإصلاحما

🔺 اضغط على زر اللاسلكية (((٩)) وزر معلومات (()) في نفس الوقت لطباعة تقرير اختبار الشبكة اللاسلكية وصفحة تهيئة الشبكة.

اعثر على إعدادات الشبكة التي تخص الاتصال اللاسلكي

اختر أحد خيارات استكشاف الأخطاء وإصلاحما التالية.

| يعد HP Print and Scan Doctor أداة مساعدة يكنك التعرف من خلالها على اسم الشبكة (SSID) وكلمة المرور (متتاج الشبكة). | HP Print and Scan Doctor                                                |
|----------------------------------------------------------------------------------------------------|-------------------------------------------------------------------------|
| ملاحظة: تتوفر هذه الأناة المساعدة في نظام التشغيل Windows فقط.                                                    |                                                                         |
| تعرف على طويقة العثور على اسم الشبكة <b>(SSID)</b> وكلمة مرور اللاسلكية.                                          | استخدام معالج <b>HP</b> لاستكشاف الأخطاء وإصلاحما على<br><u>الانترن</u> |

🛱 ملاحظة: 💿 قد لا تكون HP Print and Scan Doctor ومعالجات HP لاستكشاف الأخطاء وإصلاحها على الإنترنت متاحة بجميع اللغات.

### حل المشاكل المتعلقة باتصال Wi-Fi Direct

| ة باستكشاف أخطاء Wi-Fi Direct وإصلاحما أو تعرف على طويقة تكوين Wi-Fi Direct. | استخدام معالج <b>HP لاستكشاف الأخطاء وإصلاحما على الايترنت</b> |
|------------------------------------------------------------------------------|----------------------------------------------------------------|
|                                                                              |                                                                |

المنطقة: قد لا تكون معالجات HP لاستكشاف الأخطاء وإصلاحها على الإنترنت متاحة بجميع اللغات.

#### اقرأ الإرشادات العامة في قسم التعليمات لاستكشاف أخطاء Wi-Fi Direct وإصلاحها

- . تأكد من أنَّ مصباح Wi-Fi Direct يعمل في لوحة التحكم للطابعة. إذا توقف المصباح عن الإضاءة، اضغط على زر Wi-Fi Direct (📭) لتشغيله مرة أخرى.
- ۲. من جماز الكمبيوتر اللاسلكي الخاص بك أو أحد الأجمزة المحمولة، قم بتشغيل الاتصال اللاسلكي (Wi-Fi)، ثم ابحث عن اسم Wi-Fi Direct الخاص بطابعتك واتصل به.

- ... أدخل كلمة مرور Wi-Fi Direct عند مطالبتك بذلك.
- .٤ إذا كنت تستخدم جمازًا محمولاً، فتأكد من قيامك بتثبيت تطبيق طباعة متوافق. لمزيد من المعلومات حول الطباعة من الأجمزة النقالة، يكنك زيارة www.hp.com/ global/us/en/eprint/mobile\_printing\_apps.html

### تغيير اتصال **USB** إلى اتصال لاسلكي

اختر أحد خيارات استكشاف الأخطاء وإصلاحما التالية.

| تعد HP Print and Scan Doctor أداة مساعدة تحاول تشخيص المشكلة وحلها تلقائيًا. | HP Print and Scan Doctor                                       |
|------------------------------------------------------------------------------|----------------------------------------------------------------|
| ملاحظة: تتوفر هذه الأداء المساعدة في نظام التشغيل Windows فقط.               |                                                                |
| تغيير اتصال USB إلى اتصال لاسلكي أو Wi-Fi Direct.                            | استخدام معالج <b>HP</b> لاستكشاف الأخطاء وإصلاحما على الإنترنت |

🚟 ملاحظة: 💿 قد لا تكون HP Print and Scan Doctor ومعالجات HP لاستكشاف الأخطاء وإصلاحها على الإنترنت متاحة بجميع اللغات.

تغيير اتصال **USB** إلى اتصال لاسلكي في صفحة ٢٧

# الحصول على المساعدة من تطبيق HP Smart

يقدم لك تطبيق HP Smart التنبيهات بخصوص مشاكل الطباعة (انحشار الورق ومشاكل أخرى) وارتباطات للوصول إلى محتوى التعليمات وخيارات الاتصال بالدعم للحصول على تعليمات ومساعدة إضافية.

# مشاكل تتعلق بأجمزة الطابعة

### إغلاق باب الوصول إلى رؤوس الطباعة

يجب إغلاق باب رؤوس الطباعة لبدء الطباعة.

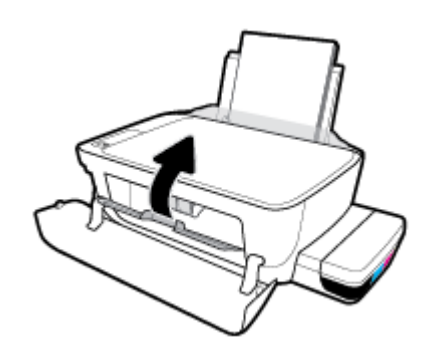

### يتم إيقاف تشغيل الطابعة بشكل غير متوقع

- تأكد من وصلات التيار الكهربي والطاقة
- تأكد من توصيل سلك طاقة الطابعة بإحكام بمأخذ طاقة سليم.

مردم الملاحظة: عند تمكين إيقاف تلقائي، يتم إيقاف تشغيل الطابعة تلقائيًا بعد مرور ساعتين من عدم النشاط للمساعدة في توفير الطاقة المستخدمة. للمزيد من المعلومات، راجع ايقاف تلقائي في صفحة ٢٠.

### حل فشل الطابعة

• إيقاف تشغيل الطابعة ثم تشغيلها. إذا لم تتمكن من حل المشكلة، اتصل بشركة HP.

# رموز الخطأ في لوحة التحكم

إذاكان رمز **عدد النسخ** على شاشة الطابعة يتبدل بين الحرف E وبين رقم، فإنه يشير إلى أنَّ الطابعة في حالة خطاً. يعمل الحرف E والرقم كرموز خطاً. على سبيل المثال، إذاكان رمز **عدد النسخ** يتبدل بين الحرف E وبين الرقم 4، فإنه يشير إلى بأنَّ مشكلة انحشار الورق قد حدثت.

لتحديد رمز الخطأ والحلول المقابلة له، راجع المعلومات حول رموز **عدد النُسخ** في <u>مصابيح لوحة التحكم وعرض حالة الرموز في صفحة ٨</u>.

# خدمة دعم HP

للحصول على أحدث تحديثات المنتج ومعلومات الدعم، زَرْ م<u>وقع دعم الطابعة على الويب WWW.Support.hp.com</u>. يقدم الدعم على شبكة الإنترنت الحاص بشركة **HP** خيارات متنوعة للمساعدة في تشغيل طابعتك:

| +        | <b>برامج التشغيل والتؤيلات: أ</b> م بتزيل التحديثات وبرامج التشغيل بالإضافة إلى كتيبات تشغيل المنتج والوثانق الواردة مع طابعتك في العلبة.                                                                            |
|----------|----------------------------------------------------------------------------------------------------|
| <b>1</b> | متعطت الدمم لشركة HP: قم بزيارة متنديات الدعم لشركة HP للحصول على إجابات للأسئلة والمشاكل الشائعة. يمكنك عرض الأسئلة المنشورة من قبل عملاء آخرون لشركة HP أو قم بتسجيل الدخول<br>وانشر الأسئلة والتعليقات الخاصة بك. |
| ×        | <b>حل المشكلات:</b> استخدم أدوات <b>HP</b> على شبكة الإنترنت للكشف عن طابعتك وإيجاد الحلول الموصى يها.                                                                                                    |
| •        |                                                                                                    |

ملاحظة: يكنك أيضًا استخدام تطبيق HP Smart لفحص أخطاء الطابعة والحصول على مساعدة بشأن اكتشاف الأخطاء وإصلاحما. للحصول على مزيد من المعلومات حول هذا التطبيق، راجع المتخدم تطبيق الستخدم تطبيق الطبيق والمعام الطبيق والحمول على من المعلومات حول هذا التطبيق، راجع المتحدم تطبيق الستخدم تطبيق والمعام الطبيق والمعام المعلومات حول هذا التطبيق والحمول على من المعلومات حول هذا التطبيق والحمول المتحدم تطبيق المتحدم تطبيق المتحدم تطبيق المتحد المعلومات حول هذا التطبيق والحمول على مساعدة بشأن اكتشاف الأخطاء وإصلاحما.

### الاتصال بشركة **HP**

إذا احتجت للمساعدة من ممثل الدعم الفني لشركة HP لحل مشكلة، قم بزيارة م<u>وقع ويب الاتصال بالدعم</u>. خيارات الاتصال التالية متوفرة بدون تكلفة للعملاء داخل فترة الضهان (قد يتطلب الدعم بواسطة وكيل شركة HP للعملاء خارج فترة الضمان فرض رسوم عليهم**):** 

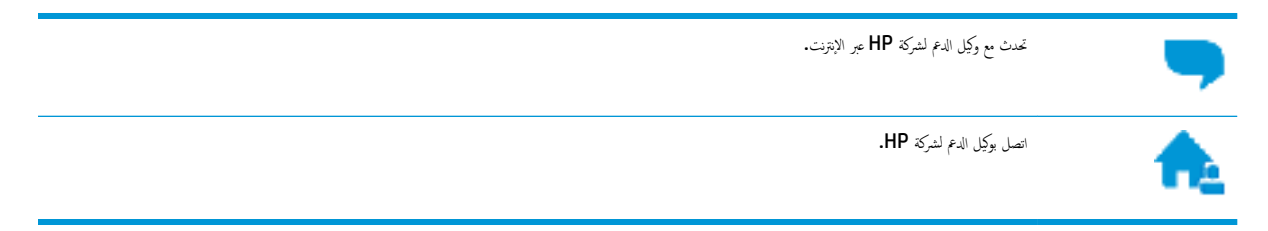

عند الاتصال بدعم شركة **HP**، كن مستعداً لتقديم المعلومات التالية:

- اسم المنتج (موجود على الطابعة مثل HP Smart Tank Wireless 450)
  - رقم المنتج (موجود داخل الباب الأمامي)

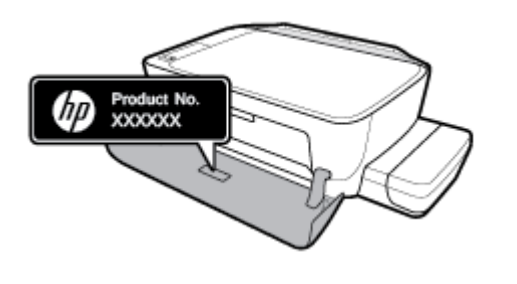

الرقم التسلسلي (مدون على الجزء الخلفي أو السفلي من الطابعة)

### تسجيل الطابعة

بقضائك دقائق معدودات فقط في عملية التسجيل، يمكنك التمتع بالخدمة الأسرع والدعم الأكثر فعالية وتنبيهات دعم المنتج. في حالة عدم تسجيلك الطابعة عند تثبيت البرامج، يمكنك التسجيل الآن في http://www.register.hp.com.

### خيارات إضافية للضمان

تتوفر خطط الخدمة الممتدة للطابعة نظير رسوم إضافية. اذهب إلى <u>www.hp.com/support</u> ، حدد البلد/لملطقة واللغة الخاصة بك، ثم استكشف خيارات الضهان الممتد المتوفرة لطابعتك.

# أ المعلومات الفنية

يوفر هذا القسم المواصفات التقنية والمعلومات التنظيمية بخصوص الطابعة. المعلومات الواردة في هذه الوثيقة عرضة للتعديل بدون إشعار مسبق.

يحتوي هذا القسم على المواضيع التالية:

- الإشعارات الخاصة بشركة HP
  - المواصفات
  - الإشعارات التنظيمية
- برنامج الإشراف البيئي على المنتجات

# الإشعارات الخاصة بشركة **HP**

تخضع المعلومات الواردة في هذا المستند للتغيير بدون إشعار.

كافة الحقوق محفوظة. يُحظر نسخ هذه المادة أو تعديلها أو ترجمتها بدون تصريح كتابي مسبق من شركة HP، باستثناء ما تنص عليه قوانين حقوق الطبع والنشر. إن الضانات الوحيدة لمنتجات وخدمات HP منشورة ضمن بيانات الضران الصريحة المرفقة بمثل هذه المنتجات والخدمات. ويجب عدم اعتبار أيّا مما ورد هنا على أنه بمثابة ضمان إضافي. وتخلي شركة HP مسؤوليتها عن أية أخطاء فنية أو تحريرية أو أية أخطاء ناتجة عن الحذف وردت فى هذا المستند.

### .© Copyright 2018 HP Development Company, L.P

Microsoft and Windows are either registered trademarks or trademarks of Microsoft Corporation in the United .States and/or other countries

### المواصفات

للحصول على مزيد من مواصفات المنتج، راجع ورقة بيانات المنتج على <u>www.hp.com/support .</u>

#### متطلبات النظام

للحصول على معلومات حول متطلبات البرامج والنظام أو إصدارات نظام التشغيل المستقبلية ودعمه، زر الموقع الإلكتروني لـ HP للدع عبر الإنترنت على <u>/www.hp.com</u>
 <u>support</u>

#### المواصفات البيئيتة

- نطاق درجة حرارة التشغيل الموصى به: 15 إلى 30 درجة مئوية (59 إلى 86 درجة فهرنهايت)
  - نطاق درجة حرارة التشغيل المسموح بها: 5 إلى 40 درجة مئوية (41 إلى 104 فهرنهايت)
- الرطوبة: 15% إلى 80% رطوبة نسبية غير متكثفة؛ 28 درجة مئوية هي نقطة الندى القصوى
- نطاق درجة الحرارة غير التشغيلية (التخزين): -40 إلى 60 درجة مئوية (-104 إلى 140 درجة فهرنهايت)
  - في حالة وجود مجال كهرومغناطيسي عالي، من الممكن أن يكون إخراج الطابعة مشوشًا بشكل طفيف
- توصى شركة HP باستخدام كابل USB طوله 3 أمتار أو أقل من ذلك لتقليل الضوضاء الناتجة عن احتمال وجود مجالات مغناطيسية عالية.

### سعة درج الإدخال

- ورقات من الورق العادي (80 ج/م۲ [20 رطلا]): حتى 60
  - الأظرف: حتى 5
  - بطاقات الفهرس: حتى 20
  - ورقات من ورق الصور: حتى 20

#### سعة حاوية الإخراج

- ورقات من الورق العادي (80 جم/م٢ [20 رطلاً]): حتى 25
  - الأظرف: حتى 5
  - بطاقات الفهرس: حتى 10
  - ورقات من ورق الصور: حتى 10

### حجم الورق

للحصول على قائمة كاملة بأحجام الوسائط المعتمدة، راجع برنامج الطابعة.

### أوزان الورق

- ورق عادي: من ٢٤ إلى ٩٠ جم/م٢ (١٦ إلى ٢٤ رطلاً)
- الأظرف: من 75 إلى ٩٠ ج/م٢ (٢٠ إلى ٢٤ رطادً)

- البطاقات: حتى ٢٠٠ ج /م٢ (بحد أقصى ١١٠ أرطال لبطاقات الفهرس)
  - ورق الصور: حتى 280 ج /م٢ (75 رطلاً)

#### مواصفات الطباعة

- سرعات الطباعة تختلف حسب تعقيد المستند
- الطريقة: طباعة حرارية inkjet حسب الطلب
  - PCL3 GUI اللغة:

### مواصفات النسخ

- الدقة: حتى 600 × 300 نقطة بصرية في البوصة
  - معالجة الصور الرقمية
- تختلف سرعات النسخ وفقًا لمدى تعقيد المستند والطراز

#### مواصفات المسح

الدقة: حتى 1200 × 1200 نقطة في البوصة ضوئي

للمزيد من المعلومات حول دقة **DPi,** راجع برنامج الماسح الضوئي.

- ألوان: 24 بت ألوان، 8 بت رمادي (256 مستوى رمادي)
- أقصى حجم للمسح من السطح الزجاجي**: 21.6 × 29.7** سم

#### دقة الطباعة

للاطلاع على مستويات دقة الطباعة المدعومة، زر موقع الويب إدع الطابعة على WWW.Support.hp.com.

#### معلومات صوتية

• إذا كان باستطاعتك الوصول إلى الإنترنت، فيمكنك الوصول إلى التعليات الصوتية من موقع الويب لـ <u>HP.</u>

# الإشعارات التنظيمية

تتوافق الطابعة مع متطلبات المنتج من الهيئات التنظيمية في البلد/ المنطقة التي توجد بها.

يحتوي هذا القسم على المواضيع التالية:

- رقم تعريف الطراز التنظيمي
  - يان FCC
- VCCI (الفئة B) بيان التوافق للمستخدمين في البابان
  - إشعار للمستخدمين في البابان عن سلك الطاقة
    - في المستخدمين في كوريا
    - يبان انبعاث الضوضاء لألمانيا
    - الإشعار التنظيمي للاتحاد الأوروبي
      - إعلان التوافق
    - يانات تنظيمية للمنتجات اللاسلكية

رقم تعريف الطراز التنظيمي

لأغراض التعريف التنظيي، تم تعيين رقم تنظيي للطراز. رقم الطراز التنظيمي الحاص بمنتجك هو SNPRH-1506-01. جب عدم الخلط بين هذا الرقم التنظيمي واسم التسويق (HP Smart Tank Wireless 450 series، إلخ) أو أرقام المنتج (Z4B54A، Z4B54A، إلج).

### بيان FCC

The United States Federal Communications Commission (in 47 CFR 15.105) has specified that the following notice be brought to the attention of users of this product.

This equipment has been tested and found to comply with the limits for a Class B digital device, pursuant to Part 15 of the FCC Rules. These limits are designed to provide reasonable protection against harmful interference in a residential installation. This equipment generates, uses and can radiate radio frequency energy and, if not installed and used in accordance with the instructions, may cause harmful interference to radio communications. However, there is no guarantee that interference will not occur in a particular installation. If this equipment does cause harmful interference to radio or television reception, which can be determined by turning the equipment off and on, the user is encouraged to try to correct the interference by one or more of the following measures:

- Reorient or relocate the receiving antenna.
- Increase the separation between the equipment and the receiver.
- Connect the equipment into an outlet on a circuit different from that to which the receiver is connected.
- Consult the dealer or an experienced radio/TV technician for help.

For further information, contact: Manager of Corporate Product Regulations, HP Inc. 1501 Page Mill Road, Palo Alto, CA 94304, U.S.A.

Modifications (part 15.21)

The FCC requires the user to be notified that any changes or modifications made to this device that are not expressly approved by HP may void the user's authority to operate the equipment.

This device complies with Part 15 of the FCC Rules. Operation is subject to the following two conditions: (1) this device may not cause harmful interference, and (2) this device must accept any interference received, including interference that may cause undesired operation.

VCCI (الفئة B) بيان التوافق للمستخدمين في اليابان

この装置は、クラスB情報技術装置です。この装置は、家庭環境で使用することを目的としていますが、この装置がラジオやテレビジョン受信機に近接して使用されると、受信障害を引き起こすことがあります。取扱説明書に従って正しい取り扱いをして下さい。

VCCI-B

إشعار للمستخدمين في اليابان عن سلك الطاقة

製品には、同梱された電源コードをお使い下さい。

同梱された電源コードは、他の製品では使用出来ません。

إشعار للمستخدمين في كوريا

이 기기는 가정용(B급) 전자파적합기기로서 주로 가정에서 사용하는 것을 목적으로 B급 기기 하며,모든 지역에서 사용할 수 있습니다. (가정용 방송통신기자재)

بيان انبعاث الضوضاء لألمانيا

Geräuschemission

LpA < 70 dB am Arbeitsplatz im Normalbetrieb nach DIN 45635 T. 19

الإشعار التنظيي للاتحاد الأوروبي

()

تمتثل المنتجات التي تحمل علامة CE للتوجيهات الأوروبية والمعايير الأوروبية المتناسقة المعمول بها. يمكن العثور على الإعلان الكامل الخاص بالتوافق على موقع الويب التالي:

www.hp.eu/certificates (ابحث باستخدام اسم طراز المنتج أو رقم الطراز التنظيمي الخاص به (RMN)، والذي يمكن العثور عليه في العلامة التنظيمية).

نقطة الاتصال المتعلقة بالأمور التنظيمية هي HP Deutschland GmbH, HQ-TRE, 71025, Boeblingen, Germany.

#### المنتجات التى لها وظائف لاسلكية

#### EMF

يلبي هذا المنتج الإرشادات الدولية (ICNIRP) الخاصة بالتعرض لإشعاع الترددات اللاسلكية.

إذا اشـتمل المنتج على جماز للإرسال ولاستقبال اللاسلكي أثناء الاستخدام العادي، يضمن البعد لمسافة قدرها 20 سم أن مستويات التعرض لترددات اللاسلكي يتوافق مع متطلبات الاتحاد الأوروبي.

#### الوظائف اللاسلكية في أوروبا

- للمنتجات ذات جماز إرسال 802.11 b/g/n أو Bluetooth:
- يعمل هذا المنتج بتردد الإرسال ما بين 2400 ميجا هرتز و 2483.5 ميجا هرتز، مع قوة إرسال 20 dBm (100 ميجا واط) أو أقل.
  - للمنتجات ذات جماز إرسال 802.11 a/b/g/n:
- يتم تشغيل هذا المنتج بترددات الإرسال التي تتزاوج ما بين 2400 ميجا هرتز و 2483.5 ميجا هرتز، وكذلك بين 5170 ميجا هرتز و 5710 ميجا هرتز، مع قدرة إرسال
   معدل dBm (100 ميجا واط) أو أقل.

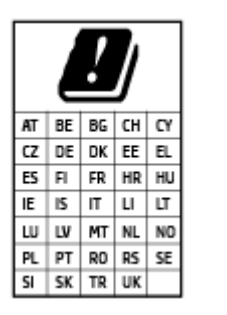

**تنبيه:** يعد استخدام واجمة الشبكة المحلية اللاسلكية IEEE 802.11X بالنطاق الترددي 5.35 إلى 5.35 جيجا هرتز محدود **للبيتات الناخلية فقط** في جميع البلدان الموضح شأنها في الجدول. قد يؤدي الاستخدام الخارجي لجهاز WLAN هذا إلى مشاكل التدخل مع خدمات الإرسال الموجودة.

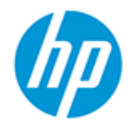

#### DECLARATION OF CONFORMITY according to ISO/IEC 17050-1 and EN 17050-1

DoC #: SNPRH-1506-01- R6 Original/en Manufacturer's Name: HP Inc. HP Singapore (Private) Limited, 1 Depot Close, Singapore 109841 Manufacturer's Address: declare, under its sole responsibility that the product Product Name and Model:2) HP DeskJet GT 5820 All-in-One Printer Series HP Ink Tank Wireless 410 Series HP Smart Tank Wireless 450 Series SNPRH-1506-01 Regulatory Model Number:1) Product Options: Please See ANNEX I conforms to the following Product Specifications and Regulations: Safety

IEC 60950-1:2005 +A1:2009 +A2:2013 EN 60950-1:2006 +A11:2009 +A1:2010 +A12:2011 +A2:2013 EN 62479:2010 EN 62311:2008

EMC

EN 55032:2012 / EN 55032:2012 Class B CISPR 24:2010 / EN 55024:2010 EN 61000-3-2:2014 EN 61000-3-3:2013 FCC CFR 47 Part 15 ICES-003, Issue 6 EN 301 489-1 V2.1.1:2017 EN 301 489-17 V3.1.1:2017

Spectrum EN 300 328 V2.1.1:2016

#### Ecodesign

Regulation (EC) No. 1275/2008 ENERGY STAR® Qualified Imaging Equipment Operational Mode (OM) Test Procedure EN 50564:2011 IEC 62301:2011

#### RoHS

EN 50581:2012

The product herewith complies with the requirements of the Radio Equipment Directive 2014/53/EU, the Ecodesign Directive 2009/125/EC, the RoHS Directive 2011/65/EU and carries the C€-marking accordingly.

This device complies with part 15 of the FCC Rules. Operation is subject to the following two conditions: (1) This device may not cause harmful interference, and (2) this device must accept any interference received, including interference that may cause undesired operation.

#### Additional Information:

- 1) This product is assigned a Regulatory Model Number which stays with the regulatory aspects of the design. The Regulatory Model Number is the main product identifier in the regulatory documentation and test reports, this number should not be confused with the marketing name or the product numbers.
- This product was tested in a typical HP environment, in conjunction with an HP host system.
- 3) This product uses a radio module with Regulatory Model Number SDGOB-1392 as needed to meet technical regulatory requirements for the countries/regions where this product will be sold.

Vancouver, WA 13-05-2017

Uwe Voigt, Manager

Customer Assurance, Inkjet Business and Platform

#### Local contact for regulatory topics only:

| EU:   | HP Deutschland GmbH, HP HQ-TRE, 71025 Boeblingen, Germany          |
|-------|--------------------------------------------------------------------|
| U.S.: | HP Inc., 1501 Page Mill Road, Palo Alto 94304, U.S.A. 650-857-1501 |
|       | http://www.hp.ou/costificate                                       |

http://www.hp.eu/certificates

### DECLARATION OF CONFORMITY according to ISO/IEC 17050-1 and EN 17050-1

# **ANNEX I**

# Regulatory Model Number: SNPRH-1506-01

### **OPTIONS**

| DESCRIPTION:*                                     | OPTION RMN:* |
|---------------------------------------------------|--------------|
| Power Supply (World Wide, except China and India) | F5S43-64001  |
|                                                   |              |
|                                                   |              |

### For non-EU countries only:

| DESCRIPTION:*                                     | OPTION RMN:* |
|---------------------------------------------------|--------------|
| Power Supply (World Wide, except China and India) | F5S43-64001  |
| Power Supply (China and India)                    | F5S43-64002  |
|                                                   |              |

\* Where X represents any alpha numeric character.

### بيانات تنظيمية للمنتجات اللاسلكية

يحتوي هذا الفصل على المعلومات التنظيمية التالية والتي تتعلق بمنتجات لاسلكية:

- التعرض لإشعاع التردد اللاسلكي
- في البرازيل المستخدمين في البرازيل
  - إشعار للمستخدمين في كندا
- إشعار للمستخدمين في تايوان
- إشعار للمستخدمين في المكسبك
- ملاحظة للمستخدمين في اليابان
  - اشعار للمستخدمين في كوريا

### التعرض لإشعاع التردد اللاسلكي

**CAUTION:** The radiated output power of this device is far below the FCC radio frequency exposure limits. Nevertheless, the device shall be used in such a manner that the potential for human contact during normal operation is minimized. This product and any attached external antenna, if supported, shall be placed in such a manner to minimize the potential for human contact during normal operation. In order to avoid the possibility of exceeding the FCC radio frequency exposure limits, human proximity to the antenna shall not be less than 20 cm (8 inches) during normal operation.

إشعار للمستخدمين في البرازيل

Este equipamento opera em caráter secundário, isto é, não tem direito à proteção contra interferência prejudicial, mesmo de estações do mesmo tipo, e não pode causar interferência em sistemas operando em caráter primário.

إشعار للمستخدمين في كندا

Under Industry Canada regulations, this radio transmitter may only operate using an antenna of a type and maximum (or lesser) gain approved for the transmitter by Industry Canada. To reduce potential radio interference to other users, the antenna type and its gain should be so chosen that the equivalent isotropically radiated power (e.i.r.p.) is not more than that necessary for successful communication.

This device complies with Industry Canada licence-exempt RSS standard(s). Operation is subject to the following two conditions: (1) this device may not cause interference, and (2) this device must accept any interference, including interference that may cause undesired operation of the device.

WARNING! Exposure to Radio Frequency Radiation The radiated output power of this device is below the Industry Canada radio frequency exposure limits. Nevertheless, the device should be used in such a manner that the potential for human contact is minimized during normal operation.

To avoid the possibility of exceeding the Industry Canada radio frequency exposure limits, human proximity to the antennas should not be less than 20 cm (8 inches).

Conformément au Règlement d'Industrie Canada, cet émetteur radioélectrique ne peut fonctionner qu'avec une antenne d'un type et d'un gain maximum (ou moindre) approuvé par Industrie Canada. Afin de réduire le brouillage radioélectrique potentiel pour d'autres utilisateurs, le type d'antenne et son gain doivent être choisis de manière à ce que la puissance isotrope rayonnée équivalente (p.i.r.e.) ne dépasse pas celle nécessaire à une communication réussie.

Cet appareil est conforme aux normes RSS exemptes de licence d'Industrie Canada. Son fonctionnement dépend des deux conditions suivantes : (1) cet appareil ne doit pas provoquer d'interférences nuisibles et (2) doit accepter toutes les interférences reçues, y compris des interférences pouvant provoquer un fonctionnement non souhaité de l'appareil.

AVERTISSEMENT relatif à l'exposition aux radiofréquences. La puissance de rayonnement de cet appareil se trouve sous les limites d'exposition de radiofréquences d'Industrie Canada. Néanmoins, cet appareil doit être utilisé de telle sorte qu'il doive être mis en contact le moins possible avec le corps humain.

Afin d'éviter le dépassement éventuel des limites d'exposition aux radiofréquences d'Industrie Canada, il est recommandé de maintenir une distance de plus de 20 cm entre les antennes et l'utilisateur.

إشعار للمستخدمين في تايوان

低功率電波輻射性電機管理辦法

第十二條

經型式認證合格之低功率射頻電機,非經許可,公司、商號或使用者均不得擅自變更頻率、加大功率 或變更設計之特性及功能。

第十四條

低功率射頻電機之使用不得影響飛航安全及干擾合法通信;經發現有干擾現象時,應立即停用,並改 善至無干擾時方得繼續使用。

前項合法通信,指依電信法規定作業之無線電通信。低功率射頻電機須忍受合法通信或工業、科學及 醫藥用電波輻射性電機設備之干擾。

إشعار للمستخدمين في المكسيك

La operación de este equipo está sujeta a las siguientes dos condiciones: (1) es posible que este equipo o dispositivo no cause interferencia perjudicial y (2) este equipo o dispositivo debe aceptar cualquier interferencia, incluyendo la que pueda causar su operación no deseada.

Para saber el modelo de la tarjeta inalámbrica utilizada, revise la etiqueta regulatoria de la impresora.

ملاحظة للمستخدمين في اليابان

この機器は技術基準適合証明又は工事設計認証を受けた無線設備を搭載しています。

إشعار للمستخدمين في كوريا

해당 무선설비는 전파혼신 가능성이 있으므로 인명안전과 관련된 서비스는 할 수 없음

(무선 모듈이 탑재된 제품인 경우)

# برنامج الإشراف البيئي على المنتجات

إن HP ملتزمة بتوفير منتجات عالية الجودة في بيئة سليمة. تم تصميم المنتج بنمط يساعد على إعادة الندوير. حيث تم تقليل عدد المواد إلى أدنى حد ممكن، مع الحفاظ على أداء الطابعة لوظائفها بالشكل السليم. تم تصميم المواد غير المتاثلة بطريقة تسمح بفصلها عن بعضها بسهولة. حيث يمكن بسهولة معوفة معناصر التتبيت وغيرها من التوصيلات، وكذلك الوصول إليها وإزالتها باستخدام الأدوات الصناعية العادية. تم تصميم الأجزاء بالغة الأهمية للوصول إليها بسرعة وذلك لتسهيل عمليات الفك والإصلاح.

لمزيد من المعلومات، قم بزيارة موقع الويب الخاص بالتزام **HP** نحو الحفاظ على البيئة على العنوان:

#### www.hp.com/hpinfo/globalcitizenship/environment

- <u>تلميحات خاصة بالبيئة</u>
- لائحة مفوضية الاتحاد الأوروبي 1275/2008
  - الورق
  - المواد البلاستيكية
  - أوراق ببانات الأمان
  - م ينامج إعادة التدوير
  - برنامج إعادة تدوير مستلزمات HP Inkjet
    - استهلاك الطاقة
  - التخلص من الأجمزة التالفة بواسطة المستخدمين
    - التخلص من النفايات في البرازيل
      - واد کمیائیة
  - شروط إعلان وجود علامة المواد المقيدة (تايوان)
- جدول المواد الخطرة/العناصر الخطرة ومحتوياتهم (الصبن)
  - حظر المواد الخطرة (الهند)
  - حظر المواد الخطرة (أوكرانيا)
  - بيان القيود المفروضة على المواد الخطرة (تركيا)
    - EPEAT •
- معلومات مستخدم SEPA Ecolabel (الصين)
- ملصق شهادة الطاقة الصينية لأجمزة الطباعة والفاكس والنسخ

### تلميحات خاصة بالبيئة

تلتزم شركة HP بمساعدة عملائها على تقليل آثارهم البيئية. تفضل بزيارة موقع HP للبرامج والمباردات البيئية؛ للحصول على مزيدٍ من المعلومات حول مبادرات HP الخاصة بالبيئة.

www.hp.com/hpinfo/globalcitizenship/environment/

### لائحة مفوضية الاتحاد الأوروبي 1275/2008

لمعلومات حول بيانات طاقة المنتجات، بما في ذلك استهلاك المنتج للطاقة في وضع الاستعداد للشبكة إلن تم توصيل جميع منافذ الشبكة السلكية وتم تنشيط جميع منافذ الشبكة اللاسلكية، يرجى الرجوع إلى القسم P14 "المزيد من المعلومات" حول إشهار IT ECO للمنتج على الموقع <u>www.hp.com/hpinfo/globalcitizenship/environment/</u> productdata/itecodesktop-pc.html.

### الورق

هذا المنتج ملائم لاستخدام الورق المعاد تدويره وفقاً لـ DIN 19309 و EN 12281:2002.

### المواد البلاستيكية

يتم تمييز قطع الغيار البلاستيكية التي تزيد عن 25 جرام حسب المعايير الدولية التي من شأنها تحسين قدرة التعوف على البلاستيك من أجل أغراض إعادة التدوير في نهاية عمر استخدام المنتج.

### أوراق بيانات الأمان

يتوفر كل من أوراق بيانات السلامة والمعلومات الوقائية عن المنتج والمعلومات البيئية على <u>www.hp.com/go/ecodata</u> أو حسب الطلب.

### برنامج إعادة التدوير

تطرح شركة HP عدًا متزايدًا من برامج مرتجعات المنتجات وإعادة التدوير في العديد من البلدان/لمناطق، بالإضافة إلى الشركاء الذين يملكون عددًا من أكبر مراكز إعادة تدوير المنتجات الإلكترونية على مستوى العالم. تحافظ HP على الموارد عن طريق إعادة بيع بعض منتجاتها الأكثر شيوعًا. للحصول على المزيد من المعلومات المتعلقة بإعادة تدوير منتجات HP، يرجى زيارة:

www.hp.com/hpinfo/globalcitizenship/environment/recycle/

### برنامج إعادة تدوير مستلزمات HP Inkjet

تلتزم شركة HP بحماية البيئة. يتوفر برنامج إعادة تدوير المستلزمات من HP Inkjet في العديد من البلدان والمناطق، ويساعدك في إعادة تدوير خرطوشات الطباعة وخرطوشات الحبر المستخدمة مجانًا. للمزيد من المعلومات، زر موقع الويب التالي:

www.hp.com/hpinfo/globalcitizenship/environment/recycle/

### استهلاك الطاقة

إن معدات الطباعة والتصوير من HP التي تحمل شعار ®ENERGY STAR معتمدة من قبل وزارة حاية البيئة في الولايات المتحدة. ستظهر العلامة التالية على المنتجات التصويرية ذات اعتماد ENERGY STAR:

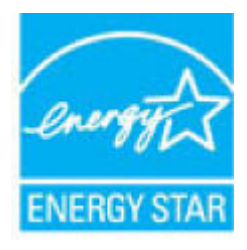

يرد المزيد من المعلومات عن طرز أجمزة التصوير ذات اعتاد ENERGY STAR في: <u>www.hp.com/go/energystar</u>

### التخلص من الأجمزة التالفة بواسطة المستخدمين

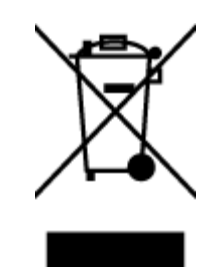

هذا الرمز يغني ألا تضع المنتج مع النفايات المترلية الأخرى عند التخلص منه. وبدلاً من ذلك، تقع على عائقك مسؤولية المخلطة على الصحة والبيئة عن طريق التخلص من نفايات الأجمزة التي تستهلكها ب<sup>تسلي</sup>مها لأحد مراكر جمع النفايات المخصصة لأغراض إعادة تصنيع نفايات الأجمزة الكهربائية والإلكترونية المستهلكة. للحصول على مزيدٍ من المعلومات، يرحى الاتصال بخدمة جع النفايات، أو زيارة موقع الويب <u>http://www.hp.com/recycle</u>.

التخلص من النفايات في البرازيل

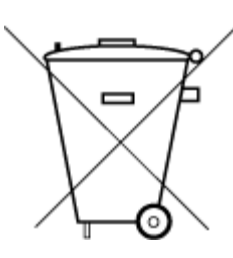

Não descarte o produto eletronico em lixo comum

Este produto eletrônico e seus componentes não devem ser descartados no lixo comum, pois embora estejam em conformidade com padrões mundiais de restrição a substâncias nocivas, podem conter, ainda que em quantidades mínimas, substâncias impactantes ao meio ambiente. Ao final da vida útil deste produto, o usuário deverá entregá-lo à HP. A não observância dessa orientação sujeitará o infrator às sanções previstas em lei.

Após o uso, as pilhas e/ou baterias dos produtos HP deverão ser entregues ao estabelecimento comercial ou rede de assistência técnica autorizada pela HP.

Para maiores informações, inclusive sobre os pontos de recebimento, acesse:

www.hp.com.br/reciclar

مواد كيميائية

تلتزم شركة HP يتقديم معلومات لعملائنا بشأن المواد الكميائية في منتجاننا حسب الضرورة للتوافق مع المتطلبات القانونية مثل Regulation EC No 1907/2006 of) REACH بتقديم معلومات لعملائنا بشأن المواد الكميائية في منتجاننا حسب الضرورة للتوافق مع المتطلبات التانونية مثل Regulation EC No 1907/2006 of).

### 台灣 限用物質含有情況標示聲明書

#### Taiwan Declaration of the Presence Condition of the Restricted Substances Marking

| 限用物質及其                                         |            |            |            |            |            |                             |
|------------------------------------------------|------------|------------|------------|------------|------------|-----------------------------|
| Restricted substances and its chemical symbols |            |            |            |            |            | 單元                          |
| 多溴二苯 <b>醚</b>                                  | 多溴聯苯       | 六價鉻        | 鎘          | 汞          | 鉛          | Unit                        |
| (PBDE)                                         | (PBB)      | (Cr+6)     | (Cd)       | (Hg)       | (Pb)       |                             |
| <u></u>                                        | 0          | ~          | ~          | ~          |            | 列印引擎                        |
| 0                                              | 0          | 0          | 0          | 0          | —          | Print engine                |
|                                                | $\frown$   | $\bigcirc$ | $\bigcirc$ | $\bigcirc$ | $\bigcirc$ | 外殼和纸匣                       |
| 0                                              | 0          | 0          | 0          | 0          | 0          | External casing and trays   |
| <u> </u>                                       | $\sim$     | $\bigcirc$ | $\bigcirc$ | $\bigcirc$ |            | 電源供應器                       |
| 0                                              | 0          | 0          | 0          | 0          | —          | Power supply                |
| <u> </u>                                       | $\bigcirc$ | $\bigcirc$ | $\bigcirc$ | $\bigcirc$ | $\bigcirc$ | 電線                          |
| 0                                              | 0          | 0          | 0          | 0          | 0          | Cables                      |
| <u> </u>                                       | $\bigcirc$ | $\bigcirc$ | $\bigcirc$ | $\bigcirc$ |            | 印刷電路板                       |
| 0                                              | 0          | 0          | 0          | 0          | —          | Print printed circuit board |
|                                                | $\sim$     | $\bigcirc$ | $\bigcirc$ | $\bigcirc$ |            | 控制面板                        |
| 0                                              | 0          | 0          | 0          | 0          | —          | Control panel               |
| $\sim$                                         | $\bigcirc$ | $\bigcirc$ | $\bigcirc$ | $\bigcirc$ | $\bigcirc$ | 墨水匣                         |
| 0                                              | 0          | 0          | 0          | U          | U          | Cartridge                   |
| $\sim$                                         | $\frown$   | $\bigcirc$ | $\bigcirc$ | $\bigcirc$ |            | 掃描器組件                       |
| 0                                              | $\cup$     | $\cup$     | 0          | U          | _          | Scanner assembly            |

備考 1. "超出 0.1 wt %"及 "超出 0.01 wt %" 係指限用物質之百分比含量超出百分比含量基準值。

Note 1: "Exceeding 0.1 wt %" and "exceeding 0.01 wt %" indicate that the percentage content of the restricted substance exceeds the reference percentage value of presence condition.

備考 2. "〇" 係指該項限用物質之百分比含量未超出百分比含量基準值。

Note 2: "()" indicates that the percentage content of the restricted substance does not exceed the percentage of reference value of presence.

備考3. "-"係指該項限用物質為排除項目。

Note 3: The "—" indicates that the restricted substance corresponds to the exemption.

若要存取產品的最新使用指南或手冊,請前往 <u>www.support.hp.com</u>。選取**搜尋您的產品**,然後依照 畫面上的指示繼續執行。

To access the latest user guides or manuals for your product, go to <u>www.support.hp.com</u>. Select **Find your product**, and then follow the onscreen instructions.

Ę 10

产品中有害物质或元素的名称及含量

根据中国《**电器电子产**品有害物**质**限制使用管理**办**法》

| 有害物质   |       |             |      |      |      |                           |
|--------|-------|-------------|------|------|------|---------------------------|
| 多溴二苯醚  | 多溴联苯  | 六价 <b>铬</b> | 镉    | 汞    | 铅    | 部件名称                      |
| (PBDE) | (PBB) | (Cr(VI))    | (Cd) | (Hg) | (Pb) |                           |
| 0      | 0     | 0           | 0    | 0    | 0    | 外壳和托盘                     |
| 0      | 0     | 0           | 0    | 0    | 0    | 电线                        |
| 0      | 0     | 0           | 0    | 0    | х    | 印刷电路板                     |
| 0      | 0     | 0           | 0    | 0    | х    | 打印系统                      |
| 0      | 0     | 0           | 0    | 0    | х    | 显示器                       |
| 0      | 0     | 0           | 0    | 0    | 0    | 喷墨打印机墨盒                   |
| 0      | 0     | 0           | 0    | 0    | х    | 驱动光盘                      |
| 0      | 0     | 0           | 0    | 0    | х    | 扫描仪                       |
| 0      | 0     | 0           | 0    | 0    | х    | 网络配件                      |
| 0      | 0     | 0           | 0    | 0    | х    | 电池板                       |
| 0      | 0     | 0           | 0    | 0    | 0    | 自 <b>动</b> 双面打印系 <b>统</b> |
| 0      | 0     | 0           | 0    | 0    | х    | 外部电源                      |

本表格依据 SJ/T 11364 的规定编制。

〇:表示该有害物质在该部件所有均质材料中的含量均在 GB/T 26572 规定的限量要求以下。

X:表示该有害物质至少在该部件的某一均质材料中的含量超出 GB/T 26572 规定的限量要求。

此表中所有名称中含"X"的部件均符合欧盟 RoHS 立法。

注:环保使用期限的参考标识取决于产品正常工作的温度和湿度等条件。

جدول المواد الخطرة /العناصر الخطرة ومحتوياتها (الصين)

This product, as well as its related consumables and spares, complies with the reduction in hazardous substances provisions of the "India E-waste Rule 2016." It does not contain lead, mercury, hexavalent chromium, polybrominated biphenyls or polybrominated diphenyl ethers in concentrations exceeding 0.1 weight % and 0.01 weight % for cadmium, except where allowed pursuant to the exemptions set in Schedule 2 of the Rule.

#### Технічний регламент щодо обмеження використання небезпечних речовин (Україна)

Обладнання відповідає вимогам Технічного регламенту щодо обмеження використання деяких небезпечних речовин в електричному та електронному обладнанні, затвердженого постановою Кабінету Міністрів України від **3** грудня **2008** № **1057** 

Türkiye Cumhuriyeti: EEE Yönetmeliğine Uygundur

Most HP products are designed to meet EPEAT. EPEAT is a comprehensive environmental rating that helps identify greener electronics equipment. For more information on EPEAT go to <u>www.epeat.net</u>. For information on HP's EPEAT registered products go to <u>www.hp.com/hpinfo/globalcitizenship/environment/pdf/</u> epeat\_printers.pdf.

#### 中国环境标识认证产品用户说明

噪声大于 63.0 dB(A)的办公设备不宜放置于办公室内,请在独立的隔离区域使用。 如需长时间使用本产品或打印大量文件,请确保在通风良好的房间内使用。 如您需要确认本产品处于零能耗状态,请按下电源关闭按钮,并将插头从电源插座断开。 您可以使用再生纸,以减少资源耗费。

ملصق شهادة الطاقة الصينية لأجمزة الطباعة والفاكس والنسخ

معلومات مستخدم SEPA Ecolabel (الصين)

#### 复印机、打印机和传真机能源效率标识实施规则

依据"复印机、打印机和传真机能源效率标识实施规则",该打印机具有中国能效标识。标识上显示的能效等级和操作模式值根据"复印机、打印机和传真机能效限定值及能效等级"标准("GB 21521")来确定和计算。

**).** 能效等级

产品能效等级分3级,其中1级能效最高。能效限定值根据产品类型和打印速度由标准确定。能效等级则根据基本功耗水平以及网络接口和内存等附加组件和功能的功率因子之和来计算。

## حظر المواد الخطرة (الهند)

حظر المواد الخطرة (أوكرانيا)

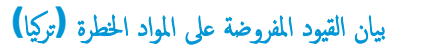

### **EPEAT**

Y. 能效信息

喷墨打印机

- 操作模式功率

睡眠状态的能耗按照 GB 21521 的标准来衡量和计算。该数据以瓦特 (W) 表示。

- 待机功率

待机状态是产品连接到电网电源上功率最低的状态。该状态可以延 续无限长时间,且使用者无法改变此状态下产品的功率。对于"成 像设备"产品,"待机"状态通常相当于"关闭"状态,但也可能 相当于"准备"状态或者"睡眠"状态。该数据以瓦特(W)表示。

- 睡眠状态预设延迟时间

出厂前由制造商**设**置的**时间**决定了**该产**品在完成主功能后进入低耗 模式(例如睡眠、自动关机)的**时间。该**数据以分**钟**表示。

- 附加功能功率因子之和

网络接口和内存等附加功能的功率因子之和。该数据以瓦特 (W)表示。

**标识上显**示的能耗数据是根据典型配置测量得出的数据,此类配置包含登记备案的打印机依据复印机、打印机和传真机能源效率标识实施规则所选的所有配置。因此,该特定产品型号的实际能耗可能 与标识上显示的数据有所不同。

要了解规范的更多详情,请参考最新版的 GB 21521 标准。

# الفهرس

### W

**on Webscan** Windows متطلبات النظام ١١٢

### ١

أزرار, لوحة التحكم ٦ أنظمة التشغيل المعتمدة ١١٢ أيقونات الحالة ٧ إعادة تدويرخرطوشات الحبر ١٢٢ اتصال الشبكة اتصال لاسلکی ۲۸ الأدراج تنظيف انحشارات الورق ٨٢ حل مشكلات التغذية ٨٦ الإشعارات التنظيمية ١١٤ بيانات لاسلكية ١١٩ رقم تعريف الطراز التنظيمي ١١٤ الطاقة حل المشكلات ١٠٦ العربة إزالة انحشار العربة ٨٥ المواصفات متطلبات النظام ١١٢ النسخ المواصفات ۱۱۳ الورق **HP**، طلب ۲٥ انحراف الصفحات ٨٦ تنظيف الانحشارات ٨٢ حل مشكلات التغذية ٨٦ انحشارات محو ۸۲

### ب

برنامج গ Webscan

### برنامج الطابعة (Windows) فتح ۲٦

بلئة المواصفات البيئيّة ١١٢ برنامج الإشراف البيئي على المنتجات ١٢١

# جذب صفحات عديدة، حل المشكلات ٨٦

#### ح حل المشكلات

3

1.0 HP Smart الطاقة ١٠٦ انحراف الصفحات ٨٦ تُجذب أو تأخذ صفحات عدة في المرة ٨٦ طباعة ١٠٦ لم يتم التقاط الورق من الدرج ٨٦ مشكلات تغذية الورق ٨٦

دعم العملاء ضان ۱۰۹

#### ش شبكات

د

عرض الإعدادات وطباعتها ٧٥

#### ض ضان ۱۰۹

ط طباعة المواصفات ۱۱۳

# حل المشكلات ١٠٦

ع

عرض إعدادات الشبكة ٧٥

### J

لوحة التحكم أزرار ٦ أيقونات الحالة ٧ میزات ۲

# ٢

متطلبات النظام ١١٢ مسح ضوئي من Webscan من مواصفات المسح الضوئي ١١٣ مشكلات في تمرير الورق، حل المشكلات ٨٦ معلومات فنية المواصفات البيئيّة ١١٢ مواصفات الطباعة ١١٣ مواصفات المسح الضوئي ١١٣ مواصفات النسخ ١١٣ ملقم الويب المضمن

### ৽ন Webscan

فتح ۷۸ میل، حل المشاکل طباعة ٨٦

© Copyright 2018 HP Development Company, L.P.

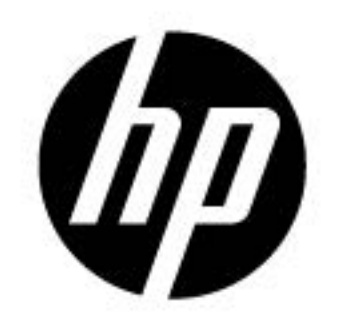